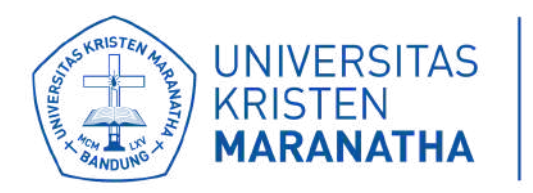

# PANDUAN USER

### Sistem Outcome Based Education di one.maranatha.edu

LPKA X DSTI

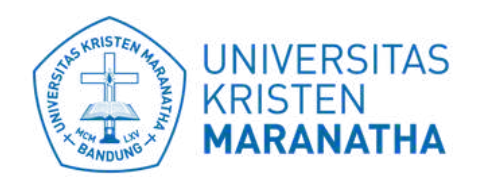

Direktorat Sistem dan Teknologi Informasi

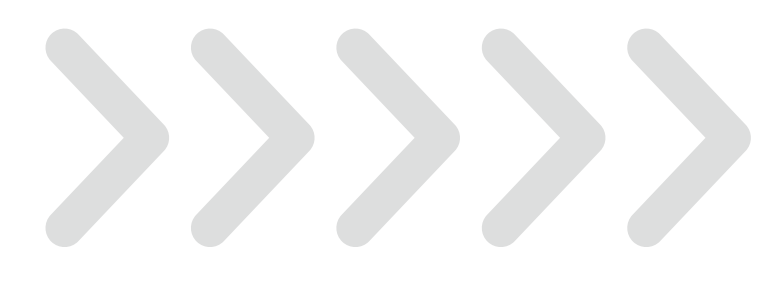

# DAFTAR ISI

| MASUK MENU KURIKULUM        | 1  | SETTING & N |
|-----------------------------|----|-------------|
| SETTING KOORDINATOR MK      | 5  | Tambah Daf  |
| SETTING MAPPING OBE         | 9  | Ubah Daftar |
| SETTING & MADDING CDI KE MK | 12 | Hapus Dafta |
| SLITING & WAFFING CFL KLIWK | 15 | Mapping CPI |
| Tambah Mapping MK - CPL     | 14 |             |
| Ubah Mapping MK - CPL       | 17 |             |
| Hapus Mapping MK - CPL      | 19 |             |

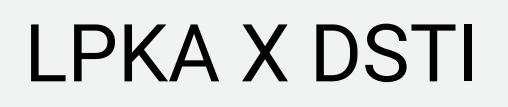

| MAPPING CPMK KE CPL | 21 |
|---------------------|----|
| tar CPMK            | 22 |
| СРМК                | 26 |
| IT CPMK             | 29 |
| L - CPMK            | 31 |

# **DAFTAR ISI**

#### **SETTING & MAPPING SUBCPMK KE CPMK**

Tambah Daftar SUBCPMK

Ubah Daftar SUBCPMK

Hapus Daftar SUBCPMK

Mapping CPMK - SUBCPMK

### SETTING & MAPPING ASESMEN KE SUBCPMK

Tambah Daftar ASESMEN

Ubah Daftar ASESMEN

Mapping SUBCPMK - ASESMEN

#### LPKA X DSTI

К 33 34 38

41

43

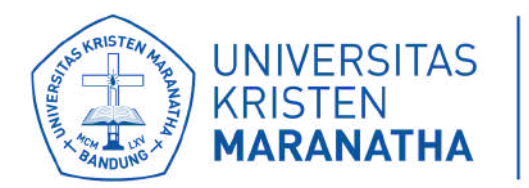

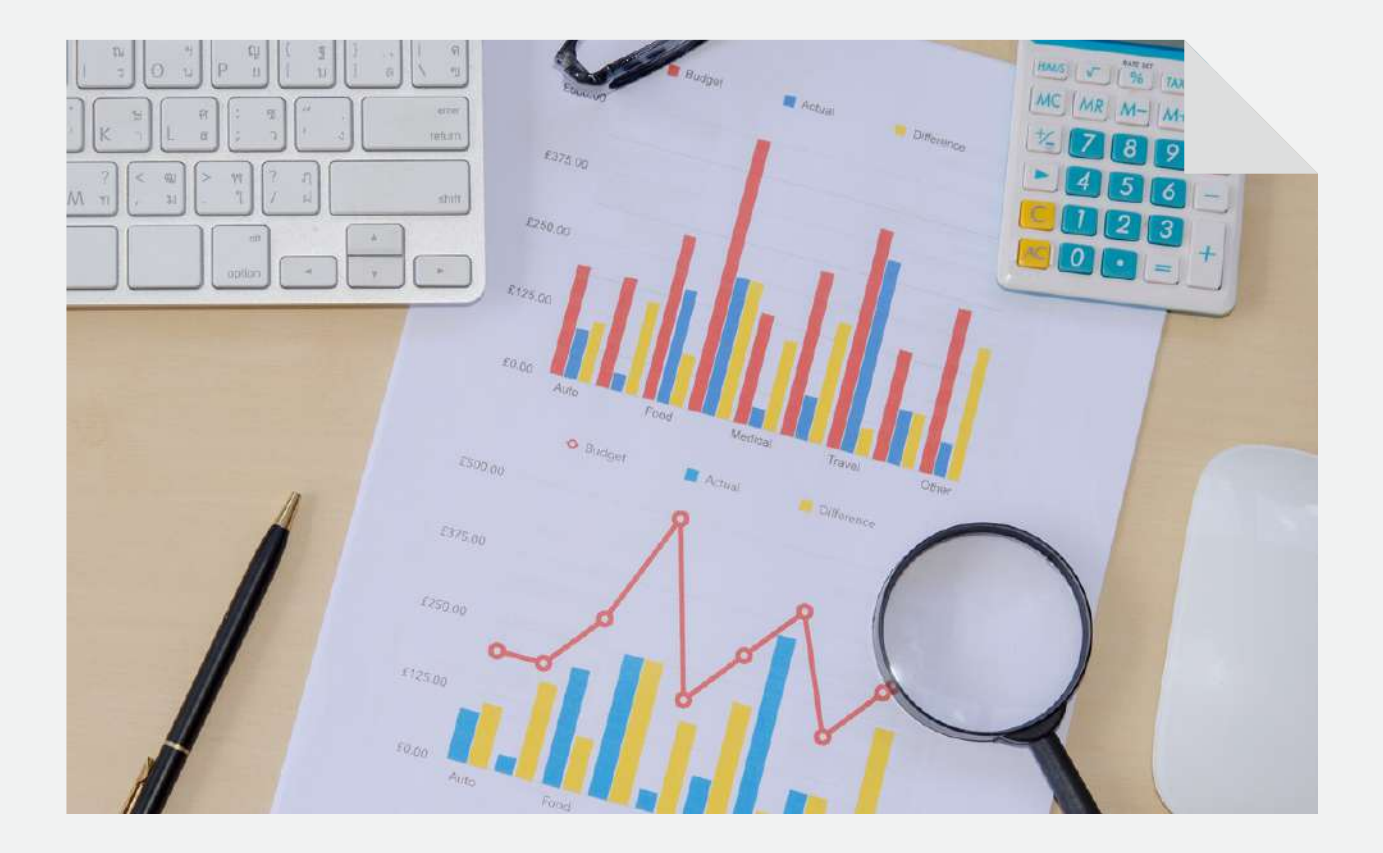

# MASUK MENU KURIKULUM

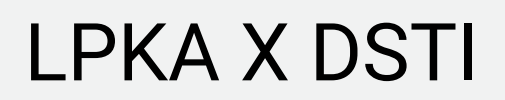

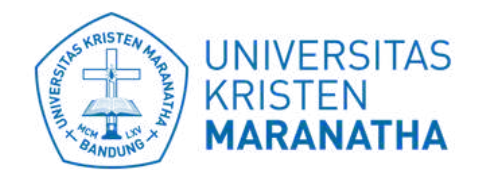

Direktorat Sistem dan Teknologi Informasi

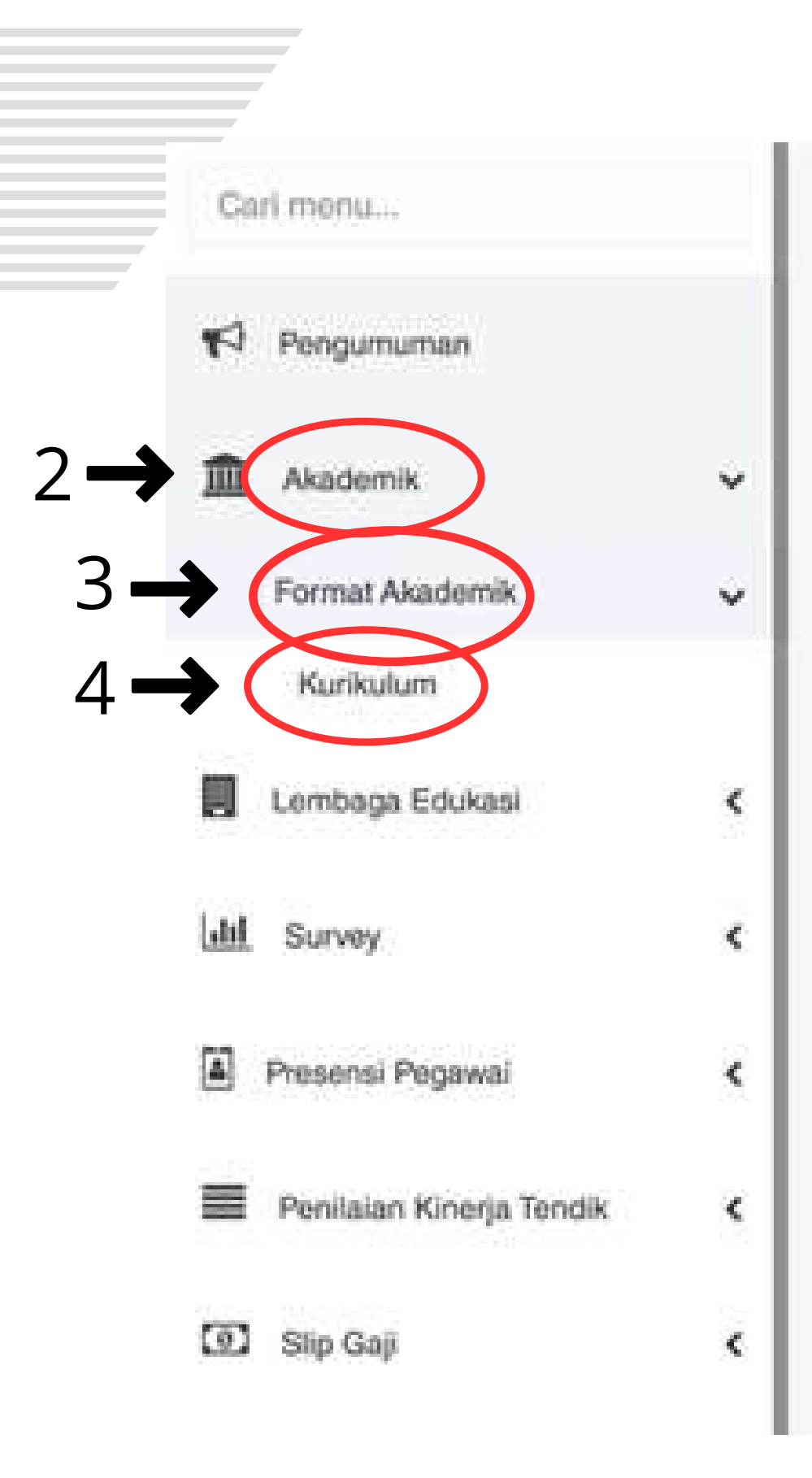

### 1-4. Langkah masuk ke menu kurikulum

#### HELP DESK PAJAK

Direktorat Sumber Daya Insani

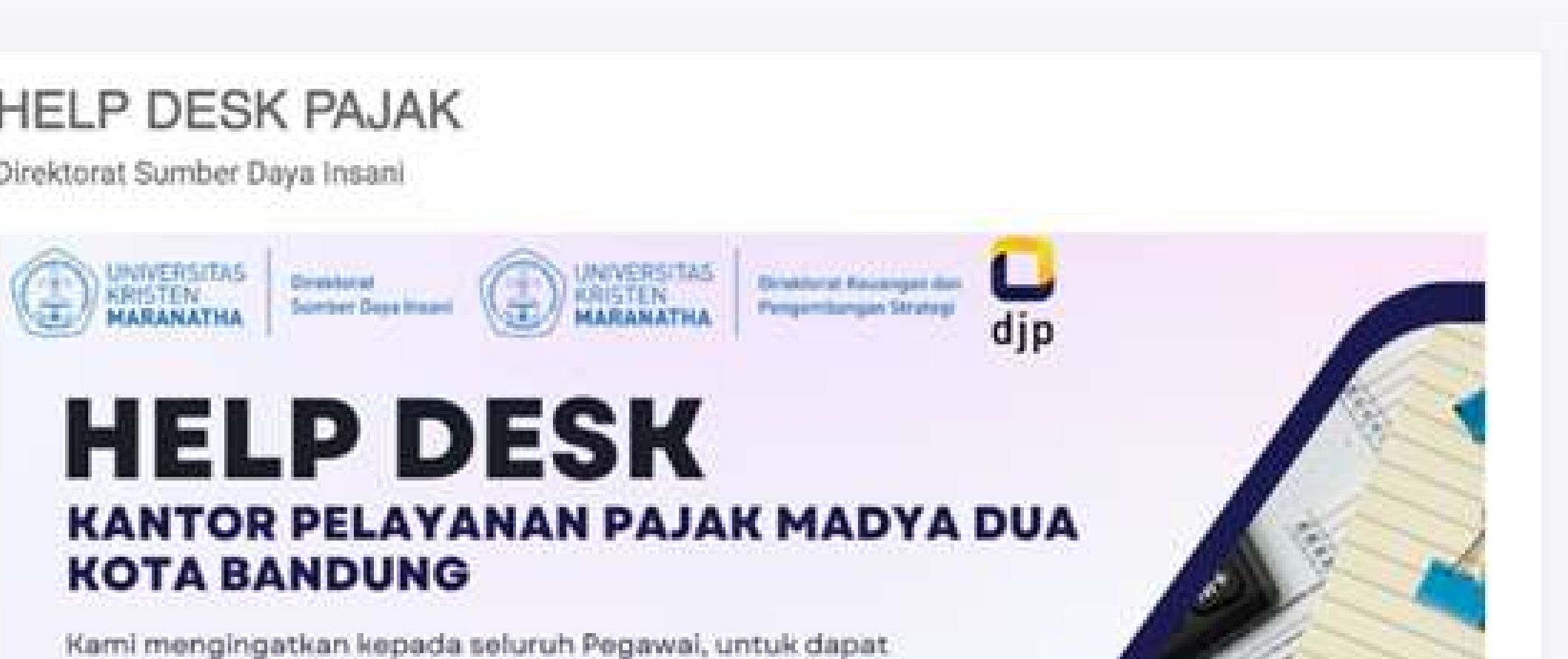

melaporkan pajak SPT Tahunan PPH 21 tahun 2023 di DJP Online sebelum tanggal 31 Maret 2024.

Jika Bapak/Ibu Pegawai memiliki kendala atau masalah pelaporan Pajak SPT Tahunan, maka kami bekerjasama Kantor Pelayanan Pajak Madya Dua Kota Bandung untu Help Desk yang diselenggarakan secara on-site pada:

Jumat, 8 Maret 2024

13.00 s.d. 15.00 WIB

Ruang Paulus (GAP Lt. 4)

Berkaitan dengan hai tersebut, kami berharap Bapak/II berikut terkait dengan kendala atau masalah dalam pe

Langkah masuk ke menu kurikulum :

- 1. Masuk ke akun one.maranatha.edu
- 2. Klik "Akademik"
- 3. Klik "Format Akademik"
- 4. Klik "Kurikulum"

#### 5. Klik dropdown list untuk pilih program studi

# 6. Klik "Pengaturan Kurikulum" pada TAHUN Kurikulum yang akan menjalankan OBE

| Carl monu                    |   |                                                           |                       |               |
|------------------------------|---|-----------------------------------------------------------|-----------------------|---------------|
| Pengumuman                   |   | Kurikulum                                                 |                       |               |
| Akademik                     | ~ | S-1 - Teknik Elektro (22)                                 |                       |               |
| Format Akademik              | ~ | Fakultas Teknik                                           | Tambah                |               |
| Kurikulum                    |   | S-1 - Teknik Industri (23)                                | Tanggal Disahkan      | Stätus        |
| Lembaga Edukasi              | < | S-1 - Teknik Sipil (21)<br>S-1 - Double Degree SI-TS (26) | 30/06/2007            | Disetuju      |
|                              |   | S-1 - Teknik Elektro (22)                                 | 29/11/2016            | Disetuju      |
| Lttl Survey                  | < | S-1 - Sistem Komputer (27)                                | 28/08/2022            | Disetuju      |
| Presensi Pegawai             | ĸ | rvaSa?r มีอกรูปณ์ Sittla/?Siteans                         |                       |               |
| 📰 🛛 Penilaian Kinerja Tendik | < | Program Educational Objectives (PEO) & Stu                | dent Outcome (SO)     |               |
| O Sin Cali                   |   | Profil Lulusan (PL) / Program Educational Objectives (PEO | ) Capaian Pembelajara | an Lulusan (C |

### ram studi JN Kurikulum yang

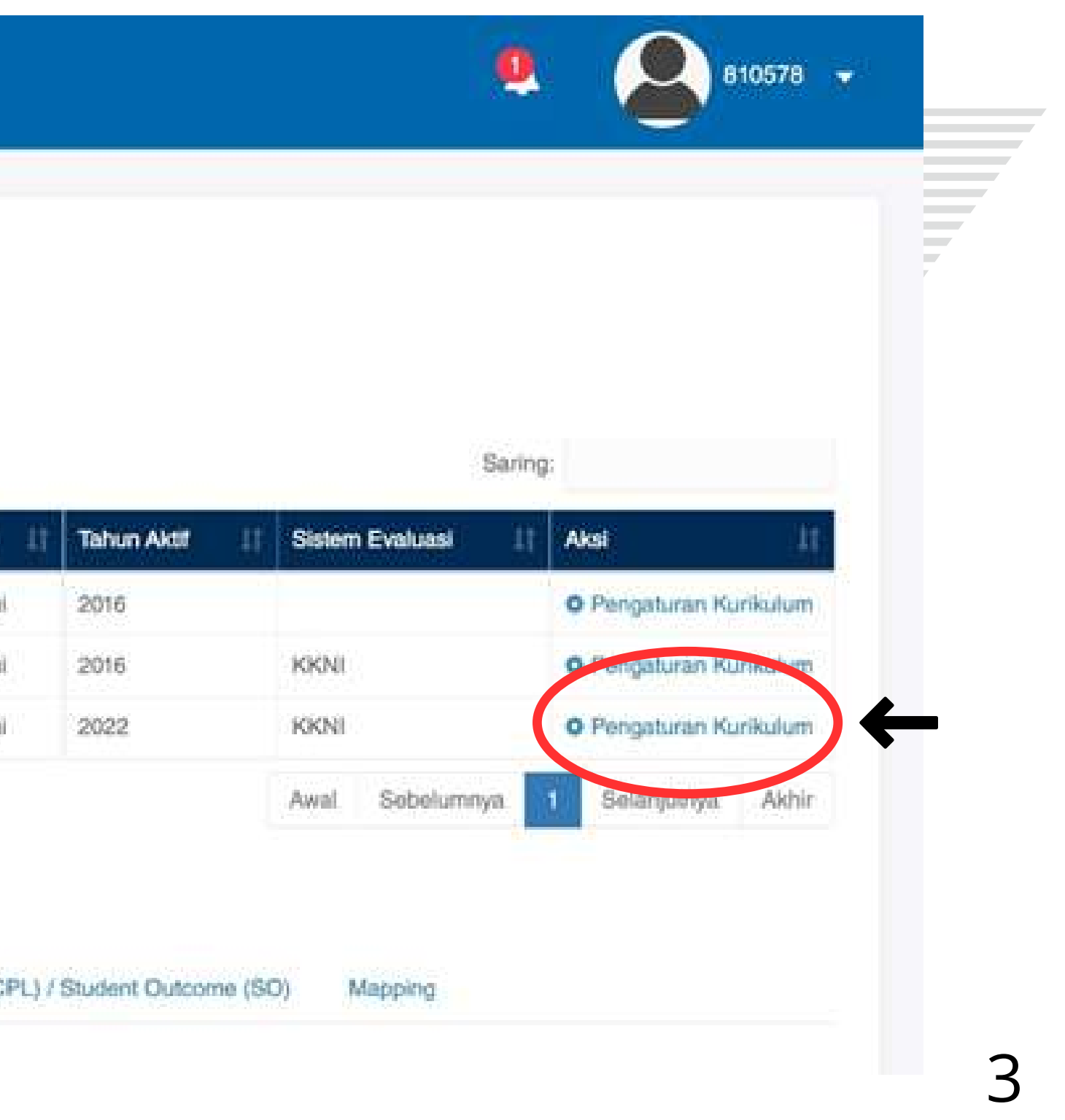

# 7. Anda sudah masuk ke "Pengaturan Kurikulum" dan dapat melihat daftar mata kuliah dalam kurikulum yang dikelola

| 11           | Bahasa Indonesia            | Bahasa<br>Inggris [†          | Connection | SKS<br>Reguler [] | SKS<br>ECTS | Matakuliah          | Pembelajaran | Matakuliah | Mordeka | and a second                                                                                                   |
|--------------|-----------------------------|-------------------------------|------------|-------------------|-------------|---------------------|--------------|------------|---------|----------------------------------------------------------------------------------------------------|
| IKU060202222 | Phenomenologi Agama         | Phenomology of<br>Religion    | 1          | 2                 |             | Mata Kuliah<br>Umum | Wajib        | Kullah     | Tidak   | <ul> <li>♥ Pengaturan</li> <li>✔ Koondinator</li> <li>MK</li> <li>✔ Ubah Data</li> <li>★ Hapus Data</li> </ul> |
| IKU062202222 | Pendidikan Agama<br>Kristen | Christian<br>Religion         | 1          | 2                 |             | Mata Kuliah<br>Umum | Wajib        | Kuliah     | Tidak   | <ul> <li>♦ Pengaturan</li> <li>✓ Koordinator</li> <li>MK</li> <li>✓ Ubah Data</li> <li>× Hapus Data</li> </ul> |
| ED101202222  | Probabilitas & Statistik I  | Probability &<br>Statistics I | 1          | 2                 |             | Utama               | Wajib        | Kuliah     | Tidak   | <ul> <li>Pengaturan</li> <li>Koordinator</li> <li>MK</li> <li>Ubah Data</li> <li>Hapus Data</li> </ul>         |
| ED102202222  | Matematika I                | Mathematics I                 | 1          | 3                 |             | Utama               | Wajib        | Kuliah     | Tidak   | <ul> <li>♦ Pengaturan</li> <li>✓ Koordinator</li> <li>MK</li> <li>✓ Ubah Data</li> <li>★ Hapus Data</li> </ul> |
| ED103202222  | Fisika I                    | Physica I                     | 1          | 3                 |             | Utama               | Wajib        | Kuliah     | Tidak   | <ul> <li>♦ Pengaturan</li> <li>✔ Koordinator</li> <li>MK</li> <li>✔ Ubah Data</li> <li>♥ Hases Data</li> </ul> |

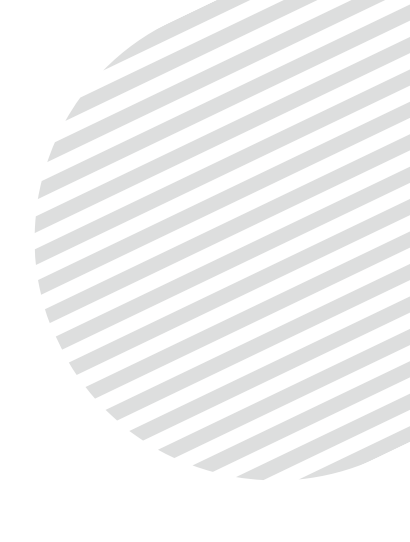

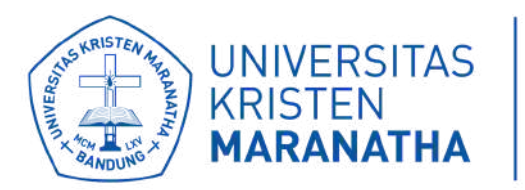

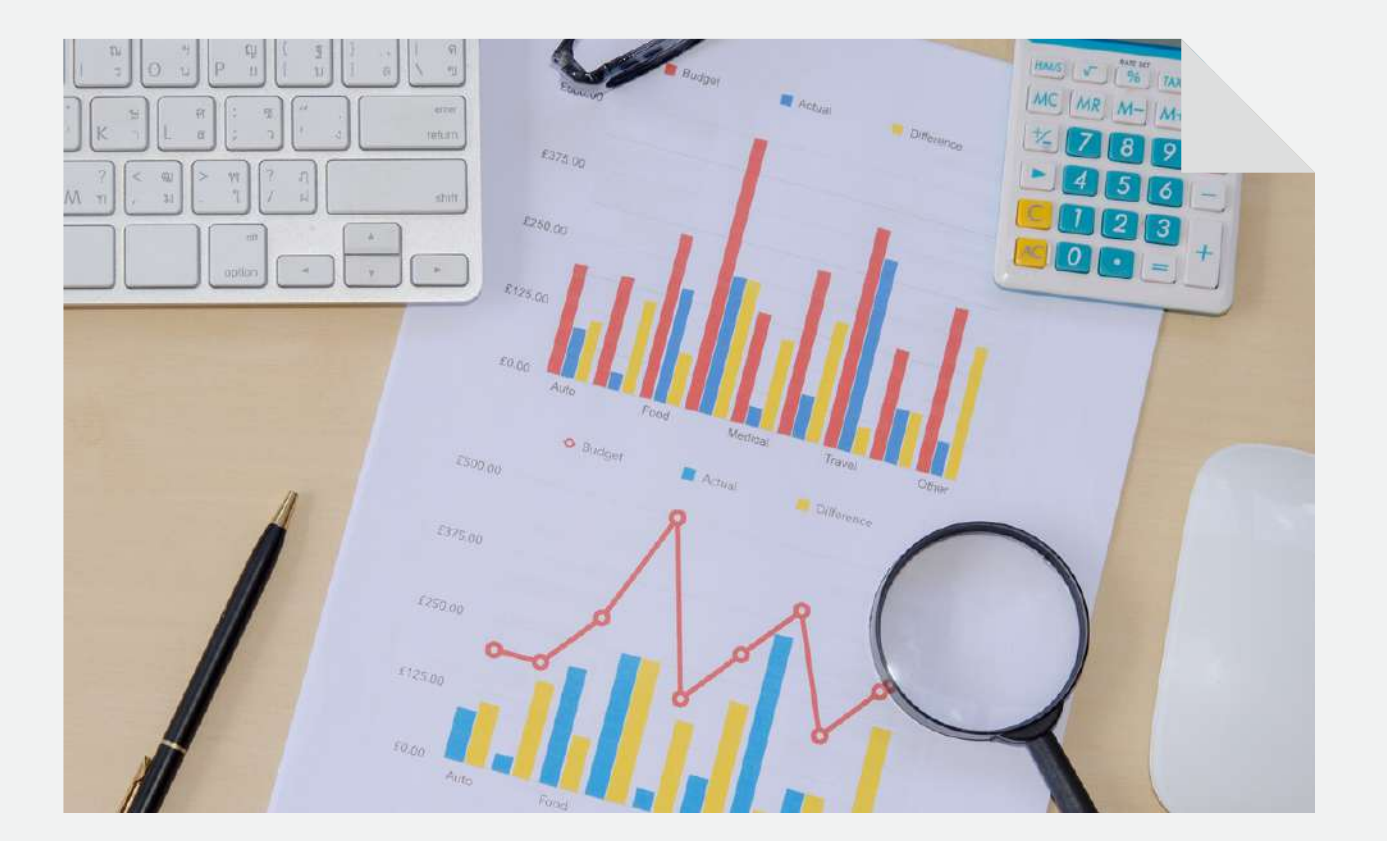

# SETTING **KOORDINATOR MK** HANYA BOLEH DILAKUKAN KAPRODI

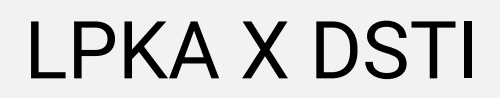

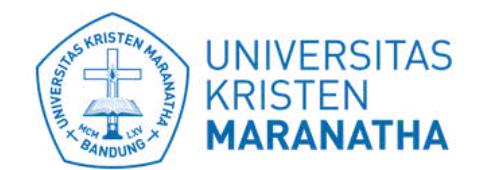

**Direktorat Sistem dan** Teknologi Informasi

#### 1. Masuk ke Pengaturan Kurikulum, lalu klik "Koordinator MK", untuk mengatur Koordinator pada mata kuliah

| 11           | Bahasa Indonesia            | Bahasa<br>Inggris (†          | Controlator | SKS<br>Reguler 11 | SKS<br>ECTS | Matakullah          | Pembelajaran | Matakuliah | Merdeka | 000                                                                                                    |
|--------------|-----------------------------|-------------------------------|-------------|-------------------|-------------|---------------------|--------------|------------|---------|----------------------------------------------------------------------------------------------------|
| IKU060202222 | Phenomenologi Agama         | Phenomology of<br>Religion    | 1           | 2                 |             | Mata Kuliah<br>Umum | Wajib        | Kuliah     | Tidak   | <ul> <li>Pongalaska</li> <li>✓ Koordinator</li> <li>MK</li> <li>✓ Ubah Data</li> <li>× Hapus Data</li> </ul>   |
| /KU062202222 | Pendidikan Agama<br>Kristen | Christian<br>Religion         | 1           | 2                 |             | Mata Kuliah<br>Umum | Wajib        | Kuliah     | Tidek   | <ul> <li>Ø Pengaturan</li> <li>✓ Koordinator</li> <li>MK</li> <li>✓ Ubah Data</li> <li>× Hapus Data</li> </ul> |
| EED101202222 | Probabilitas & Statistik I  | Probability &<br>Statistics I | 1           | 2                 |             | Utama               | Wajib        | Kuliah     | Tidak   | <ul> <li>♦ Pengaturan</li> <li>✓ Koordinator</li> <li>MK</li> <li>✓ Ubah Data</li> <li>× Hapus Data</li> </ul> |
| EED102202222 | Matematika I                | Mathematics I                 | t           | 3                 |             | Utama               | Wajib        | Kuliah     | Tidak   | <ul> <li>♦ Pengaturan</li> <li>✓ Koordinator</li> <li>MK</li> <li>✓ Ubah Data</li> <li>¥ Hapus Data</li> </ul> |
| ED103202222  | Fisika I                    | Physics I                     | 1           | 3                 |             | Utama               | Wajib        | Kuliah     | Tidak   | <ul> <li>Pengaturan</li> <li>✓ Koordinator</li> <li>MK</li> <li>✓ Ubah Data</li> <li>× Hapus Data</li> </ul>   |

#### 2. Klik Dropdown "Pilih NIP"

| Pilb N   |                       |   |                           |      |            |     |
|----------|-----------------------|---|---------------------------|------|------------|-----|
| Tam      | (bah                  |   |                           |      |            |     |
|          | June 10 date          |   |                           |      | Carlos     |     |
| lanp     | ikan io data          |   |                           |      | Saring     |     |
|          | NIP                   | n | Nama                      | н    | Ak         | si, |
|          |                       |   | Tidak ditemukan data di s | ini  |            |     |
| 10000    | sampai 0 dari 0 baris |   |                           | Awal | Sebelumnya | S   |
| Hase 0 s |                       |   |                           |      |            |     |

#### 4. Klik "Tambah" untuk menambahkan dosen koordinator

#### 3. Klik nama dosen yang akan di-assign

| IIP-                                                     |   |
|----------------------------------------------------------|---|
| Pilh NIP                                                 |   |
|                                                          |   |
| 050002 - Pdt. Yohanes Bambang Muljono, M.Th              | 2 |
| 050003 - Pdt. Hariman Andrey Pattianakotta, M.Th.        |   |
| 110003 - Syarif Hidayat Djajadiredja, dr., Sp.PD., KGEH. |   |
| 110004 - AMING TOHARDI, Dr., MS.                         |   |
| 110005 - IWAN MULJADI, Dr.                               |   |
| 110007 - BOBBY WIJAYA PUTERA, Dr., MSc.                  |   |
| 110009 - DR. Unke S. Sastrawinata, dr. SnOG(K)           |   |
|                                                          |   |
|                                                          |   |

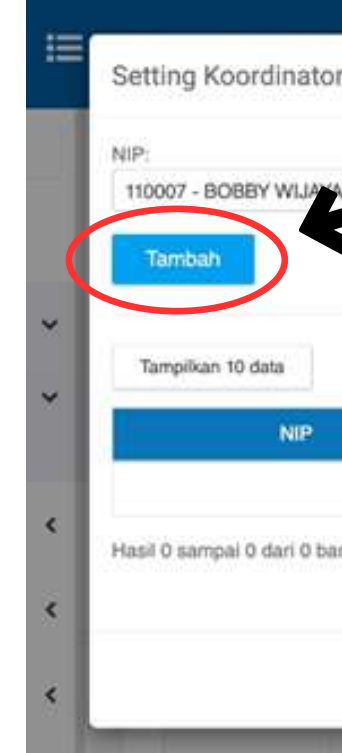

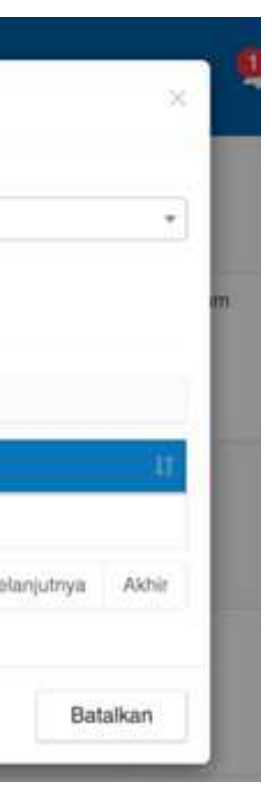

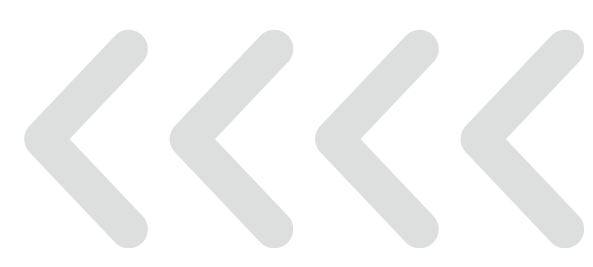

| ta Kuliah     |                                      |      |            |             | ×     |
|---------------|--------------------------------------|------|------------|-------------|-------|
| ERA, Dr.,MSc. |                                      |      |            |             | •     |
| - 994         |                                      |      | Saring:    |             |       |
| 14            | Nama<br>Tidak ditemukan data di sini | н    | Ak         | 81          | 41    |
|               |                                      | Awat | Sebelumnya | Selanjutnya | Akhir |
|               |                                      |      |            | Bat         | alkan |

### 6. Dosen koordinator MK berhasil di-assign 7. Klik "Hapus" untuk menghapus nama Dosen yang bersangkutan sebagai Dosen koordinator MK

| 19 MARANATHA<br>ONE                                             | E      | Setting Koordinate                  | or Mata Kuliah      |                   |                   |    |      |                       |
|-----------------------------------------------------------------|--------|-------------------------------------|---------------------|-------------------|-------------------|----|------|-----------------------|
| Carl monu                                                       |        | NIP:<br>110007 - BOBBY WIJAY        | /A PUTERA, Dr.,MSc. |                   |                   |    |      |                       |
| Akademik<br>Format Akademik                                     | * *    | Tambah<br>Tampilkan 10 data         |                     |                   |                   |    |      | S                     |
| Kurikulum                                                       | <      | 110007<br>Hasil 1 sempai 1 deri 1 b | -14<br>eris         | BOBBY WUAYA PUTER | ana<br>IA, Dr.,MS | L) | Awal | × Hapus<br>Sebelumnyu |
| Litti Survey                                                    | ۲<br>۲ |                                     |                     |                   |                   |    |      |                       |
| <ul> <li>Penilalan Kinerja Tendik</li> <li>Slip Gaji</li> </ul> | ۲<br>۲ | EED 102202222                       | Matematika I        | Mathematics I     | я.                | 3  |      | Utan                  |
| External App<br>Telusun aplikasi Maranatha                      | M      | EED103202222                        | Fisika I            | Physics I         | а.                | 3  |      | Utan                  |

|        |                         | ×       |                  | 810578                                                                                                    |  |
|--------|-------------------------|---------|------------------|----------------------------------------------------------------------------------------------------|--|
|        |                         | -       | Kelas<br>Merdeka | Aksi                                                                                                    |  |
| aring: |                         |         | Tidak            | O Pengaturan                                                                                                 |  |
|        | Vol<br>T<br>Selanjutnya | Akhir   | Tidak            | <ul> <li>Pengaturan</li> <li>✗ Koordinator</li> <li>MK</li> <li>✓ Ubah Data</li> <li>※ Hapus Data</li> </ul> |  |
|        | Bi                      | atalkan | Tidak            | <ul> <li>Pengaturan</li> <li>✓ Koordinator</li> <li>MK</li> <li>✓ Ubah Data</li> <li>× Hapus Data</li> </ul> |  |
| in :   | Wajib                   | Kulinh  | Tidak            | <ul> <li>Pengaturan</li> <li>✓ Koordinator</li> <li>MK</li> <li>✓ Ubah Data</li> <li>× Hapus Data</li> </ul> |  |
| uù -   | Wajib                   | Kulish  | Tidak            | Pengaturan     Koordinator     MK     Uhab Data                                                              |  |

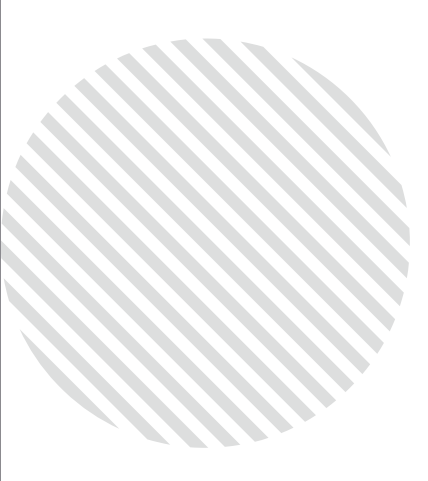

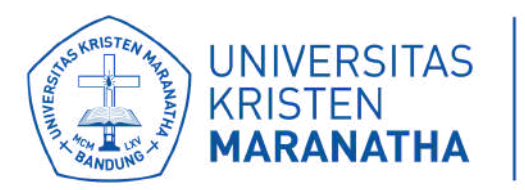

# SETTING **MAPPING OBE**

**TERBAGI 4 BAGIAN :** 

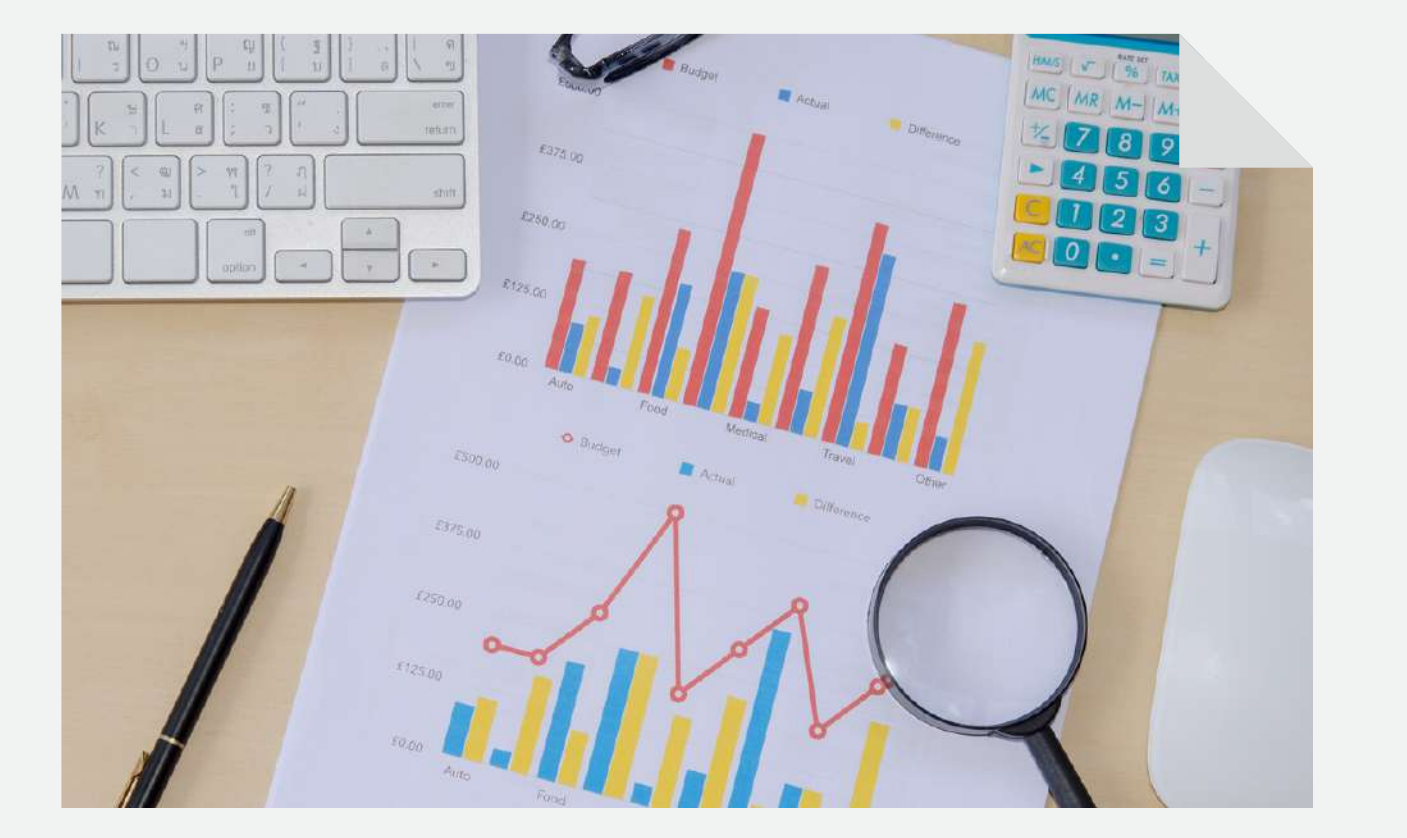

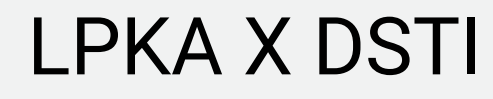

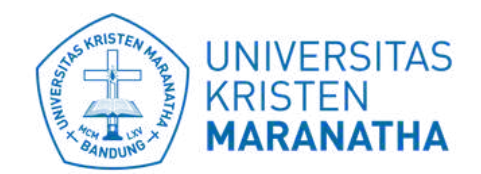

**Direktorat Sistem dan** Teknologi Informasi

### 1. SETTING & MAPPING CPL KE MK 2. SETTING & MAPPING CPMK KE CPL 3. SETTING & MAPPING SUBCPMK KE CPMK 4. SETTING & MAPPING ASESMEN KE SUBCPMK

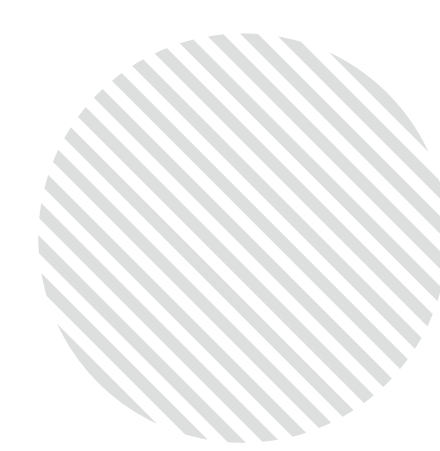

### 1. Setelah masuk pengaturan kurikulum, klik "Pengaturan" pada MK yang akan di-mapping

|          |                               |                                       |          |                       |                 |                 |                                      |                   | 0             | 810578                                                                                                |
|----------|-------------------------------|---------------------------------------|----------|-----------------------|-----------------|-----------------|--------------------------------------|-------------------|---------------|----------------------------------------------------------------------------------------------------|
| Dena     | turan Kurikulum               |                                       |          |                       |                 |                 |                                      |                   |               |                                                                                                    |
| -enge    |                               |                                       |          |                       |                 |                 |                                      |                   |               |                                                                                                    |
| A) Datta | ar Matakulian                 | + Mata Kuliah U                       | lmum     |                       |                 |                 |                                      |                   |               |                                                                                                    |
| Tompilka | n 10 data Copy PDF / Print Ex | col Tambah Upload MK                  |          |                       |                 |                 |                                      |                   | Sarin         | <b>D</b> :                                                                                            |
| Kode     | Niema Matskulish              |                                       | Semester | Babat Satuan Kredit S | kernester (SKS) | Area Mataladiah | Anna Matthia Balling Barring Barring | Jonis Materialish | Keles Mordela |                                                                                                    |
|          | Bahasa Indonesia              | 11 Behasa inggris 11                  |          | SKS Reguler 11.       | SKS ECTS        |                 |                                      |                   |               |                                                                                                    |
| IN213    | BAHASA INGGRIS                | ENGLISH                               | 1        | 2                     |                 | Utama           | Wajib                                | Kulish            | Tidak         | <ul> <li>Pengaturan</li> <li>Koordinatar MK</li> <li>✓ Ubah Data</li> <li>× Hapus Data</li> </ul>     |
| N215     | SIBERNETIKA                   | CYBERNETICS                           | 1        | 2                     |                 | Utama           | Wajib                                | Kulish            | Tidak         | <ul> <li>Pengaturan</li> <li>Koordinator MK</li> <li>Ubah Data</li> <li>Hapus Data</li> </ul>         |
| N210     | JARINGAN KOMPUTER             | COMPUTER NETWORK                      | 1        | 3                     |                 | Utama           | Wajib                                | Kulish            | Tidak         | <ul> <li>Pengaturan</li> <li>✓ Koordinator MK</li> <li>✓ Ubah Data</li> <li>× Hapus Data</li> </ul>   |
| N211     | LOGIKA INFORMATIKA            | LOGIC FOR INFORMATICS                 | 1        | 3                     |                 | Utama           | Wajib                                | Kulish            | Tidak         | <ul> <li>Pengaturan</li> <li>✓ Koordinator MK</li> <li>✓ Ubah Data</li> <li>× Hapus Data</li> </ul>   |
| IN212    | WEB DASAR                     | BASIC WEB                             | 1        | 3                     |                 | Utama           | Wajib                                | Kuliah            | Tidak         | <ul> <li>Pengaturan</li> <li>✓ Koordinator MK</li> <li>✓ Ubah Data</li> <li>× Hapus Data</li> </ul>   |
| IN214    | PENGANTAR APLIKASI KOMPUTER   | INTRODUCTION TO COMPUTER APPLICATIONS | 1        | 2                     |                 | Utama           | Wajib                                | Kulish            | Tidak         | <ul> <li>♦ Pengaturan</li> <li>♦ Koordinator MK</li> <li>♦ Ubah Data</li> <li>★ Hapus Data</li> </ul> |
| IN216    | COMPUTATIONAL THINKING        | COMPUTATIONAL THINKING                | 1        | 2                     |                 | Utama           | Wajib                                | Kuliah            | Tidak         | O Pengaturan                                                                                          |

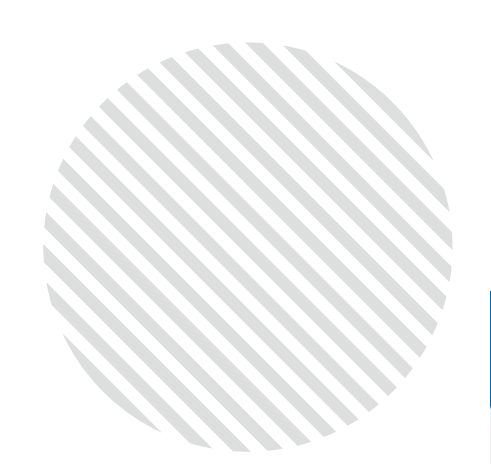

#### 2. Masuk ke laman Pengaturan MK

|                                                                         | 2. Masuk ke laman Pengaturan MK           |                                   |                                                                                                  |                              |                                   |   |  |
|-------------------------------------------------------------------------|-------------------------------------------|-----------------------------------|--------------------------------------------------------------------------------------------------|------------------------------|-----------------------------------|---|--|
|                                                                         |                                           |                                   |                                                                                                  |                              | 🍳 🧟 810678 🗸                      | Î |  |
| 1212 - WEB DASA                                                         | R / BASIC WEB                             |                                   |                                                                                                  |                              | Tambah MK Ubah MK                 |   |  |
| urikulum : 2020   Seme                                                  | ter : 1   REG                             |                                   |                                                                                                  |                              |                                   |   |  |
|                                                                         |                                           | Setue                             | Kredit Semester                                                                                  |                              |                                   |   |  |
| SKS                                                                     | SKS Pauldium                              | SKS Mundel                        | SIKS Prakark                                                                                     | SKS Simulati                 | SKS ECT8                          |   |  |
| 3                                                                       | 0                                         | 0                                 | 0                                                                                                | 0                            | null                              |   |  |
| iya Praktikum<br>28<br>kalikan Rp10.000 per poin<br>skripsi Mata Kullah |                                           | Poin                              | Area Mata Kuliah : Utama<br>Jenis Mata Kuliah : Kuliah<br>Metode Pembelajaran Mata Kuliah : Waji | b                            |                                   |   |  |
| finimum untuk Lulus : C                                                 |                                           |                                   |                                                                                                  |                              |                                   |   |  |
| ta Kuliah Prasyarat                                                     |                                           |                                   | Mata Kuliah Padanan                                                                              |                              |                                   |   |  |
| Tampikan 100 data Copy                                                  | PDF / Print Excel Tambah                  | Saring:                           | Tampikan 100 data Copy P                                                                         | OF/Print Excel Tambah        | Saring:                           |   |  |
| Kode II Mate I                                                          | Mish Nild Proyect ()                      | Pernah Tempsh II Alad I           | Kode II.                                                                                         | Mata Kalah Padanan           | Abst D                            |   |  |
|                                                                         | Tidak ditemukan data di sini              |                                   |                                                                                                  | Tidak ditemukan data di sini |                                   |   |  |
| ili 0 sampai 0 dari 0 baris                                             |                                           | Awal Sebelumnya Selanjutnya Akhir | Hasil 0 sampai 0 dari 0 baris                                                                    |                              | Awal Sebelumnya Selanjutnya Akhir |   |  |
| eeder Dikti<br>dsmkid                                                   |                                           |                                   |                                                                                                  |                              | Download Template Upload Excel    |   |  |
| RPS (Rencana Pembelajaran P                                             | er Semester) Eval (Evaluazi) Grafik Kelen | gkapan                            |                                                                                                  |                              | Q                                 |   |  |
| Program Studi                                                           | ; S-1 Teknik Informatika                  |                                   |                                                                                                  |                              |                                   |   |  |

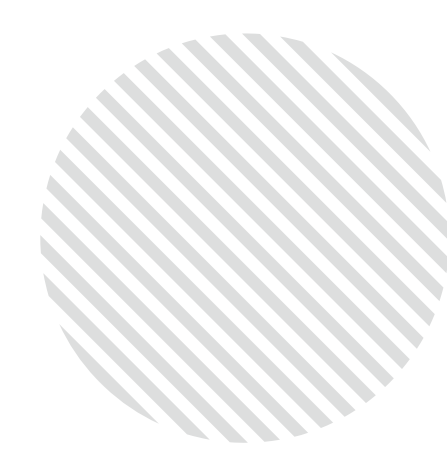

### 3. Scroll ke bawah, lalu pilih bagian-bagian untuk manage mapping OBE yang terletak pada judul "OUTCOME BASED EDUCATION (OBE)"

#### Outcomes Based Education (OBE)

(I) Mapping Mata Kuliah ke Student Outcome (MK to SO) Tampikan 100 data Copy PDF/ Print Excel Tambah

| Kode CPL/SO II. | CPL / SO (Indonesia)                                                                                                    | CPL/SO (inggris)                                                                                                    |
|-----------------|----------------------------------------------------------------------------------------------------|----------------------------------------------------------------------------------------------------|
| CPL_72_01       | Menunjukkan sikap bertanggung jawab atas pekerjaan, memiliki nilai hidup Kristiani,<br>dan berperan sebagai warga negara Indonesia yang menjunjung tinggi nilai-nilai<br>Pancasila                                       | Menunjukkan sikap bertanggung jawab atas pekerjaan, memiliki nilai hidup Kris<br>dan berperan esbagai warga negara Indonesia yang menjunjung tinggi nilai-nila<br>Pancasila                                        |
| CPL_72_05       | Mampu mengenalisis, merancang, menerapkan, menguji dan memelihara perangkat<br>lunak yang berkualitas melalui penerapan metodologi, framework, teknologi terkini.                                                        | Mampu menganalisia, merancang, menerapkan, menguji dan memelihara perar<br>lunak yang berkualitas melalui penerapan metodologi, framework, teknologi teri                                                          |
| CPL_72_03       | Mampu mengapilikasikan ilmu pengetahuan dan teknologi dalam bidang informatika<br>secara logis, kritis, sistematis, dan inovatif untuk peningkatan mutu kehidupan<br>masyarakat dengan menerapkan nilai-nilai humaniora. | Mampu mengapilkasikan ilmu pengetahuan dan teknologi dalam bidang informa<br>secara logia, krita, aistematia, dan inovatif untuk peningkatan mutu kehidupan<br>masyarakat dengan menerapkan nilai-nilai humaniora. |

Haail 1 aampai 3 dari 3 baria

(2) Capaian Pembelajaran Matakuliah (CPMK) / Course Learning Outcome (CLO)

Master Data Mapping to CPL / SO (Student Outcome)

| Tampikan 100 data | Сору        | PDF / Print                                                                                     | Excel                                                                                        | Tambah                                            |                                                   |                                                   |
|-------------------|-------------|-------------------------------------------------------------------------------------------------|----------------------------------------------------------------------------------------------|---------------------------------------------------|---------------------------------------------------|---------------------------------------------------|
| Kada              | 1           | 4                                                                                               |                                                                                              |                                                   | Nema (Indoneela)                                  | Numa (In                                          |
| CPMK_72_02        | Menguasai   | konsep teor                                                                                     | itis bidang peny                                                                             | Menguasai konsep teoritia bidang pengetahuan info |                                                   |                                                   |
|                   | khusus dala | im bidang p                                                                                     | engetahuan ter                                                                               | khusus dalam bidang pengetahuan tersebut secara   |                                                   |                                                   |
|                   | penyelesaia | in masalah i                                                                                    | secara sistemat                                                                              | penyelesaian masalah secara sistematia.           |                                                   |                                                   |
| CPMK_72_03        | Menguassi   | Menguasai konsep teoritis bidang pengetahuan informatika secara umum dan konsep teoritis bagian |                                                                                              |                                                   | Menguasai konsep teoritis bidang pengetahuan info |                                                   |
|                   | khusus dala | khusus dalam bidang pengetahuan tersebut secara mendalam, serta mampu memformulasikan           |                                                                                              |                                                   | khusus dalam bidang pengetahuan tersebut secara   |                                                   |
|                   | penyelessis | penyelesaian masalah secara sistematis.                                                         |                                                                                              |                                                   | penyelecaian masalah secara sistematis.           |                                                   |
| CPMK_72_01        |             | Mahasiswa                                                                                       | Mahasiswa mampu bertanggungjawab sesuai bidang keshilannya secara mandiri dan memiliki nilai |                                                   |                                                   | Mahasiawa mampu bertanggungjawab sesuai bidar     |
|                   |             | hidup Kristi                                                                                    | hidup Kristiani dengan berperan sebagai warga negara Indonesia yang menjunjung tinggi nilai  |                                                   |                                                   | hidup Kristiani dengan berperan sebagai warga neg |
|                   |             | Pancasila e                                                                                     | Pancasila serta norma dalam masyarakat.                                                      |                                                   |                                                   | Pancsaila serta norma dalam maayarakat.           |

Haaii 1 eemosi 3 dari 3 herie

| Lovel                                                                                |                                        | 0.000                                      |                                         |       |
|--------------------------------------------------------------------------------------|----------------------------------------|--------------------------------------------|-----------------------------------------|-------|
|                                                                                      | 11 Sinter                              | 11                                         | Alai                                    | 1     |
| Moderate                                                                             | Aktif                                  |                                            | <ul> <li>Ubsh</li> <li>Hapus</li> </ul> |       |
| Moderate                                                                             | Aktif                                  |                                            | ✓ Ubah<br>× Hapus                       |       |
| Moderate                                                                             | Aktif                                  |                                            | <ul> <li>Ubah</li> <li>Hapus</li> </ul> |       |
|                                                                                      | Awal Sebelum                           | nya 1                                      | Selanjutnya                             | Akhir |
|                                                                                      | Saring                                 | r                                          |                                         |       |
|                                                                                      |                                        |                                            | Alel                                    |       |
| atika secara umum dan konsep teoritis bagian<br>Indalam, serta mampu memformulasikan |                                        |                                            | n<br>JB                                 |       |
| secara umum dan ko<br>am, serta mampu me                                             | meep teoritis bagian<br>Imformulaaikan | <ul> <li>✓ Ubei</li> <li>× Hapu</li> </ul> | า<br>มธ                                 |       |
|                                                                                      |                                        |                                            |                                         | -     |

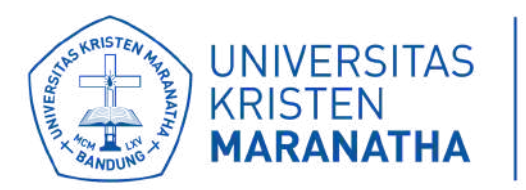

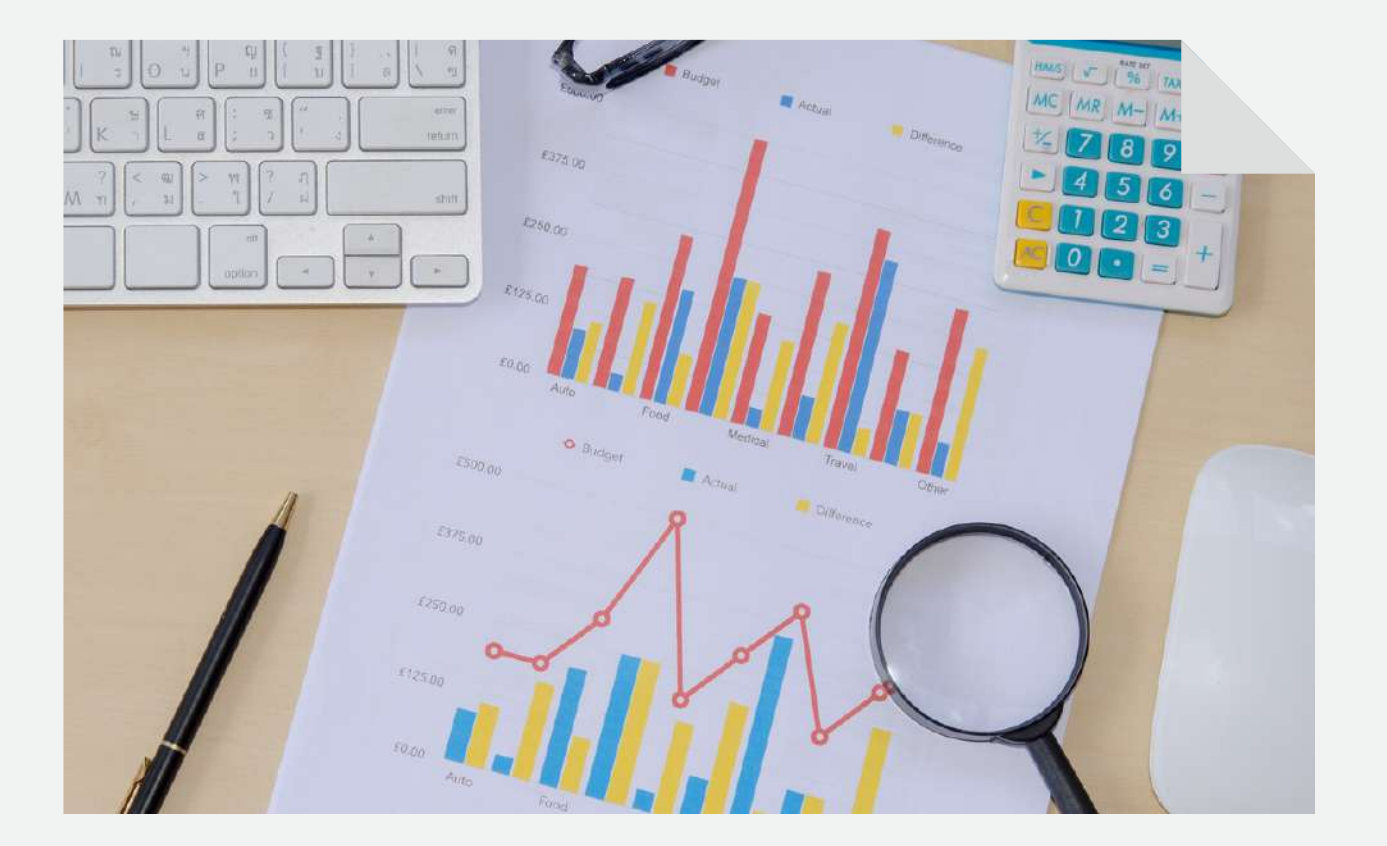

# **SETTING MAPPING OBE** BAGIAN 1 : MAPPING CPL - MK HANYA BOLEH DILAKUKAN KAPRODI

#### LPKA X DSTI

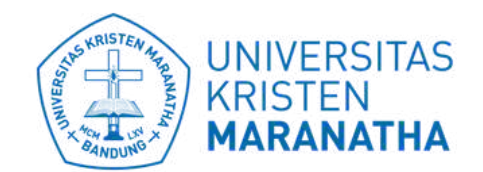

Direktorat Sistem dan Teknologi Informasi

13

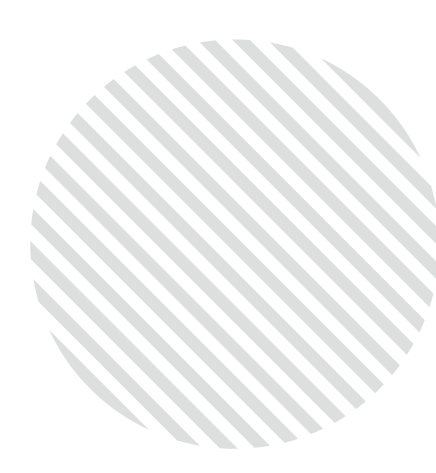

### 1. Klik "Tambah" untuk menambahkan mapping CPL ke MK

#### Outcomes Based Education (OBE)

|          | Kod |
|----------|-----|
| Tambah   | CPL |
| Mapping  | CPI |
| MK - CPL | CPL |

| (1) Mapping N      | Aata Kuliah                                                  | ke Student                                                                                                    | Outcom                                                         | e (MK to SO)                                                  |                                                                                                    |                                                                                                    |                                                |
|--------------------|--------------------------------------------------------------|----------------------------------------------------------------------------------------------------|----------------------------------------------------------------|---------------------------------------------------------------|----------------------------------------------------------------------------------------------------|----------------------------------------------------------------------------------------------------|------------------------------------------------|
| Tampilkan 100 d    | ata Copy                                                     | PDF / Print                                                                                                    | Exer                                                           | Tambah                                                        | →(                                                                                                    |                                                                                                    |                                                |
| Kode CPL /<br>SO   |                                                              | CPL/ SO (1                                                                                                    | Indonesia)                                                     |                                                               | CPL/                                                                                                    | SO (inggris)                                                                                        | 1                                              |
| CPL_72_01          | Menunjukkan<br>memiliki nilai<br>negara Indon<br>Pancasila   | Menunjukkan sikap bertanggung jawab atas pekerjaan,<br>memiliki nilai hidup Kristiani, dan berperan sebagai warga<br>negara Indonesia yang menjunjung tinggi nilai-nilai<br>Pancasila |                                                                |                                                               |                                                                                                    | tanggung jawab atas p<br>tiani, dan berperan se<br>menjunjung tinggi nila                           | pekerjaan,<br>Ibagai warga<br>II-nilai         |
| CPL_72_05          | Mampu meng<br>dan memeliha<br>penerapan m                    | janalisis, merano<br>ara perangkat lur<br>etodologi, frame                                                                                                    | cang, mener<br>nak yang be<br>work, teknol                     | apkan, menguji<br>rkualitas melalui<br>ogi terkini.           | guji Mampu menganalisis, merancang, menerapka<br>lalui dan memelihara perangkat lunak yang berkua<br>penerapan metodologi, framework, teknologi t |                                                                                                    |                                                |
| CPL_72_03          | Mampu meng<br>dalam bidang<br>dan inovatif u<br>masyarakat d | aplikasikan ilmu<br>informatika seci<br>ntuk peningkatai<br>engan menerapi                                                                                                    | pengetahua<br>ara logis, kri<br>n mutu kehic<br>kan nilai-nila | an dan teknologi<br>tis, sistematis,<br>tupan<br>i humaniora. | Mampu mengaplikasika<br>dalam bidang informatik<br>dan inovatif untuk penin<br>masyarakat dengan me                                               | n ilmu pengetahuan d<br>ta secara logis, kritis,<br>igkatan mutu kehidup<br>nerapkan nilai-nilai hu | lan teknolog<br>sistematis,<br>an<br>umaniora. |
| Hasil 1 sampai 3 d | lari 3 baris                                                 |                                                                                                    |                                                                |                                                               |                                                                                                    |                                                                                                    |                                                |
| (2) Capaian P      | embelajara                                                   | n Matakulia                                                                                                    | h (CPMK                                                        | ) / Course Le                                                 | arning Outcome (                                                                                                    | CLO)                                                                                                |                                                |
| Master Data        | Mapping to Cl                                                | PL / SO (Student                                                                                                    | t Outcome)                                                     |                                                               |                                                                                                    |                                                                                                    |                                                |
| Code               |                                                              |                                                                                                    | Description                                                    | 1                                                             | c                                                                                                    | PMK_72_02                                                                                           | CP                                             |

#### HANYA BOLEH DILAKUKAN KAPRODI

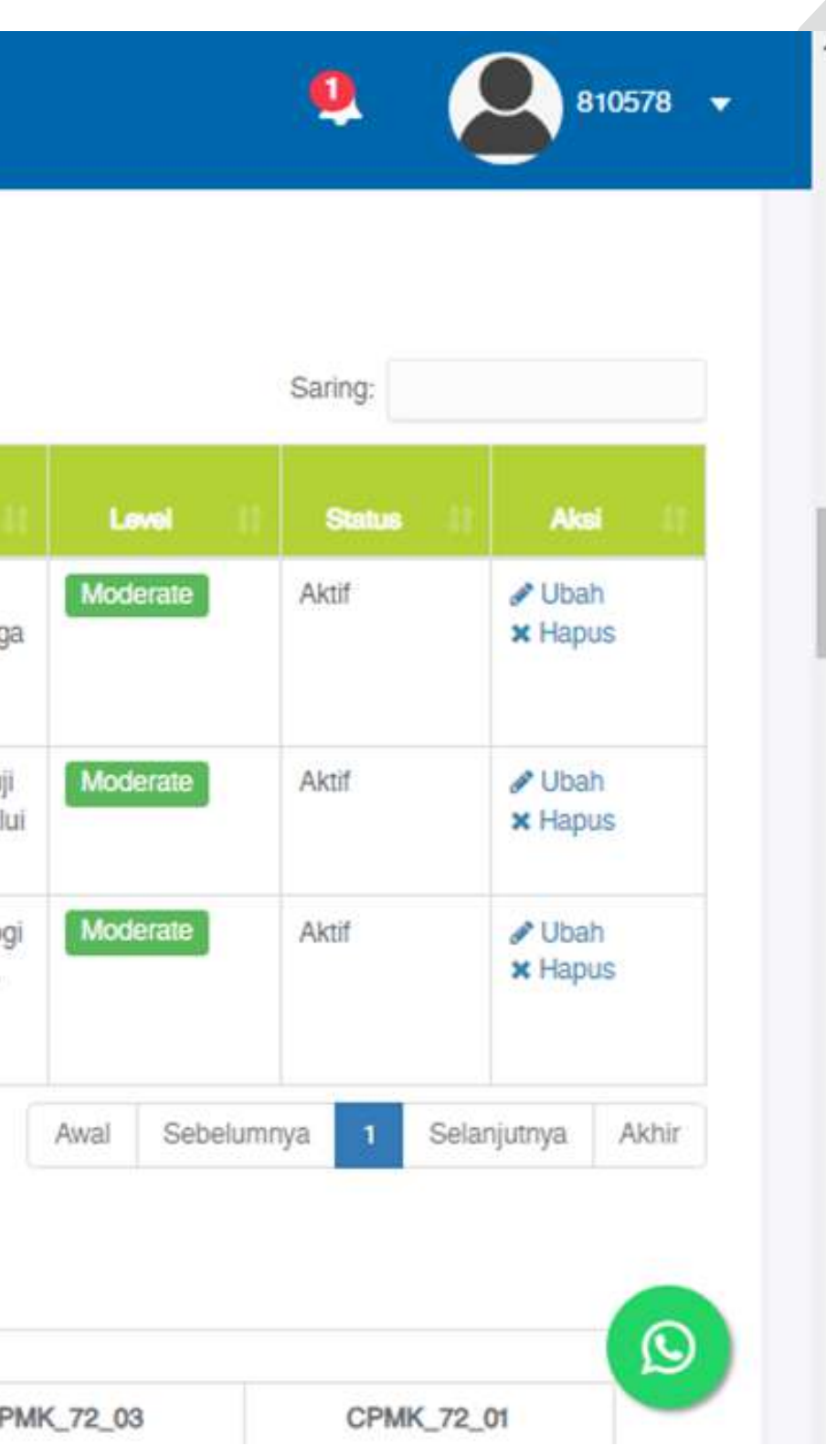

#### 2. Klik dropdown "Pilih CPL/SO"

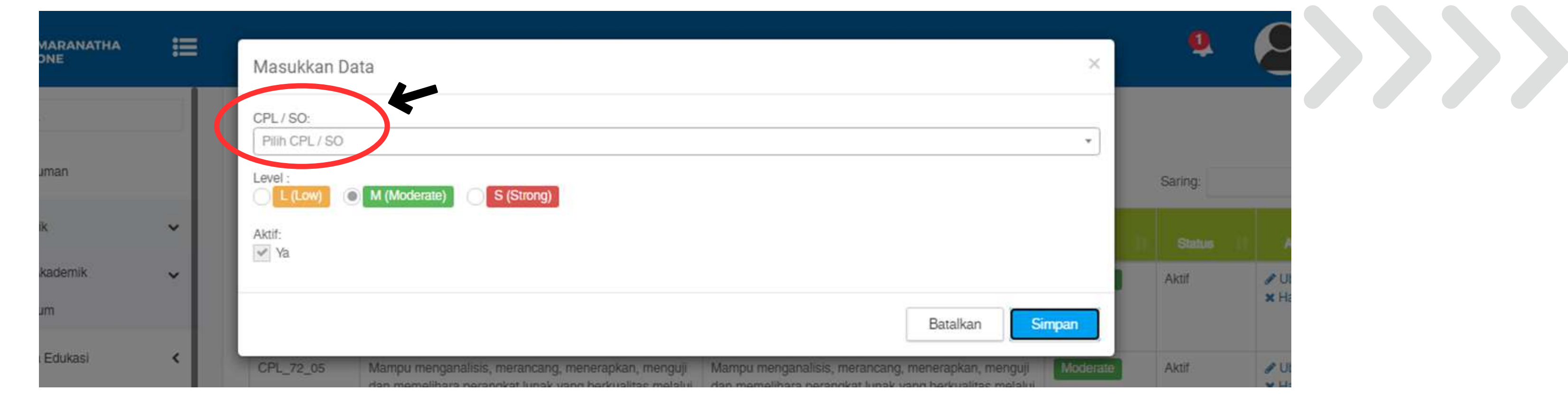

#### 3. Klik CPL yang akan di Mapping ke Mata kuliah

| MARANATHA<br>DNE | = | Masukkan Data                                                                                                    |
|------------------|---|----------------------------------------------------------------------------------------------------|
| ıman             |   | CPL / SO:<br>Pilih CPL / SO                                                                                                    |
| ĸ                | • | CPL_72_01 - Menunjukkan sikap bertanggung jawab atas pekerjaan, memiliki nilai hidup Kristiani, dan berperan<br>vang menjunjung tinggi nilai-nilai Pancasila                                                                                       |
| kademik          | ~ | CPL_72_02 - Menunjukkan sisap protection i delem ektuelisesi bidang informatika baik seesse soon fi interpante<br>semangat kewirausahaan.<br>CPL_72_05 - Mampu menganalisis, merancang, menerapkan, menguli dan memelihara perangkat lunak yang be |
| .Edukasi         | < | metodologi, framework, teknologi terkini.<br>CPL_72_06 - Mampu menerapkan dan mengoptimalisasi beragam metode akuisisi, analisis, serta pengolahan d<br>teknologi informasi                                                                        |
|                  |   | penerapan metodologi, framework, teknologi terkini. penerapan metodologi, framework                                                                                                    |

#### HANYA BOLEH DILAKUKAN KAPRODI

### Tambah Mapping **MK - CPL**

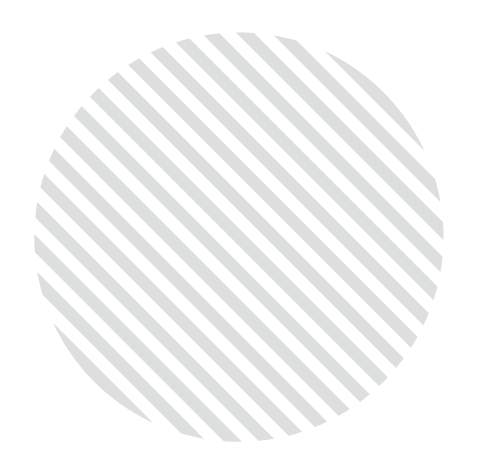

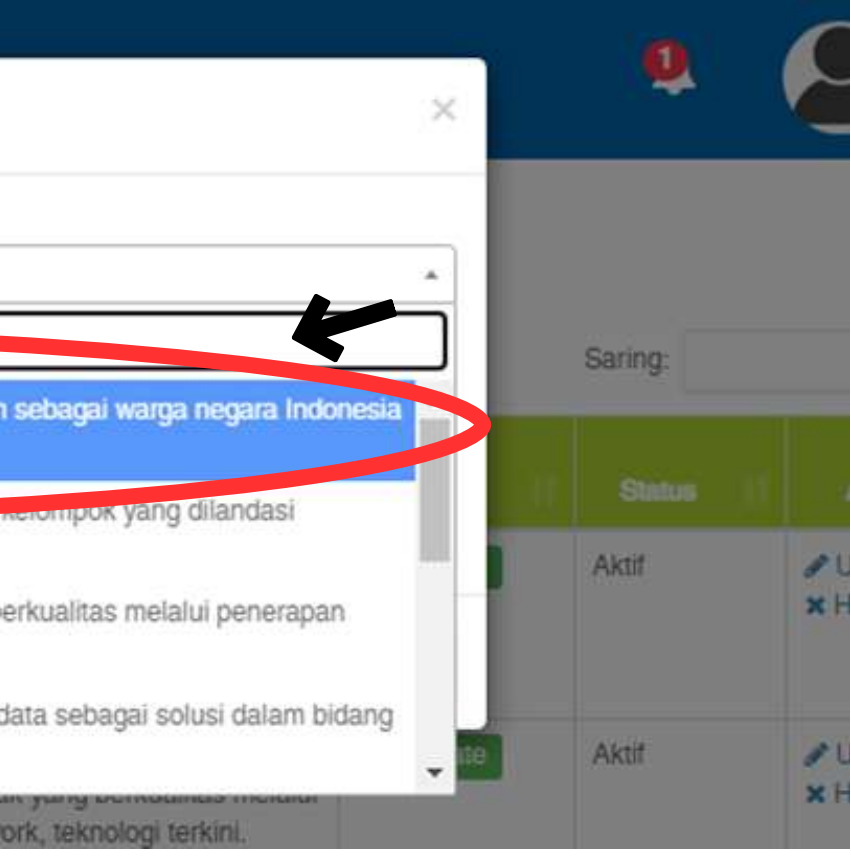

15

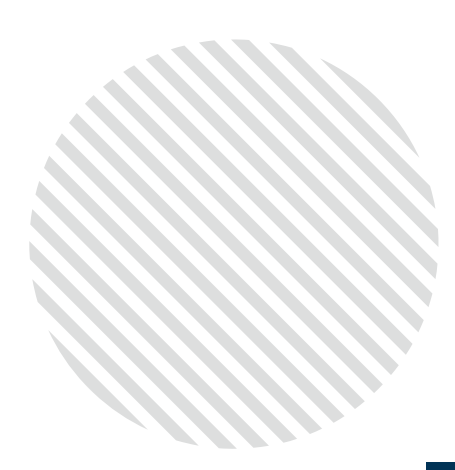

# 4. Pilih level Keterkaitan CPL dengan MK5. Klik "Simpan" untuk menyimpan Mapping CPL ke MK6. Klik "Batalkan" untuk membatalkan Mapping CPL ke MK

### Tambah Mapping MK - CPL

| MARANATHA<br>DNE | ≣ | Masukkan D         | lata                                                                                                    |                                                                                                    |
|------------------|---|--------------------|----------------------------------------------------------------------------------------------------|----------------------------------------------------------------------------------------------------|
|                  |   | CPL/SO:            |                                                                                                    |                                                                                                    |
| ıman             |   | Level :            | M (Moderate) S (Strong)                                                                                                    |                                                                                                    |
| ĸ                | ~ | Aktif:             |                                                                                                    | 6                                                                                                    |
| kademik          | ~ | 14                 |                                                                                                    | •                                                                                                    |
| JM               |   |                    |                                                                                                    |                                                                                                    |
| Edukasi          | < | CPL_72_05          | Mampu menganalisis, merancang, menerapkan, menguji<br>dan memelihara perangkat lunak yang berkualitas melalui                                                                                                    | Mampu menganalisis, merar<br>dan memelihara perangkat k                                                               |
|                  | < |                    | penerapan metodologi, framework, teknologi terkini.                                                                                                    | penerapan metodologi, fram                                                                                            |
| Pegawai          | < | CPL_72_03          | Mampu mengaplikasikan ilmu pengetahuan dan teknologi<br>dalam bidang informatika secara logis, kritis, sistematis,<br>dan inovatif untuk peningkatan mutu kehidupan<br>masyarakat dengan menerapkan nilai-nilai humaniora. | Mampu mengaplikasikan ilm<br>dalam bidang informatika se<br>dan inovatif untuk peningkat<br>masyarakat dengan menerap |
| Kinerja Tendik   | < | Hasil 1 sampai 3 ( | dari 3 baris                                                                                                    |                                                                                                    |
|                  | < | (2) Capaian F      | Pembelajaran Matakuliah (CPMK) / Course Le                                                                                                    | arning Outcome (CLC                                                                                                   |

#### HANYA BOLEH DILAKUKAN KAPRODI

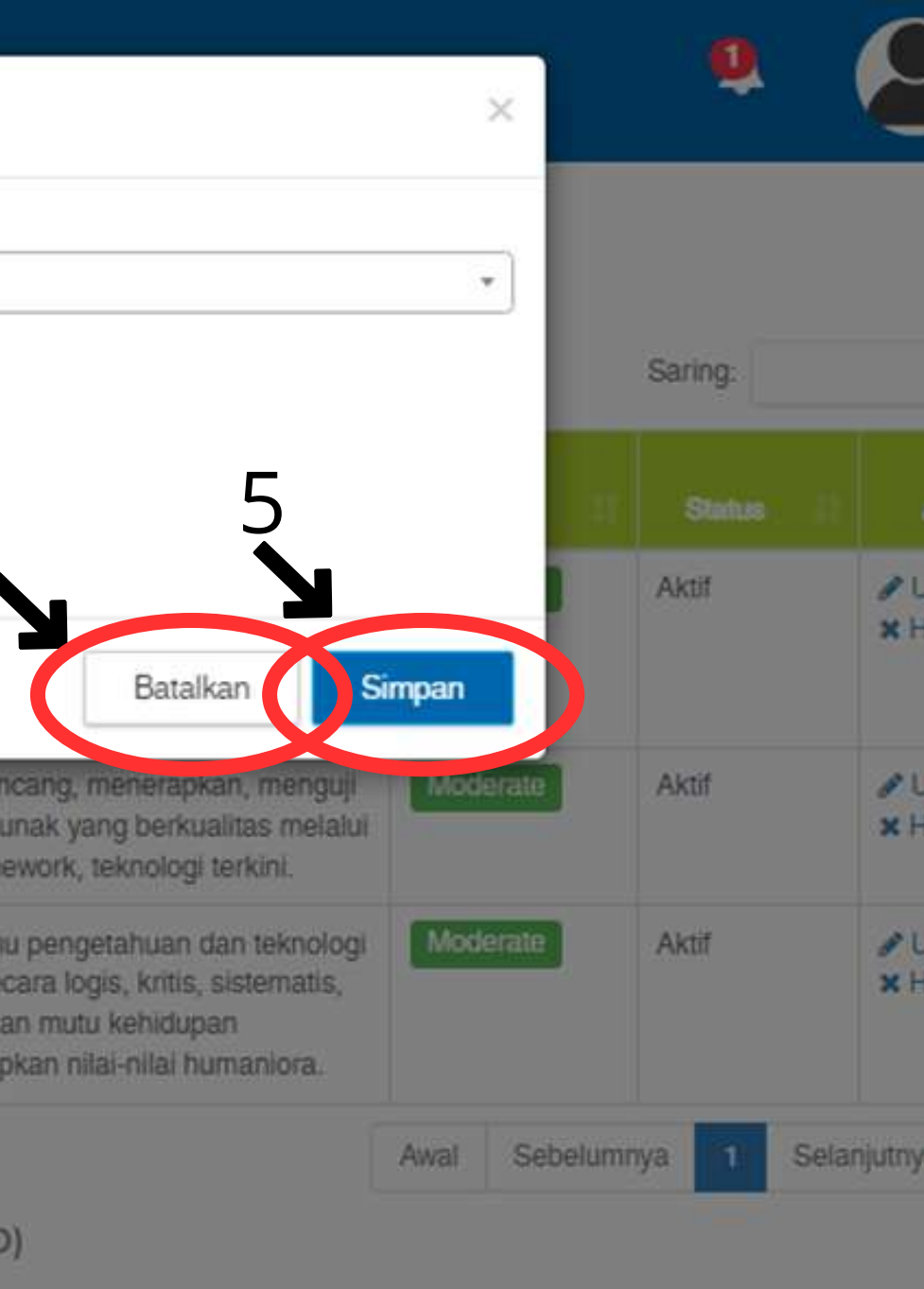

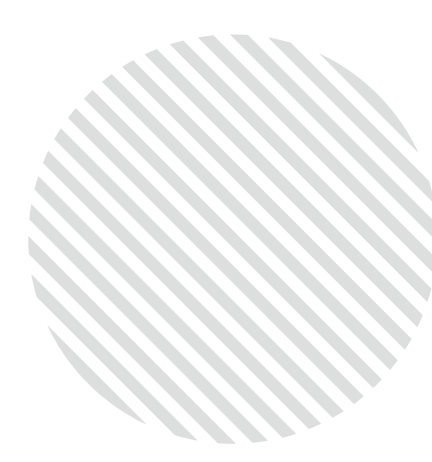

#### 1. Klik "Ubah" pada CPL yang sudah ada untuk mengubah Mapping CPL ke MK

#### Outcomes Based Education (OBE)

(1) Mapping Mata Kuliah ke Student Outcome (MK to SO)

| Tampilkan 100 da     | ta Copy                                                                                                    | PDF / Print                                                                   | Excel                                                          | Tambah                                                        |                                                                                                    |
|----------------------|----------------------------------------------------------------------------------------------------|-------------------------------------------------------------------------------|----------------------------------------------------------------|---------------------------------------------------------------|----------------------------------------------------------------------------------------------------|
| Kode CPL /<br>SO II. |                                                                                                    | CPL / SO (                                                                    | Indonesia)                                                     |                                                               | CPL / SO (Inggris)                                                                                                    |
| CPL_72_01            | Menunjukkan<br>memiliki nilai<br>negara Indon<br>Pancasila                                                                                                    | i sikap bertanggi<br>hidup Kristiani, o<br>esia yang menju                    | ung jawab at<br>dan berperar<br>njung tinggi                   | as pekerjaan,<br>n sebagai warga<br>nilai-nilai               | Menunjukkan sikap bertanggung jawab atas pekerjaan,<br>memiliki nilai hidup Kristiani, dan berperan sebagai warg<br>negara Indonesia yang menjunjung tinggi nilai-nilai<br>Pancasila                                      |
| CPL_72_05            | Mampu menganalisis, merancang, menerapkan, menguji<br>dan memelihara perangkat lunak yang berkualitas melalui<br>penerapan metodologi, framework, teknologi terkini. |                                                                               |                                                                |                                                               | Mampu menganalisis, merancang, menerapkan, menguj<br>dan memelihara perangkat lunak yang berkualitas melali<br>penerapan metodologi, framework, teknologi terkini.                                                        |
| CPL_72_03            | Mampu meng<br>dalam bidang<br>dan inovatif u<br>masyarakat d                                                                                                    | gaplikasikan ilmu<br>j informatika sec<br>intuk peningkata<br>lengan menerapi | pengetahua<br>ara logis, kri<br>n mutu kehio<br>kan nilai-nila | an dan teknologi<br>tis, sistematis,<br>lupan<br>i humaniora. | Mampu mengaplikasikan ilmu pengetahuan dan teknolog<br>dalam bidang informatika secara logis, kritis, sistematis,<br>dan inovatif untuk peningkatan mutu kehidupan<br>masyarakat dengan menerapkan nilai-nilai humaniora. |
| łasil 1 sampai 3 da  | ari 3 baris                                                                                                    |                                                                               |                                                                |                                                               |                                                                                                    |
| 2) Capaian Pe        | embelajara                                                                                                    | n Matakulia                                                                   | h (CPMK                                                        | ) / Course Le                                                 | earning Outcome (CLO)                                                                                                    |
|                      |                                                                                                    | -                                                                             | -                                                              |                                                               |                                                                                                    |

| Master Data | Mapping to CPL / SO (Student Outcome) |            |
|-------------|---------------------------------------|------------|
| Code        | Description                           | CPMK_72_02 |

#### HANYA BOLEH DILAKUKAN KAPRODI

### Ubah Mapping MK - CPL

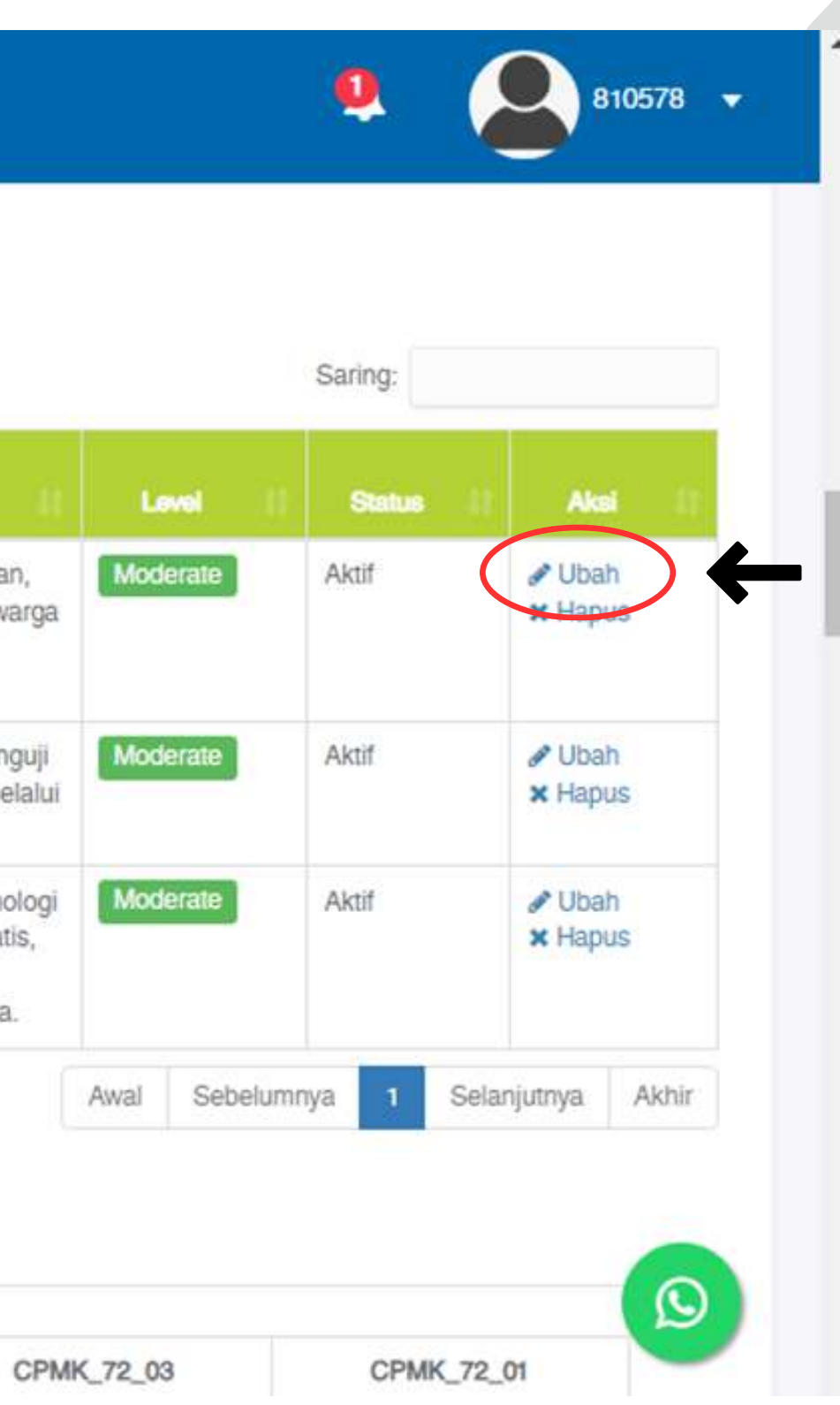

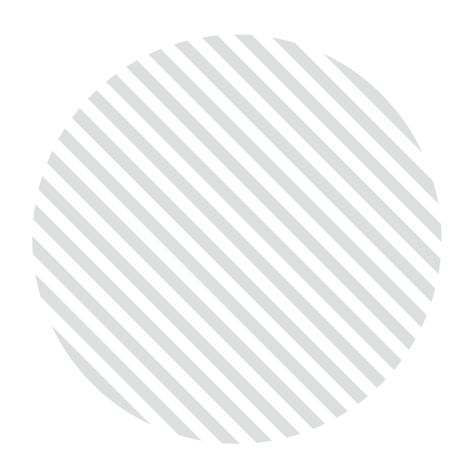

### 2. Klik dropdown "CPL/SO" yang ingin diubah, lalu pilih yang bersesuaian 3. Pilih level keterkaitan CPL dengan MK 4. Klik "Ubah" untuk menyimpan perubahan mapping CPL ke MK 5. Klik "Batalkan" untuk membatalkan perubahan mapping CPL ke MK

|   |                                                                        | Ubah Data                                                                                                    |                                                                                             |
|---|------------------------------------------------------------------------|----------------------------------------------------------------------------------------------------|---------------------------------------------------------------------------------------------|
| * | Outcomes Ba<br>(1) Mapping I<br>Tampilkan 100 d<br>Kode CPL /<br>SO II | CPL / SO<br>CPL / SO<br>Lever.<br>(Low) (M (Moderate)) (S (Strong)<br>Aktif:<br>Ya                                                                                      | atas pekerjaan, memilik<br>5<br>5<br>Batalka                                                |
| < |                                                                        | tinggi nilai-nilai Pancasila                                                                                                    | tinggi nilai-nilai Panca                                                                    |
| < | CPL_72_05                                                              | Mampu menganalisis, merancang, menerapkan,<br>menguji dan memelihara perangkat lunak yang<br>berkualitas melalui penerapan metodologi, framework,<br>teknologi terkini. | Mampu menganalisis,<br>menguji dan memeliha<br>berkualitas melalui pe<br>teknologi terkini. |
|   | CPL_72_03                                                              | Mampu mengaplikasikan ilmu pengetahuan dan                                                                                                    | Mampu mengaplikasik                                                                         |

### HANYA BOLEH DILAKUKAN KAPRODI

Ubah Mapping **MK - CPL** 

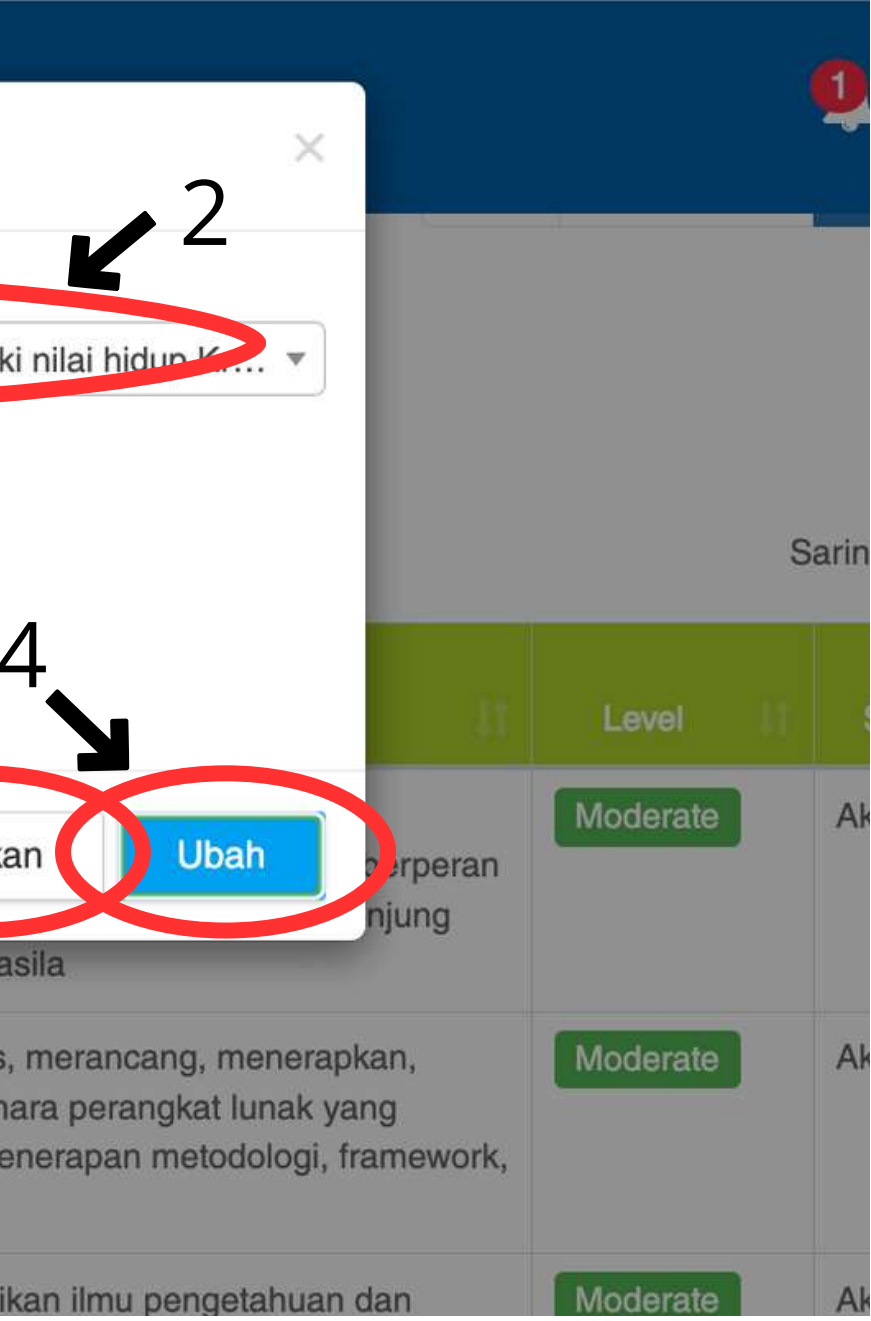

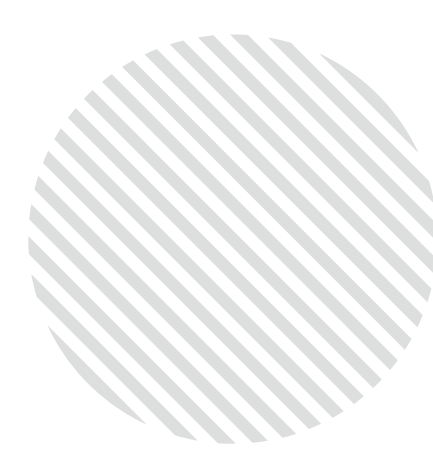

#### 1. Klik "Hapus" pada CPL yang sudah ada untuk menghapus mapping CPL ke MK

#### Outcomes Based Education (OBE)

(1) Mapping Mata Kuliah ke Student Outcome (MK to SO)

| Tampilkan 100 da     | ta Copy                                                                                                    | PDF / Print                                                                      | Excel                                                           | Tambah                                                        |                                                                                                    |
|----------------------|----------------------------------------------------------------------------------------------------|----------------------------------------------------------------------------------|-----------------------------------------------------------------|---------------------------------------------------------------|----------------------------------------------------------------------------------------------------|
| Kode CPL /<br>SO II. |                                                                                                    | CPL/SO (                                                                         | Indonesia)                                                      |                                                               | CPL / SO (inggris)                                                                                                    |
| CPL_72_01            | Menunjukka<br>memiliki nila<br>negara Indo<br>Pancasila                                                                                                    | in sikap bertanggu<br>ai hidup Kristiani, c<br>mesia yang menju                  | ing jawab at<br>fan berperar<br>njung tinggi                    | as pekerjaan,<br>1 sebagai warga<br>nilai-nilai               | Menunjukkan sikap bertanggung jawab atas pekerjaan,<br>memiliki nilai hidup Kristiani, dan berperan sebagai warg<br>negara Indonesia yang menjunjung tinggi nilai-nilai<br>Pancasila                                     |
| CPL_72_05            | Mampu menganalisis, merancang, menerapkan, menguji<br>dan memelihara perangkat lunak yang berkualitas melalui<br>penerapan metodologi, framework, teknologi terkini. |                                                                                  |                                                                 | apkan, menguji<br>rkualitas melalui<br>ogi terkini.           | Mampu menganalisis, merancang, menerapkan, mengu<br>dan memelihara perangkat lunak yang berkualitas melal<br>penerapan metodologi, framework, teknologi terkini.                                                         |
| CPL_72_03            | Mampu mer<br>dalam bidar<br>dan inovatif<br>masyarakat                                                                                                    | ngaplikasikan ilmu<br>ng informatika sec<br>untuk peningkatai<br>dengan menerapl | pengetahua<br>ara logis, krit<br>n mutu kehic<br>kan nilai-nila | in dan teknologi<br>tis, sistematis,<br>lupan<br>i humaniora. | Mampu mengaplikasikan ilmu pengetahuan dan teknolo<br>dalam bidang informatika secara logis, kritis, sistematis,<br>dan inovatif untuk peningkatan mutu kehidupan<br>masyarakat dengan menerapkan nilai-nilai humaniora. |
| łasil 1 sampai 3 da  | ari 3 baris                                                                                                    |                                                                                  |                                                                 |                                                               |                                                                                                    |
| 2) Capaian Pe        | embelajar                                                                                                    | an Matakulia                                                                     | h (CPMK                                                         | ) / Course Le                                                 | earning Outcome (CLO)                                                                                                    |
| Master Data          | Mapping to                                                                                                    | CPL / SO (Studen                                                                 | t Outcome)                                                      |                                                               |                                                                                                    |

| ter Data | Mapping to CPL / SO (Student Outcome) |  |
|----------|---------------------------------------|--|
| Code     | Description                           |  |

#### HANYA BOLEH DILAKUKAN KAPRODI

CPMK\_72\_02

### Hapus Mapping MK - CPL

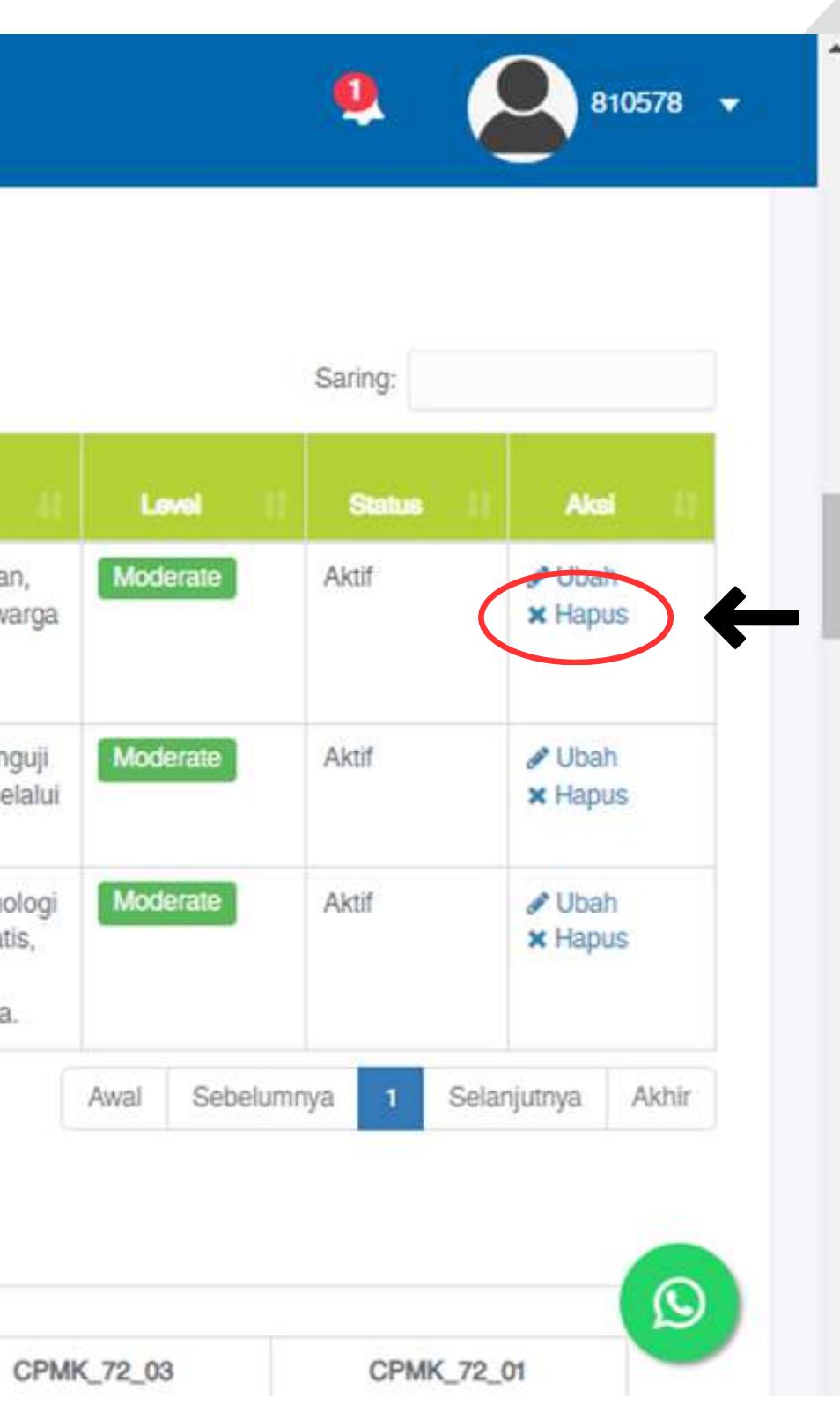

### 2. Klik "Hapus" untuk menghapus mapping CPL ke MK 3. Klik "Batalkan" untuk membatalkan hapus mapping CPL ke MK

|                                                  |                                                                                                    | Hapus Data                                                                           | ×                                                                                 |
|--------------------------------------------------|----------------------------------------------------------------------------------------------------|--------------------------------------------------------------------------------------|-----------------------------------------------------------------------------------|
| Outcomes Ba<br>(1) Mapping M<br>Tampilkan 100 da | sed Education (OE<br>4ata Kuliah ke Stu<br>ata Copy PDF /                                                       | Apakah Anda yakin ingin me<br>Batalkan<br>Print Excel Tambah                         | nghapus data ini?<br>Hapus                                                        |
| Kode CPL /<br>SO IL                              | CPL / S                                                                                                    | O (Indonesia)                                                                        |                                                                                   |
| CPL_72_01                                        | Menunjukkan sikap berta<br>pekerjaan, memiliki nilai<br>sebagai warga negara In<br>tinggi nilai-nilai Pancasila | anggung jawab atas<br>hidup Kristiani, dan berperan<br>idonesia yang menjunjung<br>a | Menunjukkan sika<br>pekerjaan, memil<br>sebagai warga ne<br>tinggi nilai-nilai Pa |

#### HANYA BOLEH DILAKUKAN KAPRODI

Hapus Mapping MK - CPL

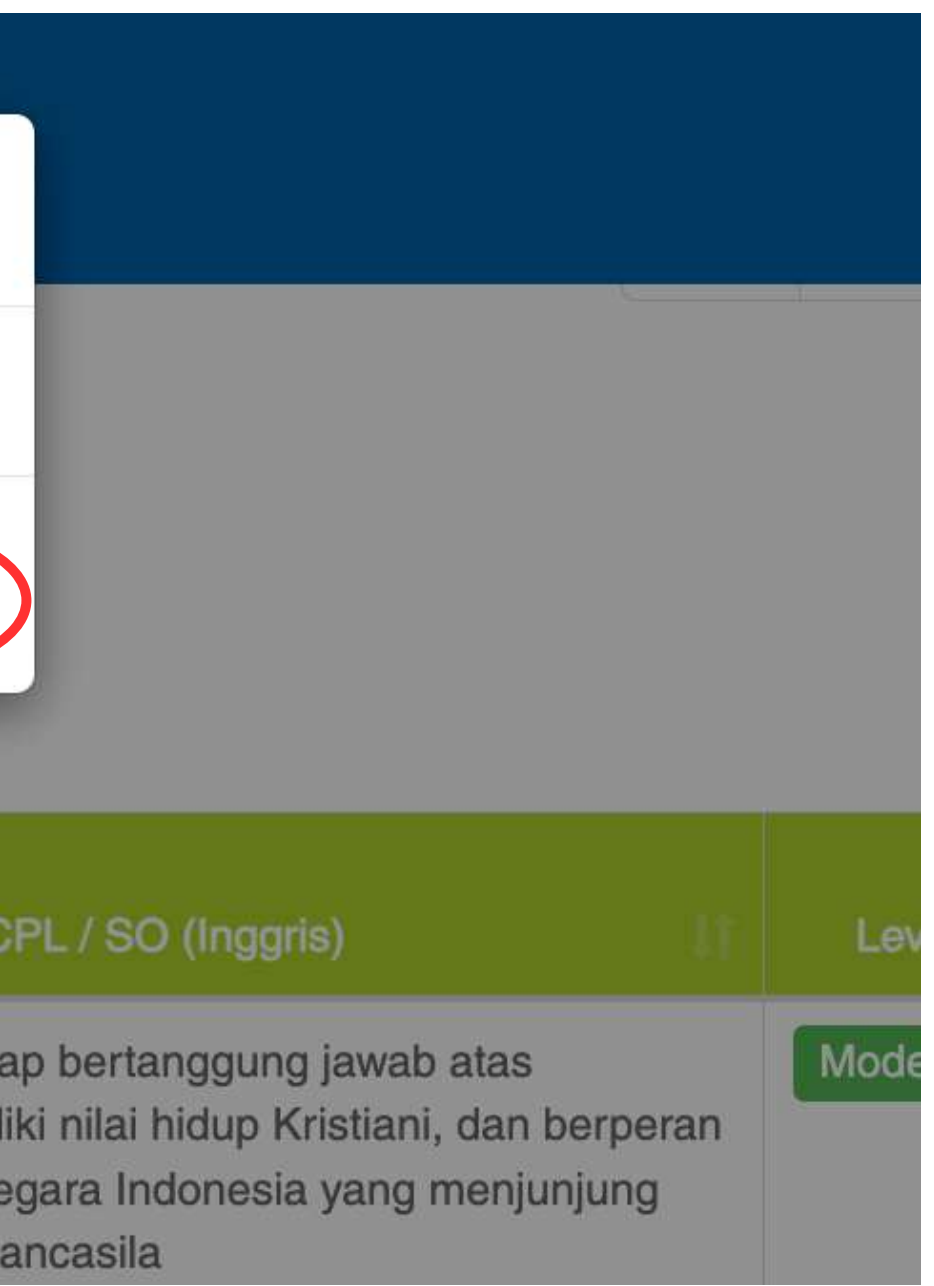

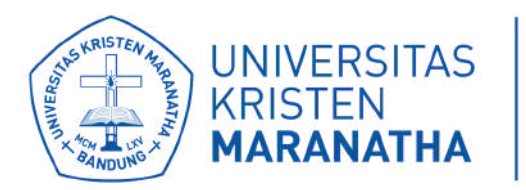

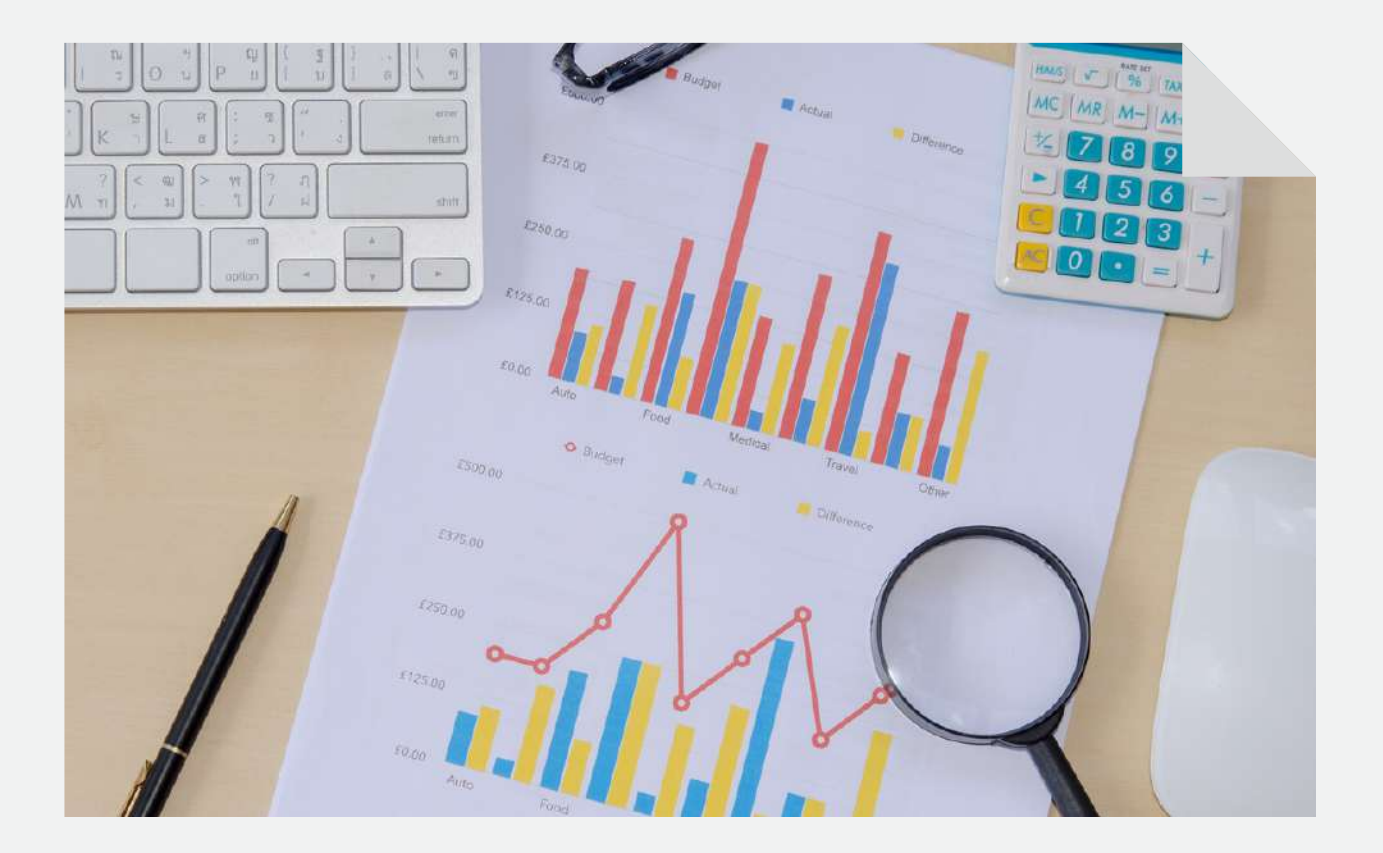

# **SETTING MAPPING CPMK - CPL**

#### LPKA X DSTI

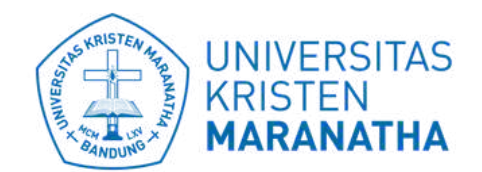

Direktorat Sistem dan Teknologi Informasi

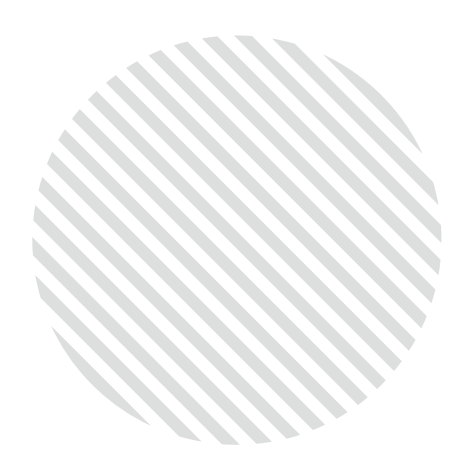

#### 1. Klik "Tambah" untuk menambahkan daftar CPMK di MK

### Tambah Daftar CPMK

|                                                               |                                                                                                    |                                                                                                    | 810578 -                                    |
|---------------------------------------------------------------|----------------------------------------------------------------------------------------------------|----------------------------------------------------------------------------------------------------|---------------------------------------------|
| apaian Pembelajaran Matak<br>ster Data Mapping to CPL / SO (S | culiah (CPMK) / Course Learning Outcome                                                                                                    | (CLO)                                                                                                    |                                             |
| Tampilkan 100 data Copy PDF                                   | / Print Exc Tambah                                                                                                    | Sarin                                                                                                    | g:                                          |
| Kode                                                          | Nama (Indonesia)                                                                                                    | Nama (Inggris)                                                                                                    | Aksi 11                                     |
| PMK_72_02                                                     | Menguasai konsep teoritis bidang pengetahuan<br>informatika secara umum dan konsep teoritis bagian<br>khusus dalam bidang pengetahuan tersebut secara<br>mendalam, serta mampu memformulasikan<br>penyelesaian masalah secara sistematis.    | Menguasai konsep teoritis bidang pengetahuan<br>informatika secara umum dan konsep teoritis bagian<br>khusus dalam bidang pengetahuan tersebut secara<br>mendalam, serta mampu memformulasikan<br>penyelesaian masalah secara sistematis.    | ✔ Ubah<br>★ Hapus                           |
| PMK_72_03                                                     | Menguasai konsep teoritis bidang pengetahuan<br>informatika secara umum dan konsep teoritis bagian<br>khusus dalam bidang pengetahuan tersebut secara<br>mendalam, serta mampu memformulasikan<br>penyelesaian masalah secara sistematis.    | Menguasai konsep teoritis bidang pengetahuan<br>informatika secara umum dan konsep teoritis bagian<br>khusus dalam bidang pengetahuan tersebut secara<br>mendalam, serta mampu memformulasikan<br>penyelesaian masalah secara sistematis.    | ✓ Ubah<br>★ Hapus                           |
| PMK_72_01                                                     | Mahasiswa mampu bertanggungjawab sesuai bidang<br>keahliannya secara mandiri dan memiliki nilai hidup<br>Kristiani dengan berperan sebagai warga negara<br>Indonesia yang menjunjung tinggi nilai Pancasila<br>serta norma dalam masyarakat. | Mahasiswa mampu bertanggungjawab sesuai bidang<br>keahliannya secara mandiri dan memiliki nilai hidup<br>Kristiani dengan berperan sebagai warga negara<br>Indonesia yang menjunjung tinggi nilai Pancasila<br>serta norma dalam masyarakat. | <ul> <li>✔ Ubah</li> <li>★ Hapus</li> </ul> |
| l 1 sampai 3 dari 3 baris                                     | Indonesia yang menjunjung tinggi nilai Pancasila<br>serta norma dalam masyarakat.                                                                                                    | Indonesia yang menjunjung tinggi nilai Pancasila<br>serta norma dalam masyarakat.                                                                                                    | 1 Selaniutnya Akhir                         |

Master Data Mapping to Capaian Pembelajaran Matakuliah (CPMK) / Course Learning Outcome (CLO)

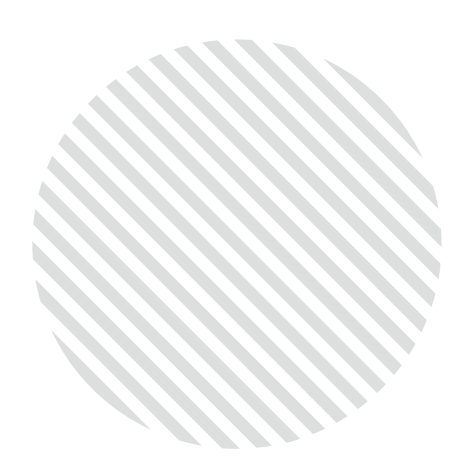

2. Ketik deskripsi CPMK dalam bahasa indonesia 3. Ketik deskripsi CPMK dalam bahasa inggris 4. Klik "Simpan" untuk menyimpan CPMK 5. Klik "Batalkan" untuk membatalkan simpan CPMK

### Tambah Daftar CPMK

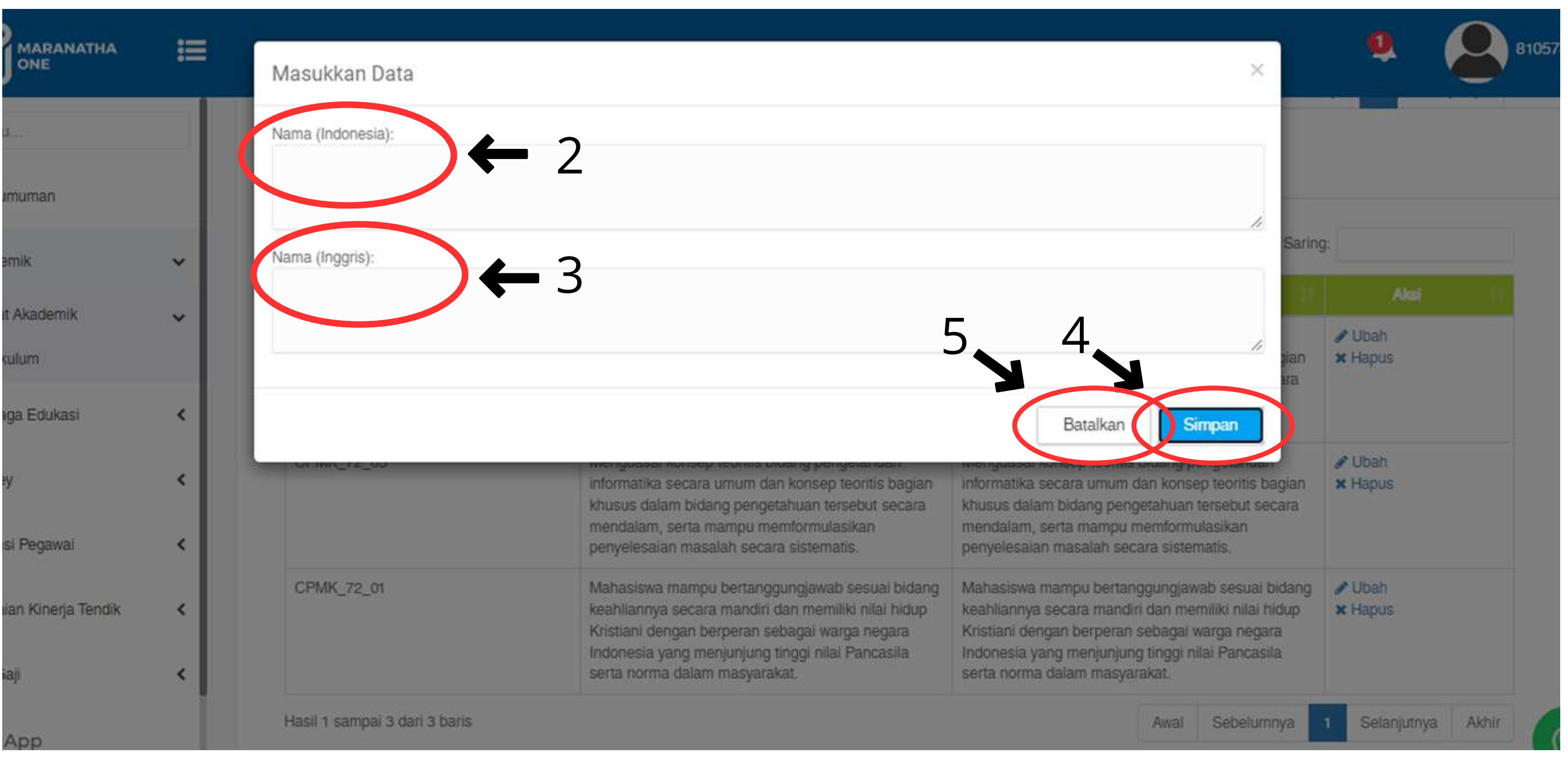

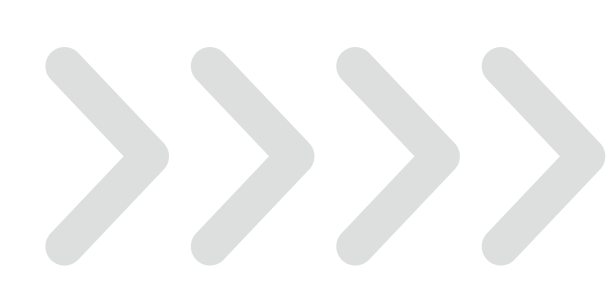

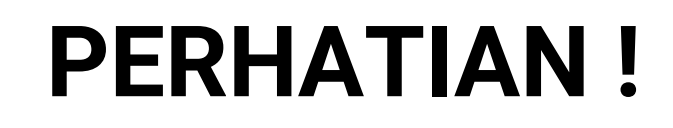

KODE CPMK **DIGENERATE OTOMATIS** DAN TERUS BERTAMBAH DAN **TIDAK MUNCUL LAGI** SETELAH DIHAPUS.

- GUNAKAN FITUR "UBAH" UNTUK MENGATUR DESKRIPSI PADA KODE CPMK YANG BERSESUAIAN
- GUNAKAN FITUR HAPUS UNTUK MENGHAPUS KODE CPMK YANG TIDAK DIGUNAKAN

Ubah dan Hapus Daftar CPMK

#### Contoh Kasus yang benar :

Jika awalnya di MK kita ada 5 buah CPMK, yaitu ada CPMK\_1, CPMK\_2, CPMK\_3, CPMK\_4, dan CPMK\_5, lalu kita ingin merubah menjadi 3 buah CPMK.

Agar kodenya tetap berurutan :

- 1. Gunakan fitur ubah pada CPMK\_1, CPMK\_2, dan CPMK\_3 untuk menyesuaikan deskripsi
- 2. Gunakan Fitur hapus pada CPMK\_4 dan CPMK\_5 untuk menghilangkan.

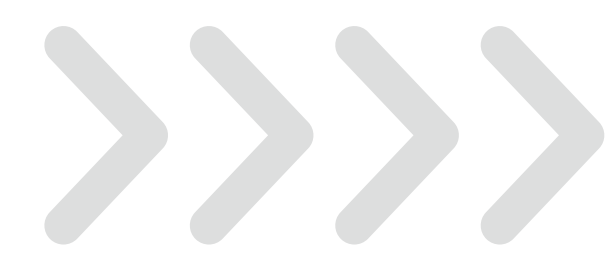

### **PERHATIAN**!

KODE CPMK **DIGENERATE OTOMATIS** DAN TERUS BERTAMBAH DAN **TIDAK MUNCUL LAGI** SETELAH DIHAPUS.

- GUNAKAN FITUR "UBAH" UNTUK MENGATUR DESKRIPSI PADA KODE CPMK YANG BERSESUAIAN
- GUNAKAN FITUR HAPUS UNTUK MENGHAPUS KODE CPMK YANG TIDAK DIGUNAKAN

Ubah dan Hapus Daftar CPMK

#### Contoh Kasus yang salah :

Jika awalnya di MK kita ada 5 buah CPMK, yaitu ada CPMK\_1, CPMK\_2, CPMK\_3, CPMK\_4, dan CPMK\_5, lalu kita ingin merubah menjadi 3 buah CPMK.

Kesalahan 1:

- Menghapus seluruh CPMK yang sudah ada, lalu menggunakan fitur tambah.
- Yang akan muncul justru kode baru, yaitu CPMK\_6.

Kesalahan 2 :

- Menghapus CPMK yang tidak diperlukan, secara tidak berurutan.
- Kode menjadi tidak berurutan.

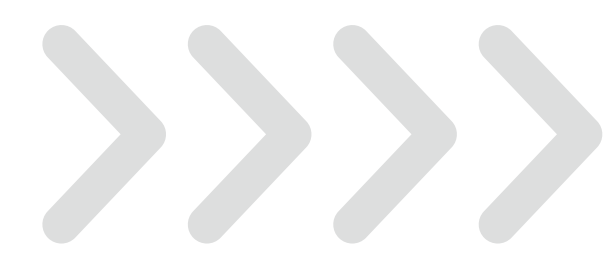

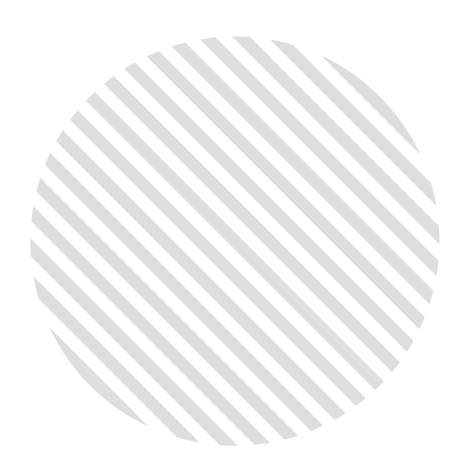

#### 1. Klik "Ubah" untuk mengedit daftar CPMK di MK

Ubah Daftar **CPMK**  (2) Capaian Pembelajaran Matakuliah (CPMK) / Course Learning Outcome (CLO)

Master Data

Mapping to CPL / SO (Student Outcome)

| Tampilkan 100 data | Copy |
|--------------------|------|

PDE/Print Excel Tambah

| ALL A DESCRIPTION | C. Martan | 10011 |
|-------------------|-----------|-------|
|                   |           |       |
|                   |           |       |
|                   |           |       |
|                   |           |       |

|                                               |                                  | There is a second second | (1100 (1100) (1100 (1100)(1100)(1100 |
|-----------------------------------------------|----------------------------------|----------------------------------------------------------------------------------------------------|----------------------------------------------------------------------------------------------------|
| CPMK_72_02                                    |                                  | Menguasai konsep teoritis bidang pengetahua<br>informatika secara umum dan konsep teoritis t<br>khusus dalam bidang pengetahuan tersebut se<br>mendalam, serta mampu memformulasikan<br>penyelesaian masalah secara sistematis.                                                                                                    | n Menguasai konsep teoritis bidang<br>bagian informatika secara umum dan kor<br>ecara khusus dalam bidang pengetahua<br>mendalam, serta mampu memfor<br>penyelesaian masalah secara sist                                                                                                    |
| CPMK_72_03                                    |                                  | Menguasai konsep teoritis bidang pengetahua<br>informatika secara umum dan konsep teorit <u>is t</u><br>khusus dalam bidang pengetahuan tersebu<br>mendalam, serta mampu memformulasikan<br>penyelesaian masalah secara sistematis.                                                                                                    | n Menguasai konsep teoritis bidang<br>pagian informatika secara umum dan kor                                                                                                    |
| CPMK_72_01                                    |                                  | Mahasiswa mampu bertanggungjawab ses<br>keahliannya secara mandiri dan memiliki ni<br>Kristiani dengan berperan sebagai warga n<br>Indonesia yang menjunjung tinggi nilai Pan<br>serta norma dalam masyarakat.                                                                                                    | KODE CPMK <b>DIGENERA</b><br>TIDAK MUNCUL LAGI S                                                                                                    |
| Hasil 1 sampai 3 dari 3 ba<br>Sub-Capaian Pen | <sup>nris</sup><br>nbelajaran Ma | atakuliah (Sub-CPMK) / Sub-Cou                                                                                                    | <ul> <li>GUNAKAN FITUR "L</li> <li>KODE CPMK YANG</li> <li>GUNAKAN FITUR H</li> </ul>                                                                                                    |
| Master Data Mappin                            | g to Capaian Pemb                | elajaran Matakuliah (CPMK) / Course Learni                                                                                                    | TIDAK DIGUNAKAN                                                                                                    |

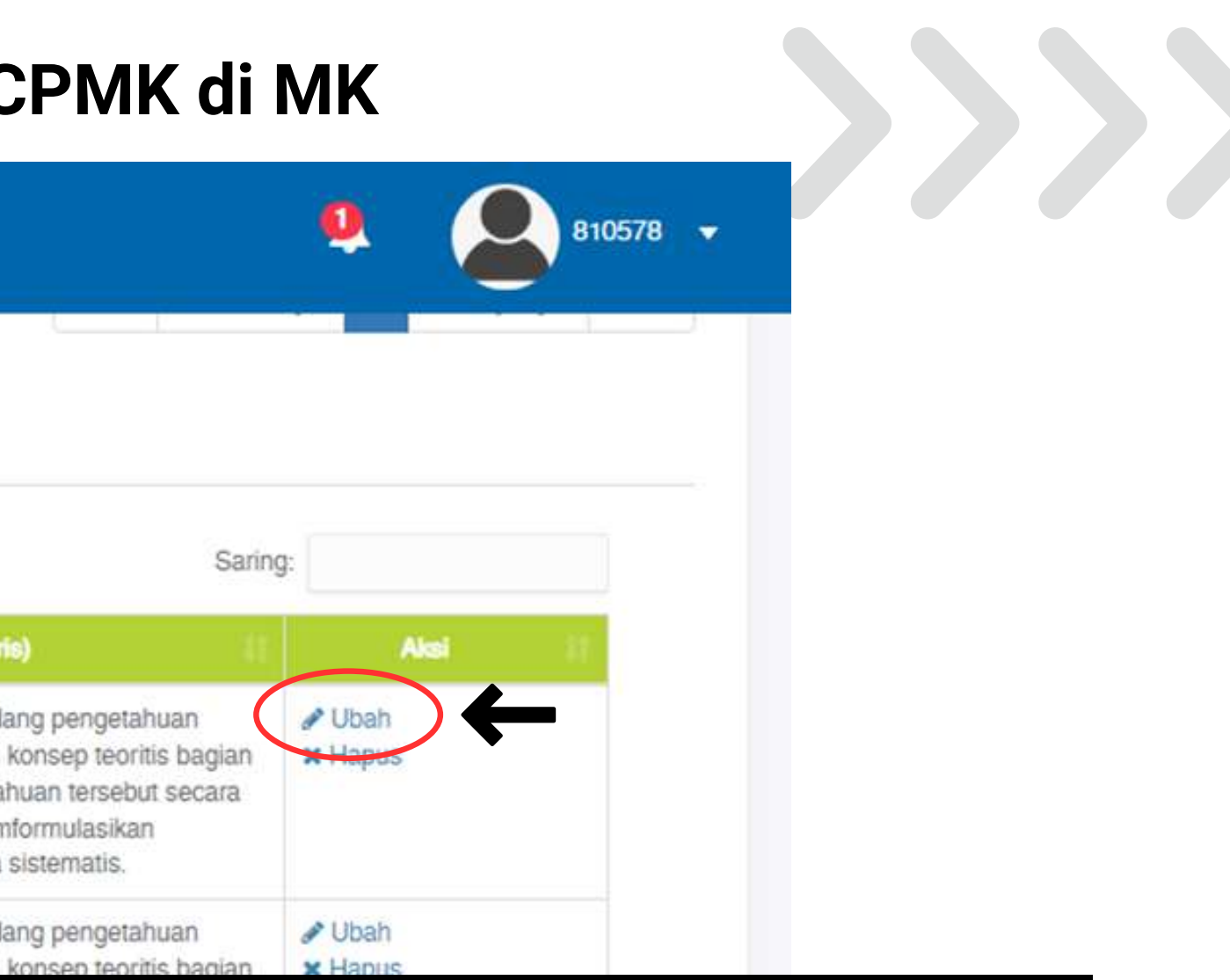

### **PERHATIAN** !

RATE OTOMATIS DAN TERUS BERTAMBAH DAN SETELAH DIHAPUS.

"UBAH" UNTUK MENGATUR DESKRIPSI PADA G BERSESUAIAN

HAPUS UNTUK MENGHAPUS KODE CPMK YANG

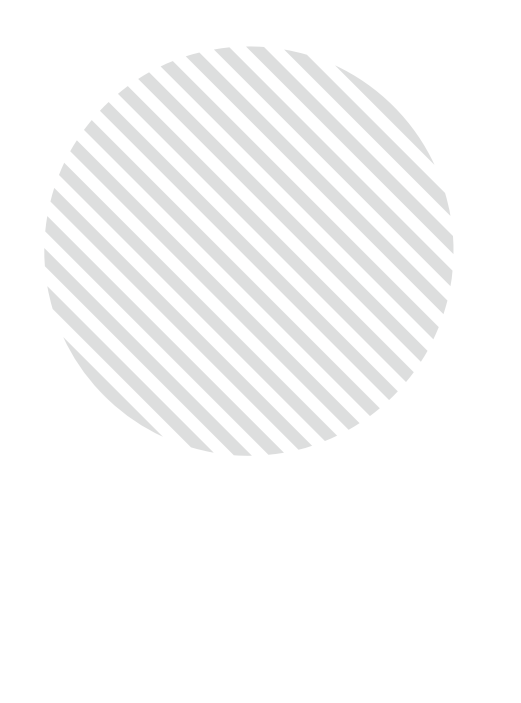

### Ubah Daftar CPMK

### 2. Hapus dan ubah deskripsi CPMK dalam bahas Indonesia 3. Hapus dan ubah deskripsi CPMK dalam bahasa Inggris

pertanggi

nandiri da

peran seba

junjung tin

asyarakat

|                    | Ubah Data                                                                                                    |
|--------------------|----------------------------------------------------------------------------------------------------|
| (2) Capaian Pemt   | Kode:                                                                                                    |
| Master Data Ma     | CPMK_72_02                                                                                                    |
|                    | Nama (Indonesia):                                                                                                    |
| Tampilkan 100 data | Manguasai konsep teoritis bidang pengetahuan informatika secara basim da<br>teoritis bagian khusus dalam bidang pengetahuan tersebut secara mendahu<br>marenu memformulasikan penyelesaian masalah secara sistematis |
| CPMK_72_02         | Nama (Inggris):                                                                                                    |
|                    | henguasai konsep teoritis bidang pengetahuan informatika secara umun se<br>teoritis bagian khusus dalam bidang pengetahuan tersebut secara mendalar<br>mampu memformulasikan penyelesaian masalah secara sistematis. |
| CPMK_72_03         |                                                                                                    |

### **PERHATIAN**!

KODE CPMK DIGENERATE OTOMATIS DAN TERUS BERTAMBAH DAN TIDAK MUNCUL LAGI SETELAH DIHAPUS.

- GUNAKAN FITUR "UBAH" UNTUK MENGATUR DESKRIPSI PADA KODE CPMK YANG BERSESUAIAN
- GUNAKAN FITUR HAPUS UNTUK MENGHAPUS KODE CPMK YANG TIDAK DIGUNAKAN

| stematis                                                                               | penyele                                                |
|----------------------------------------------------------------------------------------|--------------------------------------------------------|
| gjawab sesuai bidang<br>memiliki nilai hidup<br>gal warga negara<br>gi nilai Pancasila | Mahasis<br>keahlian<br>Kristian<br>Indones<br>serta no |

Batalkan

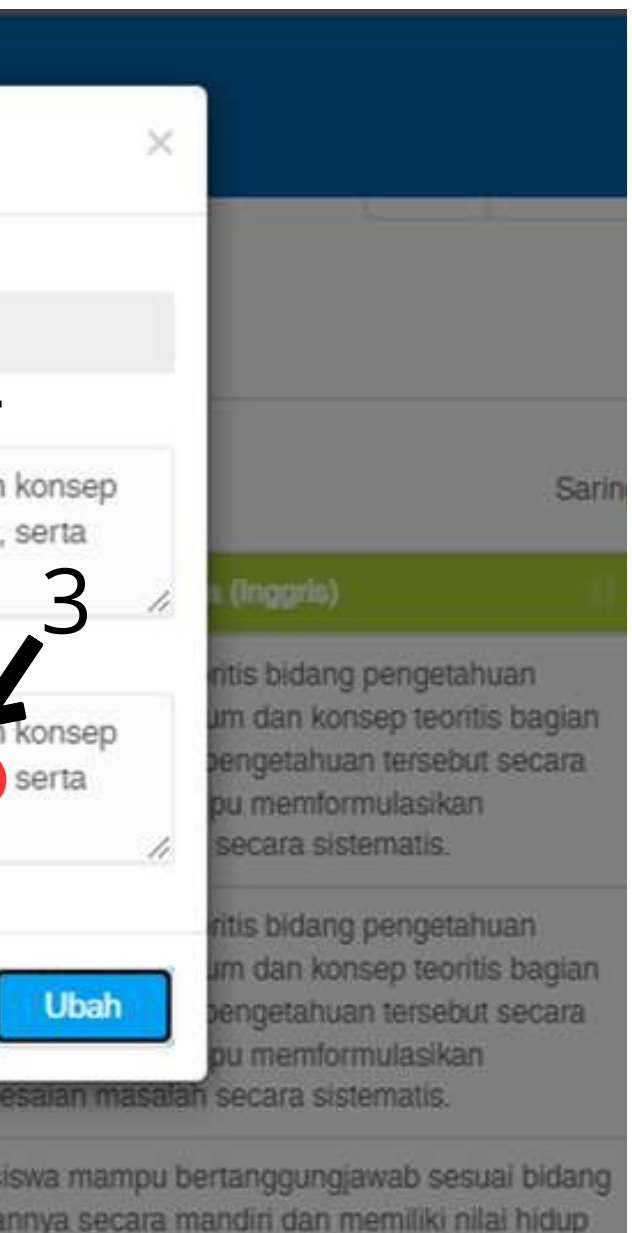

engan berperan sebagai warga negara a yang menjunjung tinggi nilai Pancasila ma dalam masyarakat.

Awai Sebelumnya

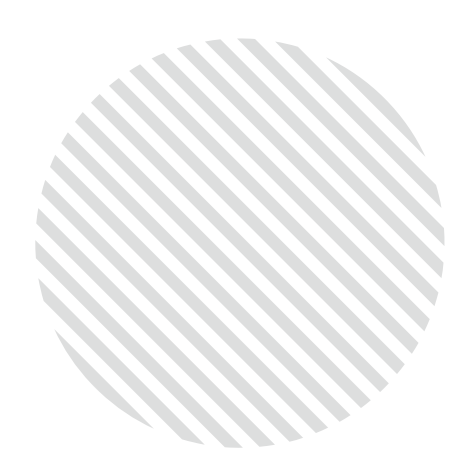

Ubah Daftar CPMK

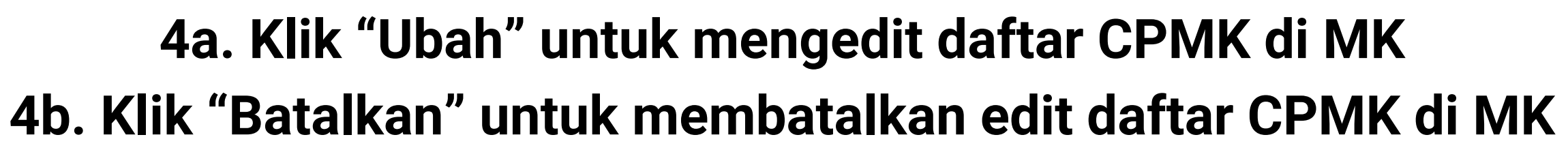

|                                                                                  |                                                      | Ubah Data                                                                                                    |                                               |
|----------------------------------------------------------------------------------|------------------------------------------------------|----------------------------------------------------------------------------------------------------|-----------------------------------------------|
|                                                                                  | (2) Capaian Pemt                                     | Kode:                                                                                                    |                                               |
|                                                                                  | Master Data Ma                                       | CPMK_72_02                                                                                                    |                                               |
|                                                                                  |                                                      | Nama (Indonesia):                                                                                                    |                                               |
| h                                                                                | Tampilkan 100 data<br>Kor                            | Menguasai konsep teoritis bidang pengetahuan informatika secara um<br>teoritis bagian khusus dalam bidang pengetahuan tersebut secara mer<br>mampu memformulasikan penyelesaian masalah secara sistematis. | um dai<br>ndalam                              |
|                                                                                  | CPMK_72_02                                           | Nama (Inggris):                                                                                                    |                                               |
| tar                                                                              |                                                      | Menguasai konsep teoritis bidang pengetahuan informatika secara um                                                                                                    | um dai                                        |
| ЛK                                                                               | CPMK_72_03                                           | mampu memformulasikan penyelesaian masalah secara sistematis.                                                                                                    | Ideleli                                       |
| PE                                                                               | RHATIAN !                                            | ah secara sistematis.                                                                                                    | an<br>penye                                   |
| KODE CPMK <b>DIGENERAT</b><br>DAN <b>TIDAK MUNCUL LAC</b><br>• GUNAKAN FITUR "UB | E OTOMATIS DAN<br>31 SETELAH DIHAP<br>AH" UNTUK MENG | TERUS BERTAMBAH<br>US.<br>ATUR DESKRIPSI                                                                                                    | Mahas<br>keahli<br>Kristia<br>Indone<br>serta |
| PADA KODE CPMK YA                                                                | ANG BERSESUAIAN                                      |                                                                                                    |                                               |

• GUNAKAN FITUR HAPUS UNTUK MENGHAPUS KODE CPMK YANG TIDAK DIGUNAKAN

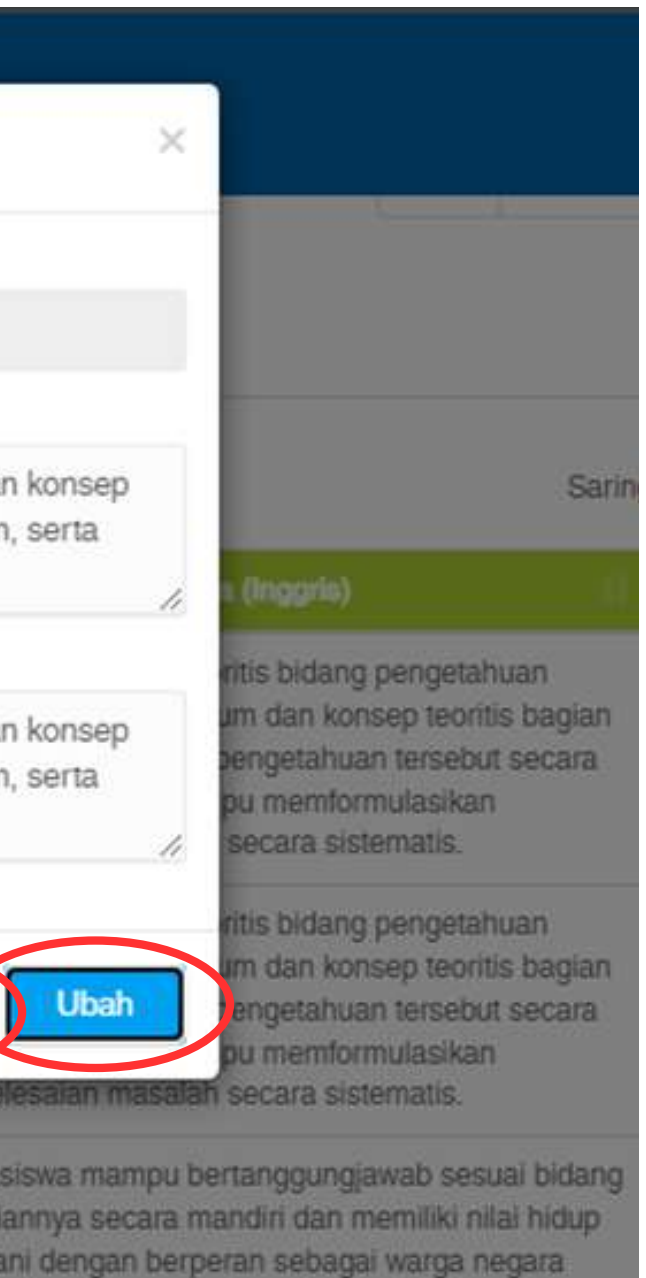

sia yang menjunjung tinggi nilai Pancasila orma dalam masyarakat.

Awai Sebelumnya

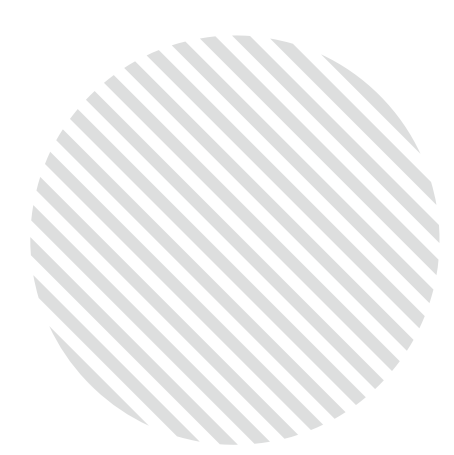

#### 1. Klik "Hapus" untuk menghapus daftar CPMK di MK

Hapus Daftar CPMK

(2) Capaian Pembelajaran Matakuliah (CPMK) / Course Learning Outcome (CLO)

Master Data

Mapping to CPL / SO (Student Outcome)

| Town Hare 100 date | Com  |
|--------------------|------|
| iampiikan 100 data | Copy |

Kode

PDF / Print Excel Tambah

|  | مد معد ال |
|--|-----------|
|  |           |

| CPMK_72_02     | 2                                    | Menguasai konsep teoritis bidang pengetahua<br>informatika secara umum dan konsep teoritis<br>khusus dalam bidang pengetahuan tersebut s<br>mendalam, serta mampu memformulasikan<br>penyelesaian masalah secara sistematis. | an<br>bagian<br>ecara | Menguasai konsep teoritis bida<br>informatika secara umum dan k<br>khusus dalam bidang pengetah<br>mendalam, serta mampu mem<br>penyelesaian masalah secara s |
|----------------|--------------------------------------|----------------------------------------------------------------------------------------------------|-----------------------|----------------------------------------------------------------------------------------------------|
| CPMK_72_03     | 3                                    | Menguasai konsep teoritis bidang pengetahua<br>informatika secara umum dan konsep teoritis<br>khusus dalam bidang pengetahuan tersebu<br>mendalam, serta mampu memformulasikar<br>penyelesaian masalah secara sistematis.    | an<br>baqian          | Menguasai konsep teoritis bida<br>informatika secara umum dan k                                                                                               |
| CPMK_72_01     | L.                                   | Mahasiswa mampu bertanggungjawab ses<br>keahliannya secara mandiri dan memiliki ni<br>Kristiani dengan berperan sebagai warga n<br>Indonesia yang menjunjung tinggi nilai Pan<br>serta norma dalam masyarakat.               | KOD<br><b>TID</b>     | E CPMK <b>DIGENER</b><br><b>Ak muncul lagi</b>                                                                                                    |
| Hasil 1 sampai | 3 dari 3 baris<br>ian Pembelajaran M | atakuliah (Sub-CPMK) / Sub-Cou                                                                                                    | • (<br> <br>• (       | GUNAKAN FITUR "<br>KODE CPMK YAN(<br>GUNAKAN FITUR H                                                                                                    |
| Masier Date    | Mapping to Capaidir Feit             | belajaran Malakullan (Grivin) / Course Leann                                                                                                    | -                     |                                                                                                    |

Nama (Indonesia)

(3) Sub-Ca

Mapping to Capaian Pembelajaran Matakulian (CPMK) / Course Lean

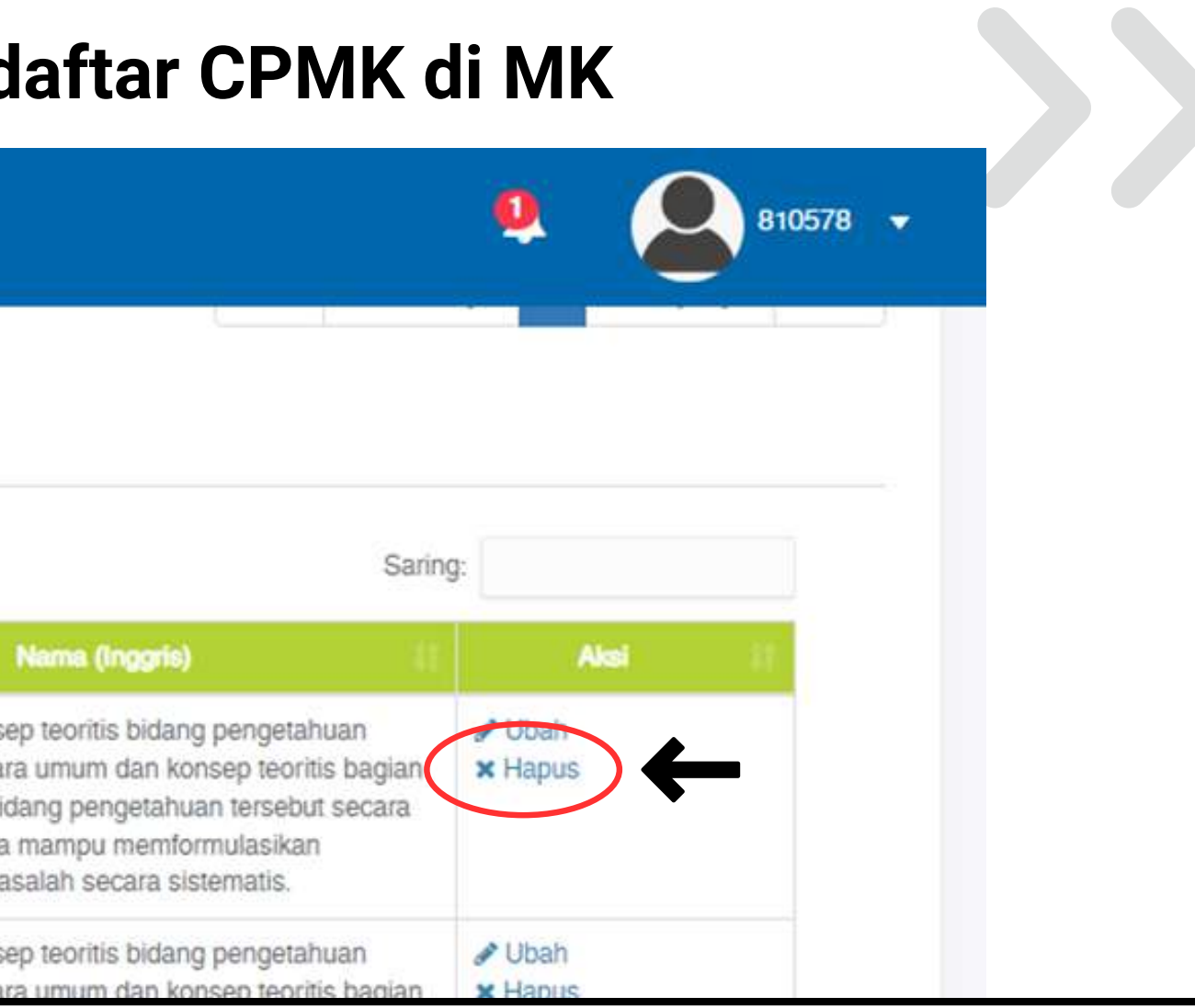

### **PERHATIAN** !

RATE OTOMATIS DAN TERUS BERTAMBAH DAN **SETELAH DIHAPUS.** 

"UBAH" UNTUK MENGATUR DESKRIPSI PADA **G BERSESUAIAN** 

HAPUS UNTUK MENGHAPUS KODE CPMK YANG **TIDAK DIGUNAKAN** 

Hapus Daftar CPMK

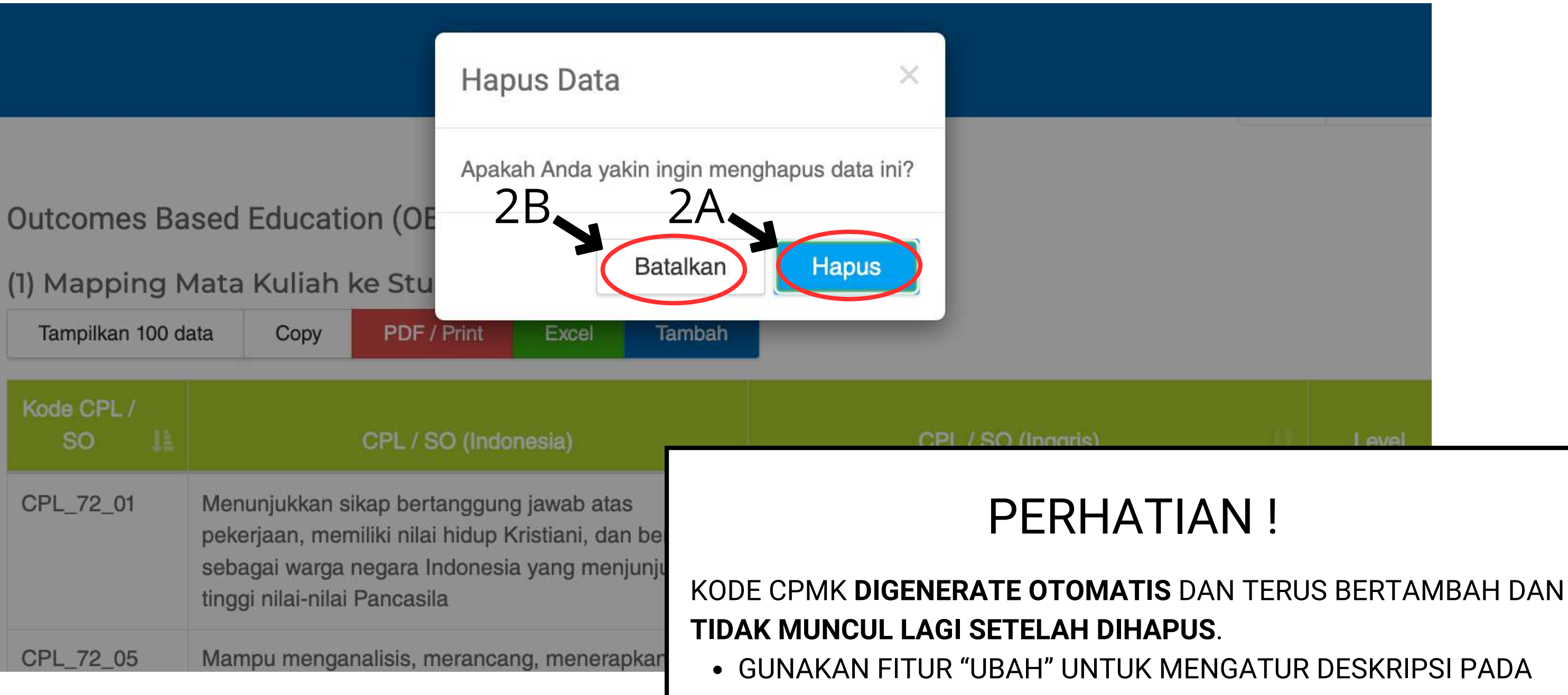

**TIDAK DIGUNAKAN** 

### 2a. Klik "Hapus" untuk menghapus daftar CPMK di MK **2b. Klik "Batalkan" untuk membatalkan hapus daftar CPMK di MK**

KODE CPMK YANG BERSESUAIAN

GUNAKAN FITUR HAPUS UNTUK MENGHAPUS KODE CPMK YANG

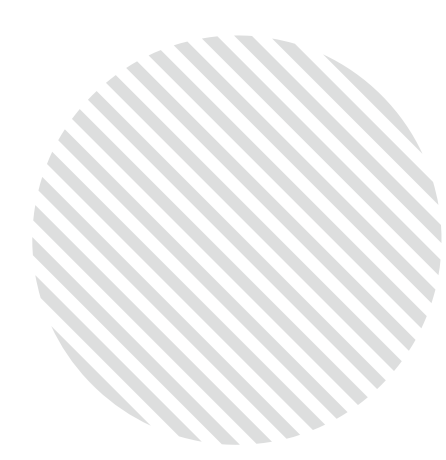

# Klik "Mapping to CPL/SO" untuk melihat mapping Sesuaikan bobot mapping pada kolom di tabel

### Mapping CPL -CPMK

| Code      | Description                                                                                                    | CPMK_72_02 |   |
|-----------|----------------------------------------------------------------------------------------------------|------------|---|
| CPL_72_01 | Menunjukkan sikap bertanggung jawab atas pekerjaan, memiliki nilai<br>hidup Kristiani, dan berperan sebagai warga negara Indonesia yang<br>menjunjung tinggi nilai-nilai Pancasila<br>Menunjukkan sikap bertanggung jawab atas pekerjaan, memiliki nilai<br>hidup Kristiani, dan berperan sebagai warga negara Indonesia yang<br>menjunjung tinggi nilai-nilai Pancasila                                                                          | 0          | 0 |
| CPL_72_03 | Mampu mengaplikasikan ilmu pengetahuan dan teknologi dalam birang<br>informatika secara logis, kritis, sistematis, dan inovatif untuk peningkatan<br>mutu kehidupan masyarakat dengan menerapkan nilai-nilai humannya.<br>Mampu mengaplikasikan ilmu pengetahuan dan teknologi dalam birang<br>informatika secara logis, kritis, sistematis, dan inovatif untuk peningkatan<br>mutu kehidupan masyarakat dengan menerapkan nilai-nilai humaniora. | 37         | 0 |
| CPL_72_05 | Mampu menganalisis, merancang, menerapkan, menguji dan memelihara<br>perangkat lunak yang berkualitas melalui penerapan metodologi,<br>framework, teknologi terkini.<br>Mampu menganalisis, merancang, menerapkan, menguji dan memelihara<br>perangkat lunak yang berkualitas melalui penerapan metodologi,<br>framework, teknologi terkini.                                                                                                    | 28         | 0 |
|           | Total                                                                                                    | 75         | 0 |

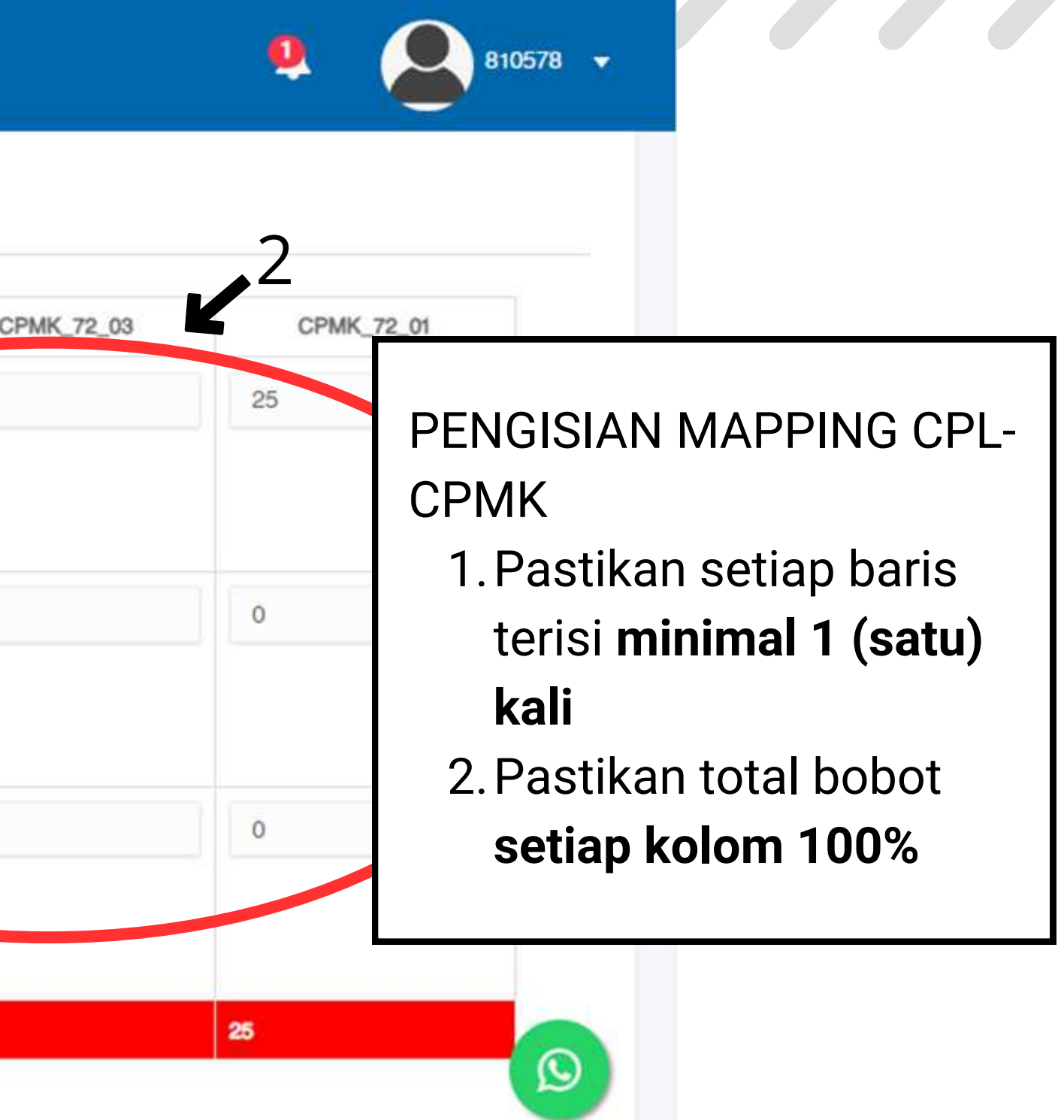

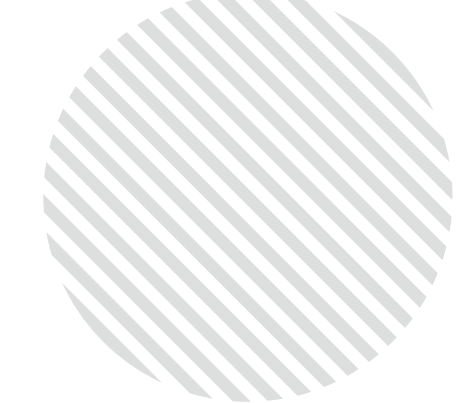

### 3. Klik "Simpan" untuk menyimpan mapping yang sudah disusun 4. Klik "Reload" untuk memuat kembali mapping terakhir yang disusun

(2) Capaian Pembelajaran Matakuliah (CPMK) / Course Learning Outcome (CLO)

Mapping to CPL / SO (Student Outcome) Master Data

Simpan

| Code      | Description                                                                                                    | CPMK_72_02 |   |
|-----------|----------------------------------------------------------------------------------------------------|------------|---|
| CPL_72_01 | Menunjukkan sikap bertanggung jawab atas pekerjaan, memiliki nilai<br>hidup Kristiani, dan berperan sebagai warga negara Indonesia yang<br>menjunjung tinggi nilai-nilai Pancasila<br>Menunjukkan sikap bertanggung jawab atas pekerjaan, memiliki nilai<br>hidup Kristiani, dan berperan sebagai warga negara Indonesia yang<br>menjunjung tinggi nilai-nilai Pancasila                                                                           | 0          |   |
| CPL_72_03 | Mampu mengaplikasikan ilmu pengetahuan dan teknologi dalam bidang<br>informatika secara logis, kritis, sistematis, dan inovatif untuk peningkatan<br>mutu kehidupan masyarakat dengan menerapkan nilai-nilai humaniora.<br>Mampu mengaplikasikan ilmu pengetahuan dan teknologi dalam bidang<br>informatika secara logis, kritis, sistematis, dan inovatif untuk peningkatan<br>mutu kehidupan masyarakat dengan menerapkan nilai-nilai humaniora. | 37         |   |
| CPL_72_05 | Mampu menganalisis, merancang, menerapkan, menguji dan memelihara<br>perangkat lunak yang berkualitas melalui penerapan metodologi,<br>framework, teknologi terkini.<br>Mampu menganalisis, merancang, menerapkan, menguji dan memelihara<br>perangkat lunak yang berkualitas melalui penerapan metodologi,<br>framework, teknologi terkini.                                                                                                    | 38         |   |
|           | Total                                                                                                    | 75         | 0 |

#### menunjukkan total bobot per kolom, akan berwarna merah jika belum sesuai

### Mapping CPL -**CPMK**

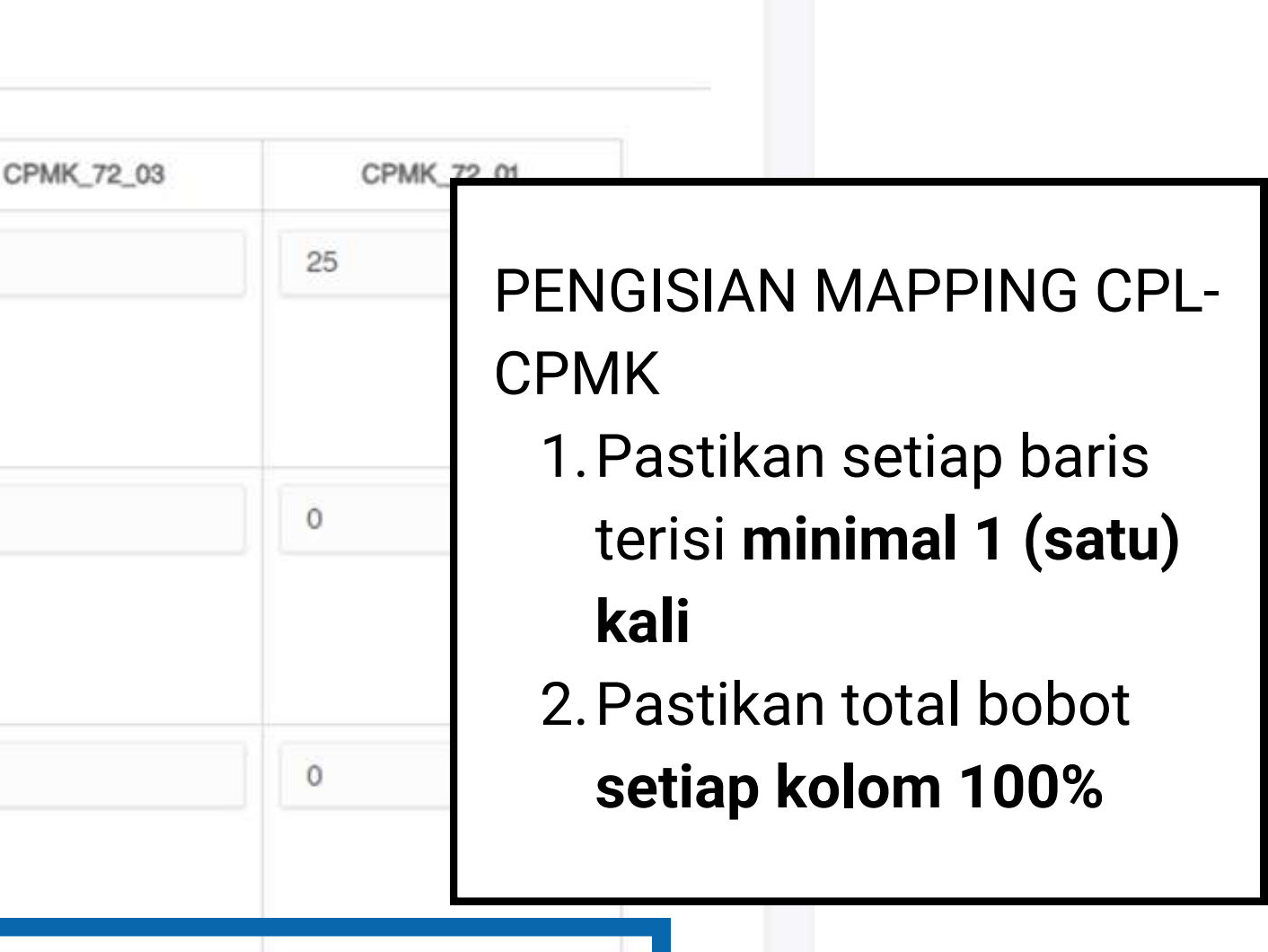

810578 -

25

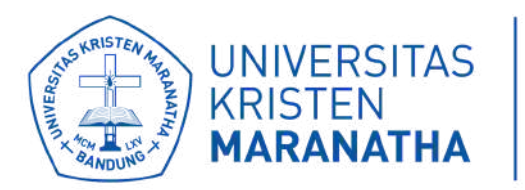

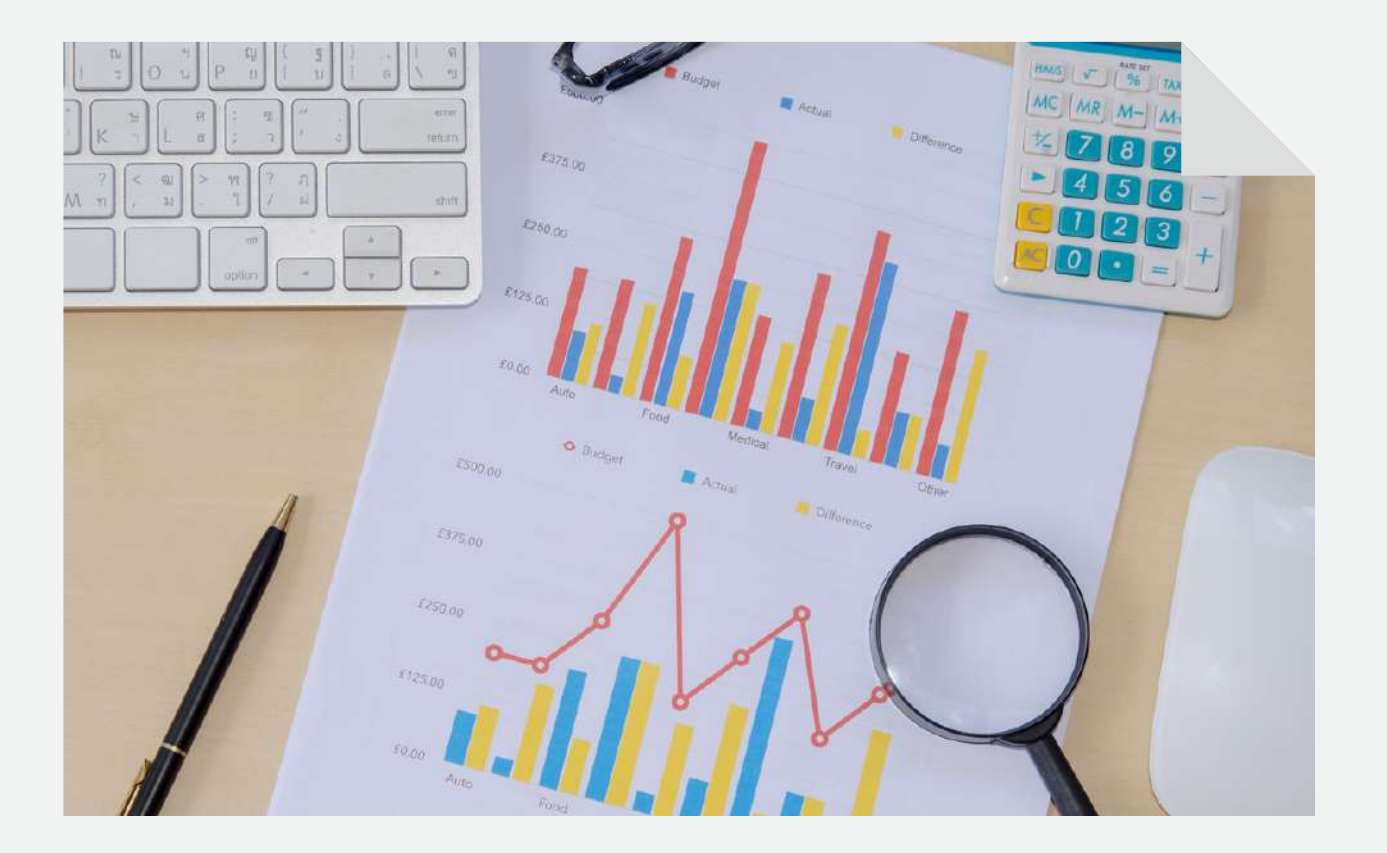

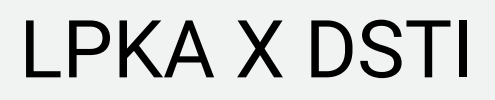

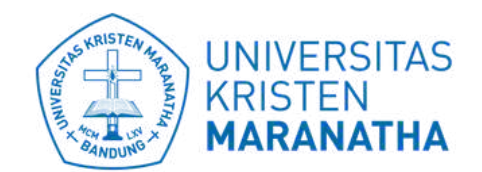

**Direktorat Sistem dan** Teknologi Informasi

# SETTING **MAPPING OBE BAGIAN 3 : MAPPING SUBCPMK - CPMK**

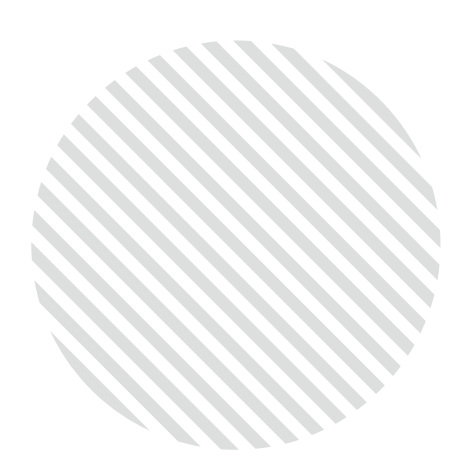

Tambah Daftar SUBCPMK

#### 1. Klik "Tambah" untuk menambahkan daftar SUBCPMK di MK

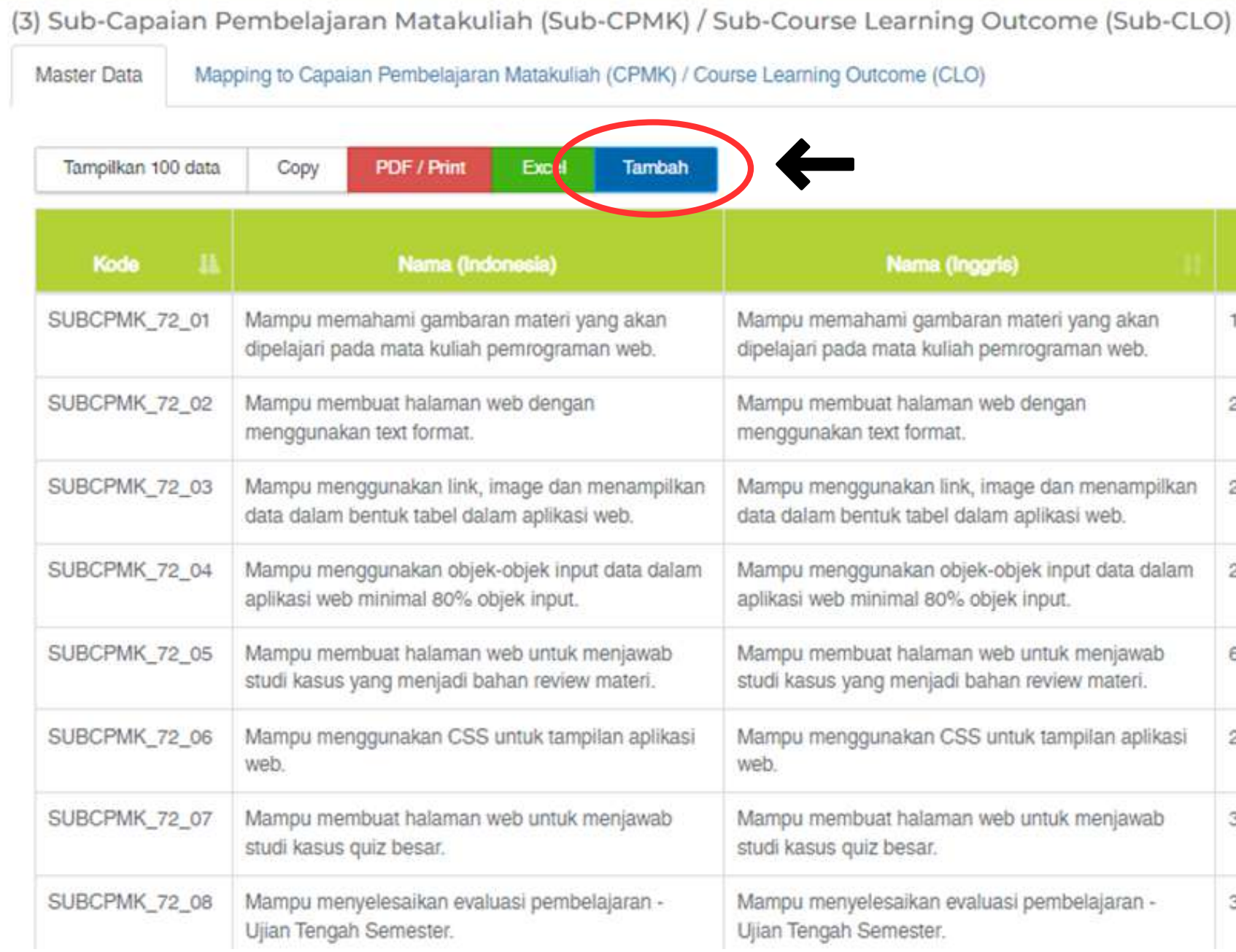

|       | Q                    | 8105                                        | 78 🔻 |
|-------|----------------------|---------------------------------------------|------|
|       |                      |                                             |      |
|       | Saring:              |                                             |      |
| Bobot | Jumlah<br>It Tugas I | Aksi 31                                     |      |
| 1     |                      | <ul> <li></li></ul>                         |      |
| 2     | 1                    | <ul> <li>✓ Ubah</li> <li>× Hapus</li> </ul> |      |
| 2     | 1                    | <ul> <li>✔ Ubah</li> <li>★ Hapus</li> </ul> |      |
| 2     |                      | <ul><li></li></ul>                          |      |
| 3     |                      | <ul><li>✔ Ubah</li><li>★ Hapus</li></ul>    |      |
| 2     | 1                    | <ul> <li>✔ Ubah</li> <li>★ Hapus</li> </ul> |      |
| 3     |                      | <ul> <li>✓ Ubah</li> <li>× Hapus</li> </ul> | 0    |
| 30    | 1                    | <ul> <li>✓ Ubah</li> <li>★ Hapus</li> </ul> |      |

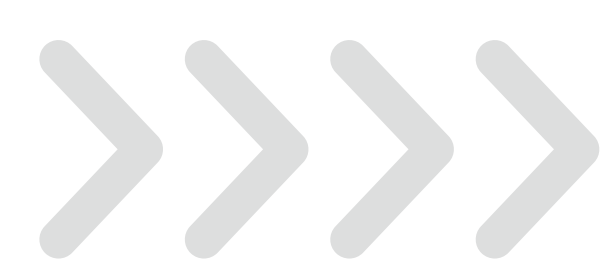

2. Ketik deskripsi SUBCPMK dalam bahasa Indonesia 3. Ketik deskripsi SUBCPMK dalam bahasa Inggris 4A. Klik "Simpan" untuk menyimpan SUBCPMK 4b. Klik "Batalkan" untuk membatalkan menyimpan SUBCPMK

|    | на       | = |                   |                                                                                              |                                                           |
|----|----------|---|-------------------|----------------------------------------------------------------------------------------------|-----------------------------------------------------------|
|    | <u> </u> | = | Masukkan Data     |                                                                                              |                                                           |
|    |          |   | Nama (Indonesia): | ← 2                                                                                          |                                                           |
|    |          | ~ | Nama (Inggris):   | <b>4</b> 3                                                                                   |                                                           |
| 1K |          | ~ |                   |                                                                                              | 4                                                         |
|    |          | < |                   |                                                                                              |                                                           |
|    |          | < | SUBCHWK_15_03     | Mampu menggunakan link, image dan menampilkan<br>data dalam bentuk tabel dalam aplikasi web. | Mampu menggunakan link, i<br>data dalam bentuk tabel dala |
|    |          | < | SUBCPMK_72_04     | Mampu menggunakan objek-objek input data dalam aplikasi web minimal 80% objek input.         | Mampu menggunakan objek<br>aplikasi web minimal 80% ol    |
|    | ndik     | < | SUBCPMK_72_05     | Mampu membuat halaman web untuk menjawab studi kasus yang menjadi bahan review materi.       | Mampu membuat halaman v<br>studi kasus yang menjadi ba    |
|    |          | < | SUBCPMK_72_06     | Mampu menggunakan CSS untuk tampilan aplikasi web.                                           | Mampu menggunakan CSS<br>web.                             |

Tambah Daftar **SUBCPM** 

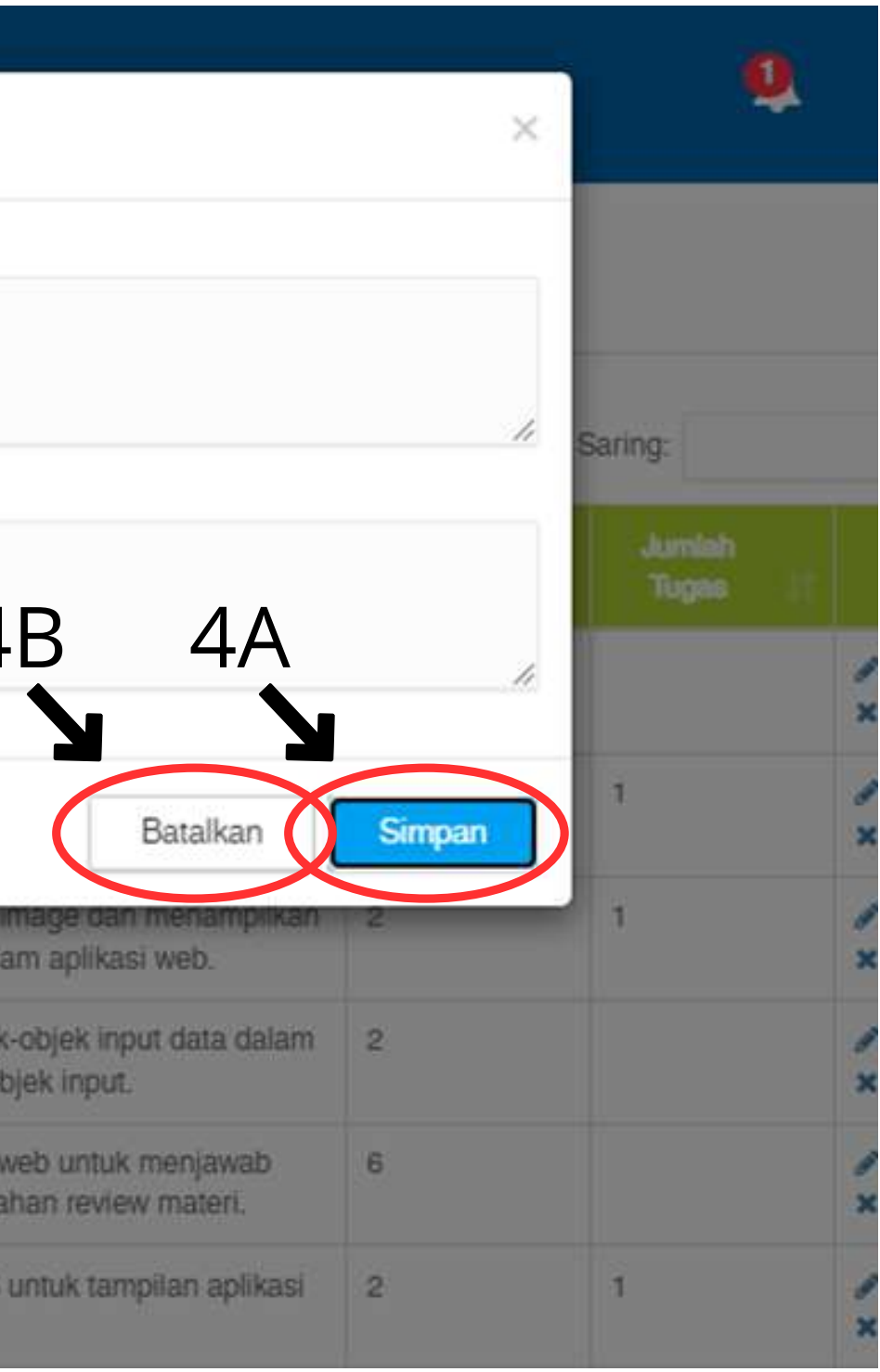

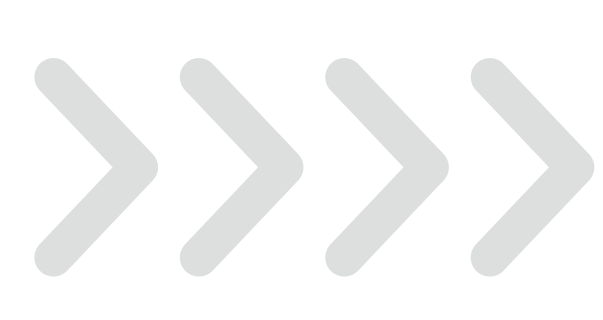

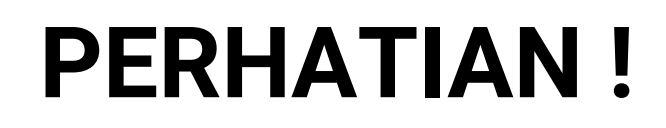

KODE CPMK **DIGENERATE OTOMATIS** DAN TERUS BERTAMBAH DAN **TIDAK MUNCUL LAGI** SETELAH DIHAPUS.

- GUNAKAN FITUR "UBAH" UNTUK MENGATUR DESKRIPSI PADA KODE SUBCPMK YANG BERSESUAIAN
- GUNAKAN FITUR HAPUS UNTUK MENGHAPUS KODE SUBCPMK YANG TIDAK DIGUNAKAN

Ubah dan Hapus Daftar **SUBCPMK** 

#### Contoh Kasus yang benar :

Jika awalnya di MK kita ada 5 buah SUBCPMK, yaitu ada SUBCPMK\_1, SUBCPMK\_2, SUBCPMK\_3, SUBCPMK\_4, dan SUBCPMK\_5, lalu kita ingin merubah menjadi 3 buah SUBCPMK.

Agar kodenya tetap berurutan :

- 1. Gunakan fitur ubah pada SUBCPMK\_1, SUBCPMK\_2, dan SUBCPMK\_3 untuk menyesuaikan deskripsi
- 2. Gunakan Fitur hapus pada SUBCPMK\_4 dan SUBCPMK\_5 untuk menghilangkan.

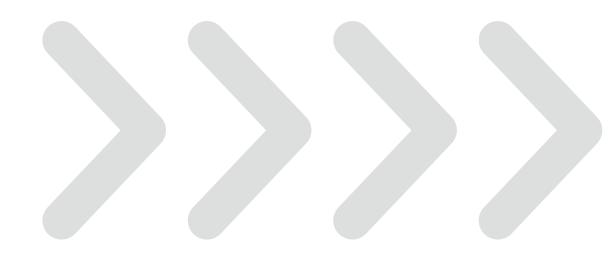

### **PERHATIAN**!

KODE CPMK **DIGENERATE OTOMATIS** DAN TERUS BERTAMBAH DAN **TIDAK MUNCUL LAGI** SETELAH DIHAPUS.

- GUNAKAN FITUR "UBAH" UNTUK MENGATUR DESKRIPSI PADA KODE SUBCPMK YANG BERSESUAIAN
- GUNAKAN FITUR HAPUS UNTUK MENGHAPUS KODE SUBCPMK YANG TIDAK DIGUNAKAN

Ubah dan Hapus Daftar **SUBCPMK** 

#### Contoh Kasus yang salah :

Jika awalnya di MK kita ada 5 buah SUBCPMK, yaitu ada SUBCPMK\_1, SUBCPMK\_2, SUBCPMK\_3, SUBCPMK\_4, dan SUBCPMK\_5, lalu kita ingin merubah menjadi 3 buah SUBCPMK.

Kesalahan 1:

- Menghapus seluruh SUBCPMK yang sudah ada, lalu menggunakan fitur tambah.
- Yang akan muncul justru kode baru, yaitu SUBCPMK\_6.

Kesalahan 2 :

- Menghapus SUBCPMK yang tidak diperlukan, secara tidak berurutan.
- Kode menjadi tidak berurutan.

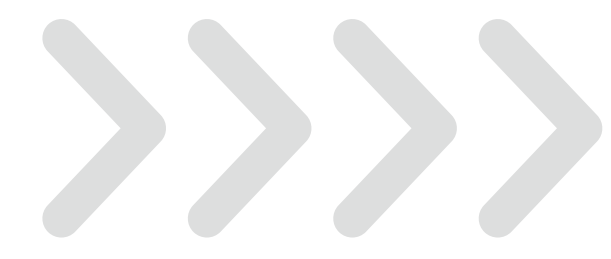

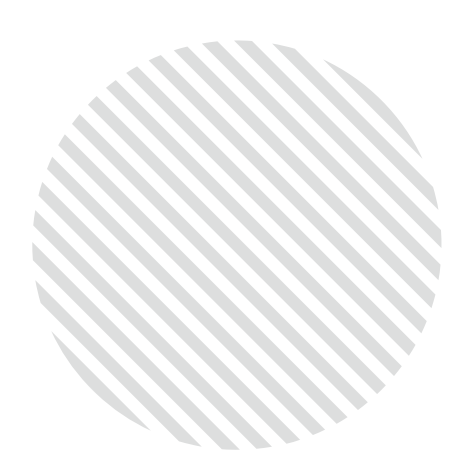

Ubah Daftar SUBCPMK

### 1. Klik "Ubah" untuk mengedit daftar SUBCPMK di MK

| Sub-Capa<br>Master Data                                             | ian P<br>Map | embelaja<br>ping to Capai  | ran Mataku<br>ian Pembelajara                  | liah (Suk<br>In Matakulia   | b-CPMK) / S         | Sub-Cou<br>urse Learnin                                          | rse Learning Outcome (Sub-CLC                   | )         |  |
|---------------------------------------------------------------------|--------------|----------------------------|------------------------------------------------|-----------------------------|---------------------|------------------------------------------------------------------|-------------------------------------------------|-----------|--|
| Tampilkan 10                                                        | )0 data      | Сору                       | PDF / Print                                    | Excel                       | Tambah              |                                                                  |                                                 |           |  |
| Kode                                                                |              |                            | Nama (Inc                                      | ionesia)                    |                     |                                                                  | Nama (Inggris)                                  | Bobot (   |  |
| SUBCPMK_7                                                           | 2_01         | Mampu mer<br>dipelajari pa | mahami gambar<br>ada mata kuliah               | an materi ya<br>pemrogram   | ang akan<br>an web. | Mampu m<br>dipelajari                                            | 1                                               |           |  |
| SUBCPMK_7                                                           | 2_02         | Mampu mer<br>menggunak     | mbuat halaman<br>an text format.               | web dengar                  | n                   | Mampu m<br>menggun                                               | lembuat halaman web dengan<br>akan text format. | 2         |  |
| SUBCPMK_7                                                           | 2_03         | Mampu mer<br>data dalam    | nggunakan link,<br>bentuk tabel dal            | image dan<br>Iam aplikasi   | menampilkan<br>web. | Mampu m<br>data dala                                             | 2                                               |           |  |
| SUBCPMK_7                                                           | 2_04         | Mampu mer<br>aplikasi web  | nggunakan objei<br>o minimal 80% o             | k-objek inpu<br>bjek input. | it data dalam       | Mampu i<br>aplikasi v                                            |                                                 |           |  |
| SUBCPMK_7                                                           | 2_05         | Mampu mer<br>studi kasus   | mbuat halaman<br>yang <mark>menjadi b</mark> i | web untuk r<br>ahan review  | menjawab<br>materi. | Mampu r<br>studi kas                                             |                                                 | PEF       |  |
| SUBCPMK_72_06 Mampu menggunakan CSS untuk tampilan aplikasi<br>web. |              | Mampur KODE SUBCPMK DIGEN  |                                                |                             |                     |                                                                  |                                                 |           |  |
| SUBCPMK_7                                                           | 2_07         | Mampu mer<br>studi kasus   | mbuat halaman<br>quiz besar.                   | web untuk r                 | menjawab            | Mampu I<br>studi kas • GUNAKAN FITUF                             |                                                 | UR "UBAH" |  |
| SUBCPMK_7                                                           | 2_08         | Mampu mer<br>Ujian Tenga   | nyelesaikan eval<br>h Semester.                | luasi pembe                 | elajaran -          | Mampu I<br>Ujian Ter<br>• GUNAKAN FITUR "HA<br>YANG TIDAK DIGUNA |                                                 |           |  |

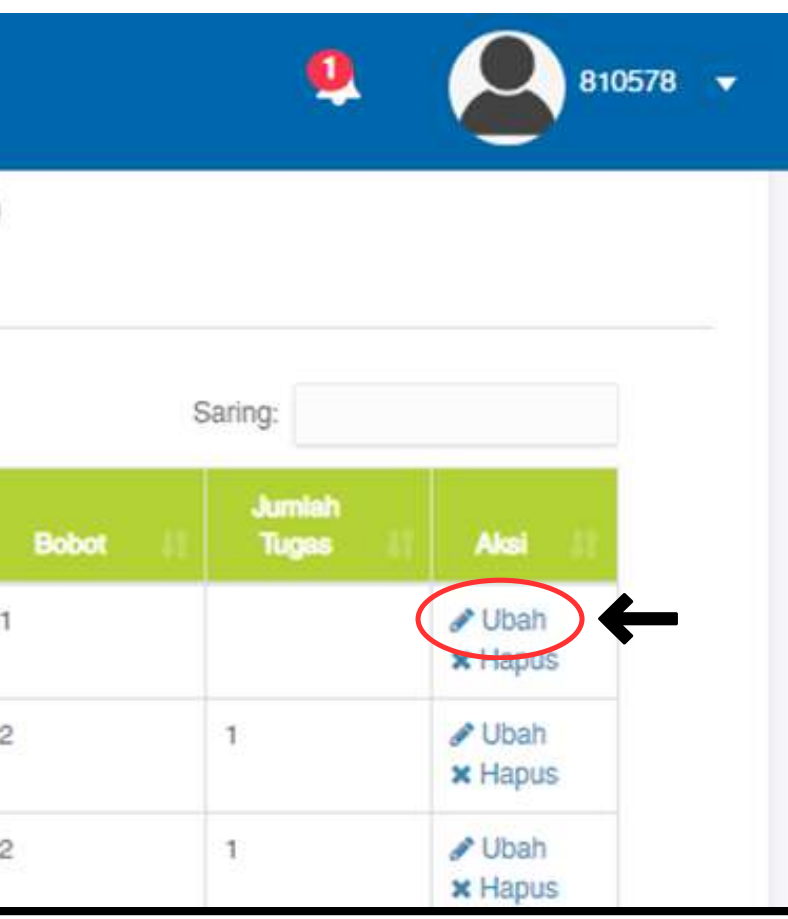

### **PERHATIAN** !

#### ENERATE OTOMATIS DAN TERUS BERTAMBAH LAGI SETELAH DIHAPUS.

#### 'UBAH" UNTUK MENGATUR DESKRIPSI PADA 'ANG BERSESUAIAN

## 'HAPUS" UNTUK MENGHAPUS KODE SUBCPMK

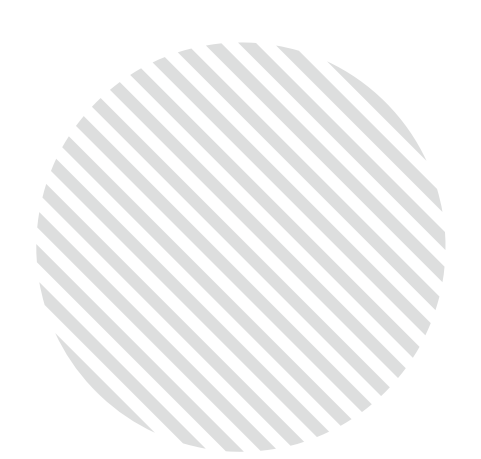

2. Hapus dan ubah deskripsi SUBCPMK dalam bahasa Indonesia 3. Hapus dan ubah deskripsi SUBCPMK dalam bahasa Inggris

|   |                    | Ubah Data                                                                                                   |
|---|--------------------|----------------------------------------------------------------------------------------------------|
|   | (3) Sub-Capaian F  | Kode:                                                                                                    |
|   | Master Data Ma     | SUBCPMK_72_01                                                                                               |
| ~ | Tampilkan 100 data | Nama (Indexea):<br>Mampu memahami gambaran materi yang akan dipelajari pada mata kuliah<br>pemrograman web. |
| ~ | Kods 📗             | Nama                                                                                                    |
|   | SUBCPMK_72_01      | Mampu memahami gambaran materi yang akan dipelajari pada mata kuliah                                        |
| < | SUBCPMK_72_02      | pemrograman web.                                                                                            |
|   | CUDCDLW TO OD      |                                                                                                    |

Ubah Daftar SUBCPMK

### **PERHATIAN**!

KODE SUBCPMK **DIGENERATE OTOMATIS** DAN TERUS BERTAMBAH DAN TIDAK MUNCUL LAGI SETELAH DIHAPUS.

- GUNAKAN FITUR "UBAH" UNTUK MENGATUR DESKRIPSI PADA KODE SUBCPMK YANG BERSESUAIAN
- GUNAKAN FITUR HAPUS UNTUK MENGHAPUS KODE SUBCPMK YANG TIDAK DIGUNAKAN

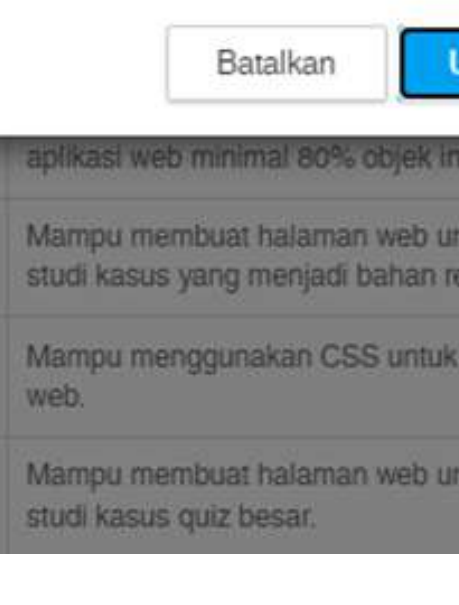

| ×                                |     |       |   |                 | 0 |
|----------------------------------|-----|-------|---|-----------------|---|
| ıb-C                             | CLO | )     |   |                 |   |
|                                  |     |       | s | aring:          |   |
| 2                                |     | Babot |   | Jumlah<br>Tugas |   |
| an<br>a                          |     | 1     |   |                 |   |
| 3                                |     | 2     |   | 1               |   |
| Tiboh                            | n   | 2     |   | 1               |   |
| dalar                            | n   | 2     |   |                 |   |
| untuk menjawab<br>review materi. |     | 6     |   |                 |   |
| ık tampilan aplikas              | 1)  | 2     |   | 1               |   |
| untuk menjawab                   |     | 3     |   |                 |   |

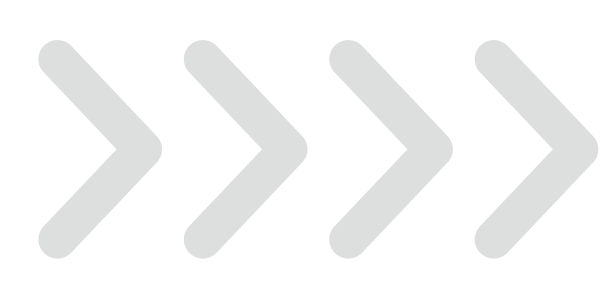

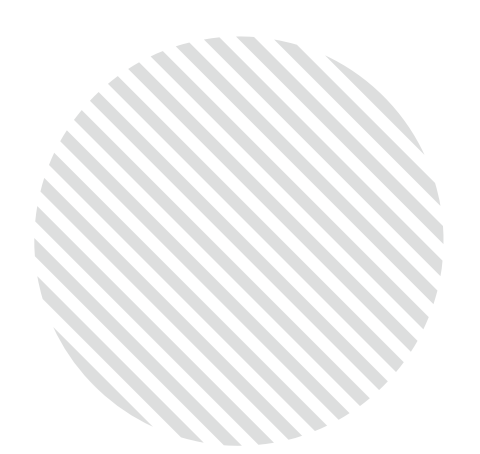

Ubah Daftar **SUBCPMK** 

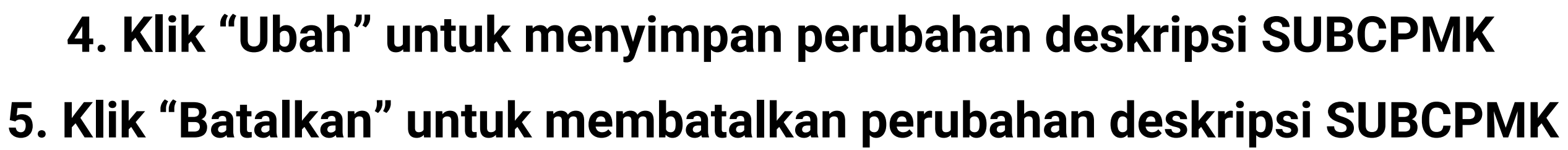

| = |                    | Ubah Data                                                                                |
|---|--------------------|------------------------------------------------------------------------------------------|
|   | (3) Sub-Capaian P  | Kode:                                                                                    |
|   | Master Data Ma     | SUBCPMK_72_01                                                                            |
|   |                    | Nama (Indonesia):                                                                        |
| ~ | Tampilkan 100 data | Mampu memahami gambaran materi yang akan dipelajari pada mata kuliah<br>pemrograman web. |
| ~ | Kode Ji            |                                                                                          |
|   | SUBCPMK_72_01      | Nama (Inggris):                                                                          |
|   |                    | Mampu memahami gambaran materi yang akan dipelajari pada mata kuliah<br>pemrograman web. |
| < | SUBCPMK_72_02      |                                                                                          |
|   |                    | 5 4                                                                                      |

### **PERHATIAN**!

KODE SUBCPMK DIGENERATE OTOMATIS DAN TERUS BERTAMBAH DAN TIDAK MUNCUL LAGI SETELAH DIHAPUS.

- GUNAKAN FITUR "UBAH" UNTUK MENGATUR DESKRIPSI PADA KODE SUBCPMK YANG BERSESUAIAN
- GUNAKAN FITUR HAPUS UNTUK MENGHAPUS KODE SUBCPMK YANG TIDAK DIGUNAKAN

| ×                                |         | Q               |
|----------------------------------|---------|-----------------|
| ib-CLC                           | )       |                 |
|                                  | s       | Saring:         |
| //                               | Bobot 1 | Jumlah<br>Tugas |
| an<br>).                         | 1       |                 |
| 11                               | 2       | 1               |
| Ibah                             | 2       | ŧ               |
| dalam                            | 2       |                 |
| untuk menjawab<br>review materi. | 6       |                 |
| ık tampilan aplikasi             | 2       | 1               |
| untuk menjawab                   | 3       |                 |

Batalkan

Mampu membuat halaman wel studi kasus yang menjadi baha

Mampu menggunakan CSS un

Mampu membuat halaman web

studi kasus guiz besar.

web.

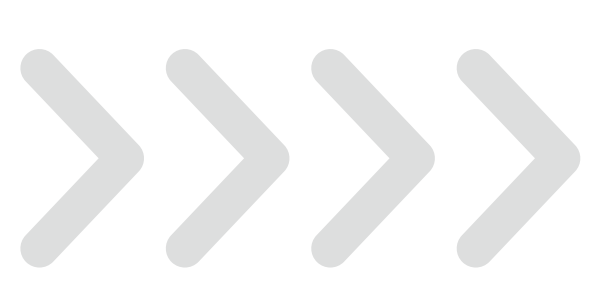

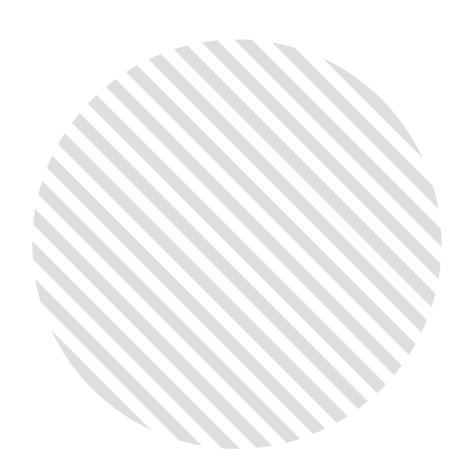

Hapus Daftar SUBCPMK

#### 1. Klik "Hapus" untuk menghapus daftar SUBCPMK di MK

| Master Data   | Мар    | ping to Capai              | an Pembelajara                     | an Matakulia                 | ih (CPMK) / Co        | ourse Learnin           | ng Outcome (CLO)                                                             |
|---------------|--------|----------------------------|------------------------------------|------------------------------|-----------------------|-------------------------|------------------------------------------------------------------------------|
| Tampilkan 100 | 0 data | Сору                       | PDF / Print                        | Excel                        | Tambah                |                         |                                                                              |
| Kode          |        |                            | Nama (Inc                          | donesia)                     |                       |                         | Nama (Inggris)                                                               |
| SUBCPMK_72    | 2_01   | Mampu mer<br>dipelajari pa | nahami gamba<br>da mata kuliah     | ran materi y<br>pemrogram    | ang akan<br>an web.   | Mampu m<br>dipelajari ( | emahami gambaran materi yang akan<br>pada mata kuliah pemrograman web.       |
| SUBCPMK_72    | 2_02   | Mampu mer<br>menggunak     | nbuat halaman<br>an text format.   | web denga                    | n                     | Mampu m<br>mengguna     | embuat halaman web dengan<br>akan text format.                               |
| SUBCPMK_72    | 2_03   | Mampu mer<br>data dalam l  | nggunakan link,<br>bentuk tabel da | image dan<br>Jam aplikasi    | menampilkan<br>web.   | Mampu m<br>data dalar   | enggunakan link, image dan menampilkan<br>n bentuk tabel dalam aplikasi web. |
| SUBCPMK_72    | 2_04   | Mampu mer<br>aplikasi web  | nggunakan obje<br>minimal 80% o    | k-objek inpu<br>objek input. | ut data dalam         | Mampu i<br>aplikasi v   |                                                                              |
| SUBCPMK_72    | 2_05   | Mampu mer<br>studi kasus   | nbuat halaman<br>yang menjadi b    | web untuk i<br>ahan review   | menjawab<br>v materi. | Mampu r<br>studi kas    |                                                                              |
| SUBCPMK_72    | 2_06   | Mampu mer<br>web.          | nggunakan CSS                      | S untuk tamp                 | bilan aplikasi        | Mampu r<br>web.         | KODE SUBCPMK <b>DIG</b>                                                      |
| SUBCPMK_72    | 2_07   | Mampu mer<br>studi kasus   | nbuat halaman<br>quiz besar.       | web untuk I                  | menjawab              | Mampu i<br>studi kas    | GUNAKAN FITUR                                                                |
| SUBCPMK_72    | 2_08   | Mampu mer<br>Ujian Tengal  | nyelesaikan eva<br>h Semester.     | luasi pembe                  | elajaran -            | Mampu r<br>Ujian Ter    | KODE SUBCPMK<br>• GUNAKAN FITUR                                              |

|       | Q                  | 81057                                    | 8 🔻 |
|-------|--------------------|------------------------------------------|-----|
| 8     |                    |                                          |     |
|       | Saring:            |                                          |     |
| Bobot | Jumlah<br>11 Tugas | I Aksi JI                                |     |
| 1     |                    | × Ubah<br>× Hapus                        | _   |
| 2     | 1                  | <ul><li>✔ Ubah</li><li>★ Hapus</li></ul> |     |
| 2     | 1                  | <ul><li>✔ Ubah</li><li>★ Hapus</li></ul> |     |

### **PERHATIAN** !

#### ENERATE OTOMATIS DAN TERUS BERTAMBAH LAGI SETELAH DIHAPUS.

"UBAH" UNTUK MENGATUR DESKRIPSI PADA YANG BERSESUAIAN

GUNAKAN FITUR HAPUS UNTUK MENGHAPUS KODE SUBCPMK YANG TIDAK DIGUNAKAN

#### Hapus Daftar **SUBCPMK**

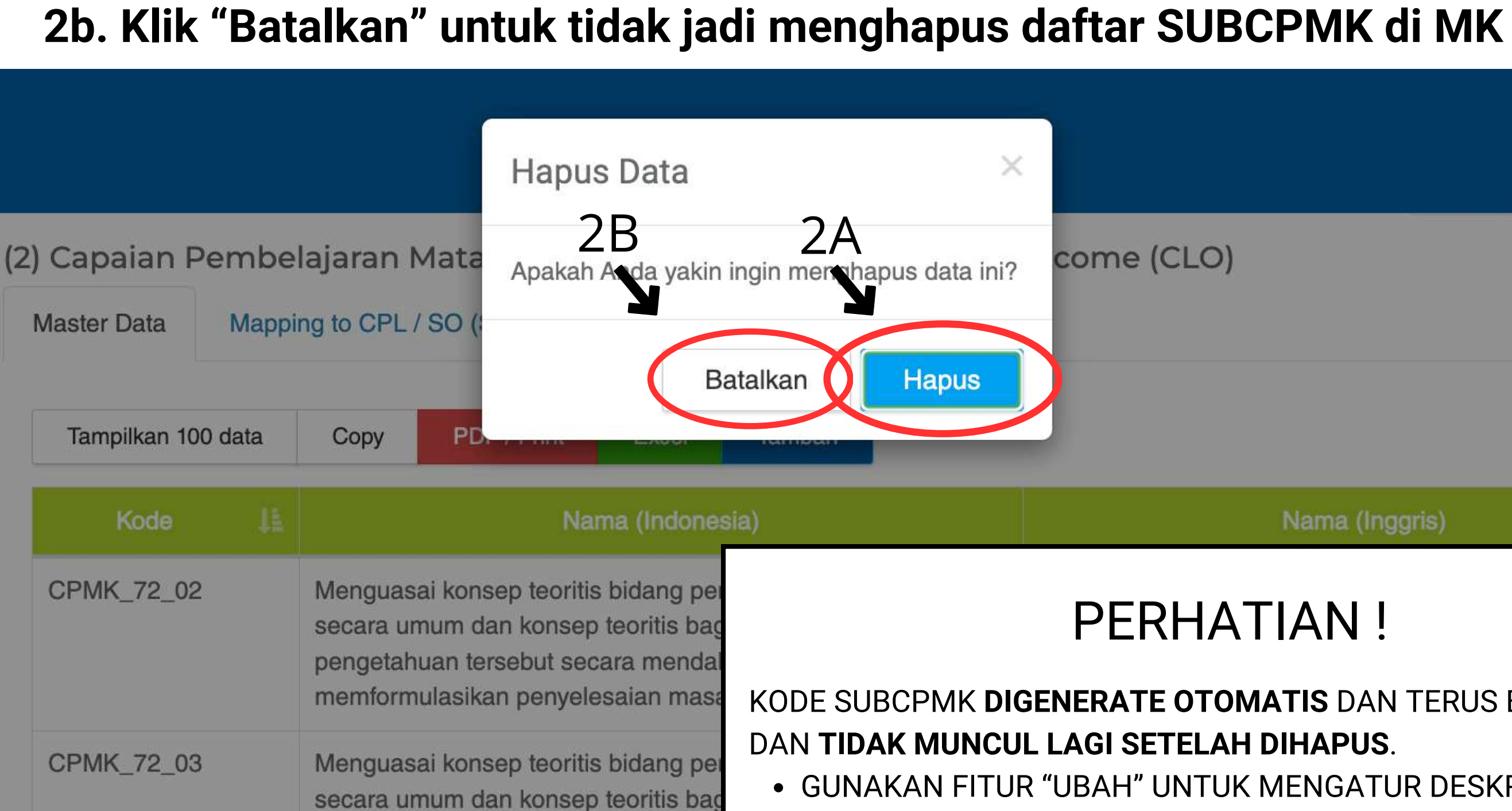

pengetahuan tersebut secara mendal

- YANG TIDAK DIGUNAKAN

# 2a. Klik "Hapus" untuk menghapus daftar SUBCPMK di MK

| come (CLO) |                |  |
|------------|----------------|--|
|            |                |  |
|            | Nama (Inggris) |  |

#### **PERHATIAN**!

KODE SUBCPMK DIGENERATE OTOMATIS DAN TERUS BERTAMBAH DAN TIDAK MUNCUL LAGI SETELAH DIHAPUS. GUNAKAN FITUR "UBAH" UNTUK MENGATUR DESKRIPSI PADA KODE SUBCPMK YANG BERSESUAIAN • GUNAKAN FITUR HAPUS UNTUK MENGHAPUS KODE SUBCPMK

# Klik "Mapping to CPMK/CLO" untuk melihat mapping Sesuaikan bobot mapping pada kolom di tabel

#### Reload Simpan nbelajaran Matakuliah (Sub-CPMK) / Sub-Course Learning C (3) Sub-Capaia come (Sub-CLO) Mapping to Capaian Pembelajaran Matakuliah (CPMK) / Course Learning Outcome (CLO) Maater Data Code SUBCPM IBCPMK 72 02 SUBCPMK 72 03 72.04 SUBCPMK 72.05 CPMK\_72\_02 0 0 10 1 Menguasai konsep teoritis bidang pengetahuan informatika secara umum dan konsep teoritis bagian khusus dalam bidang pengetahuan tersebut secal mendalam, mampu memform lasikan penyeler ian masalah arabet sistema CPMK\_7 03 10 0 1 1 1 2 11 1 Menguas konsep tei bidang pengetahuan informatika secar umum dan konsep teoritis bagian khusus dalam bidang pengetahuan tersebut secara mendalam, serta mampu memformulasikan penyelessian

#### Mapping CPMK -SUBCPMK

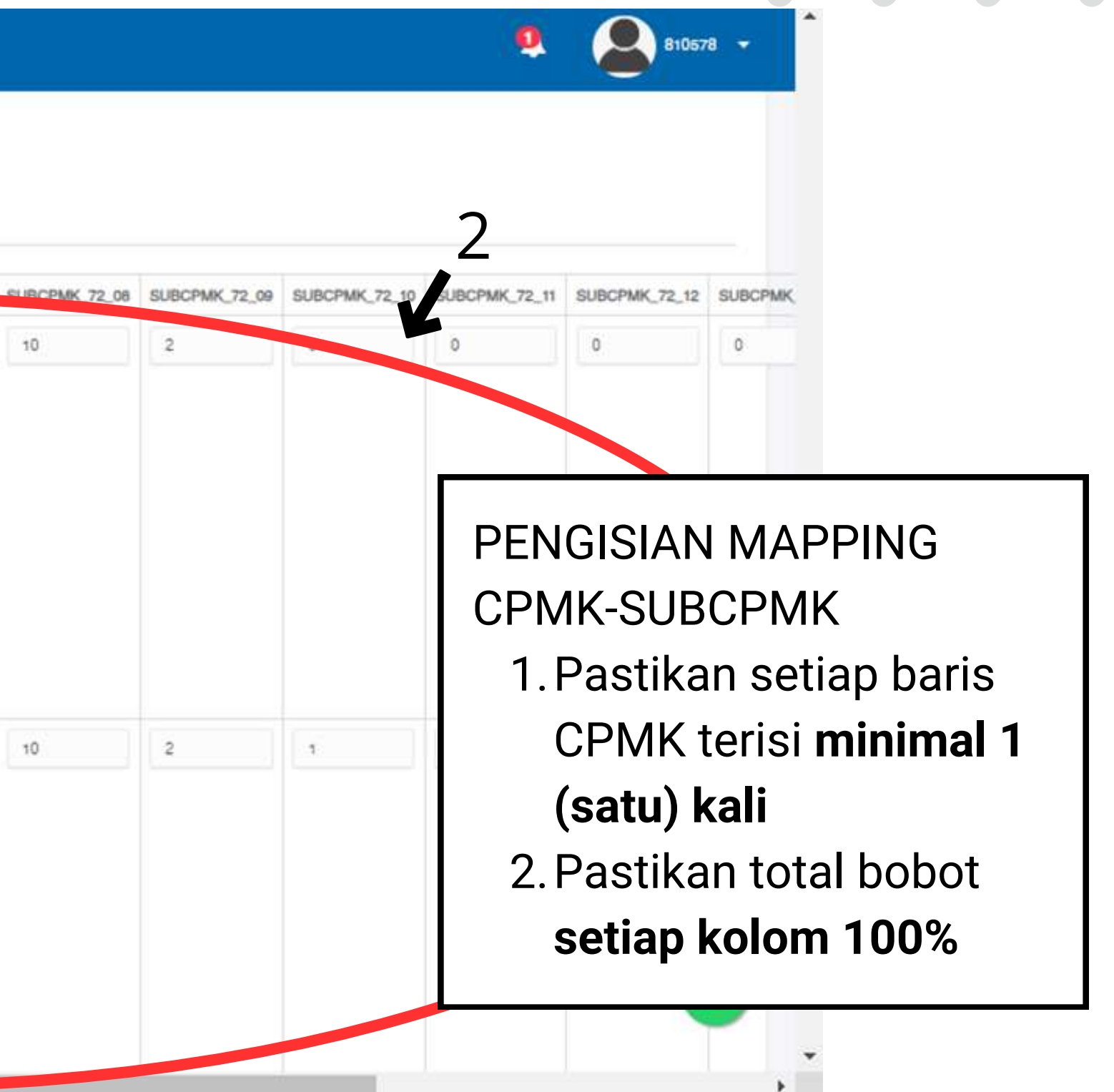

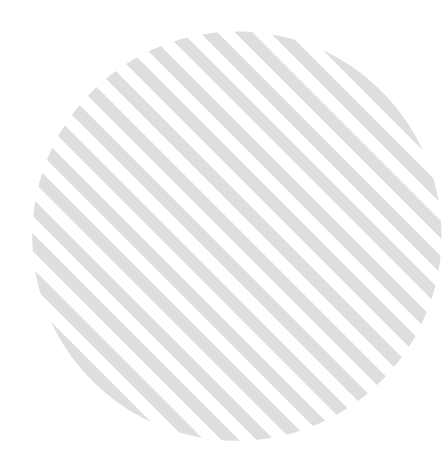

# 3. Klik "Simpan" untuk menyimpan mapping yang sudah disusun4. Klik "Reload" untuk memuat kembali mapping terakhir yang disusun

### Mapping CPMK -SUBCPMK

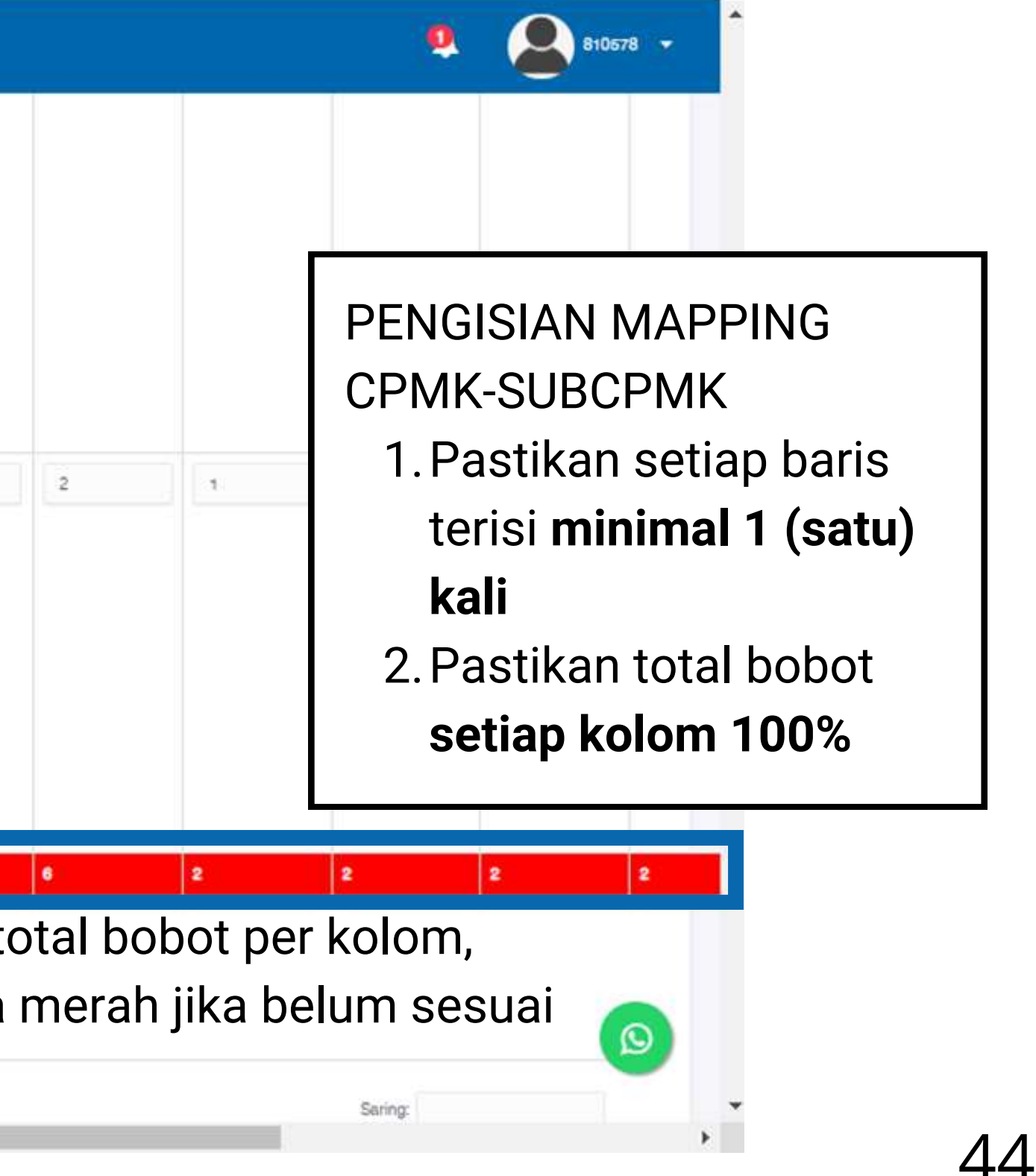

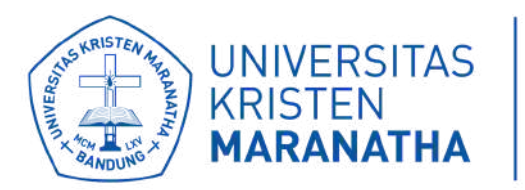

Lembaga Pengembangan Kreativitas Akademik

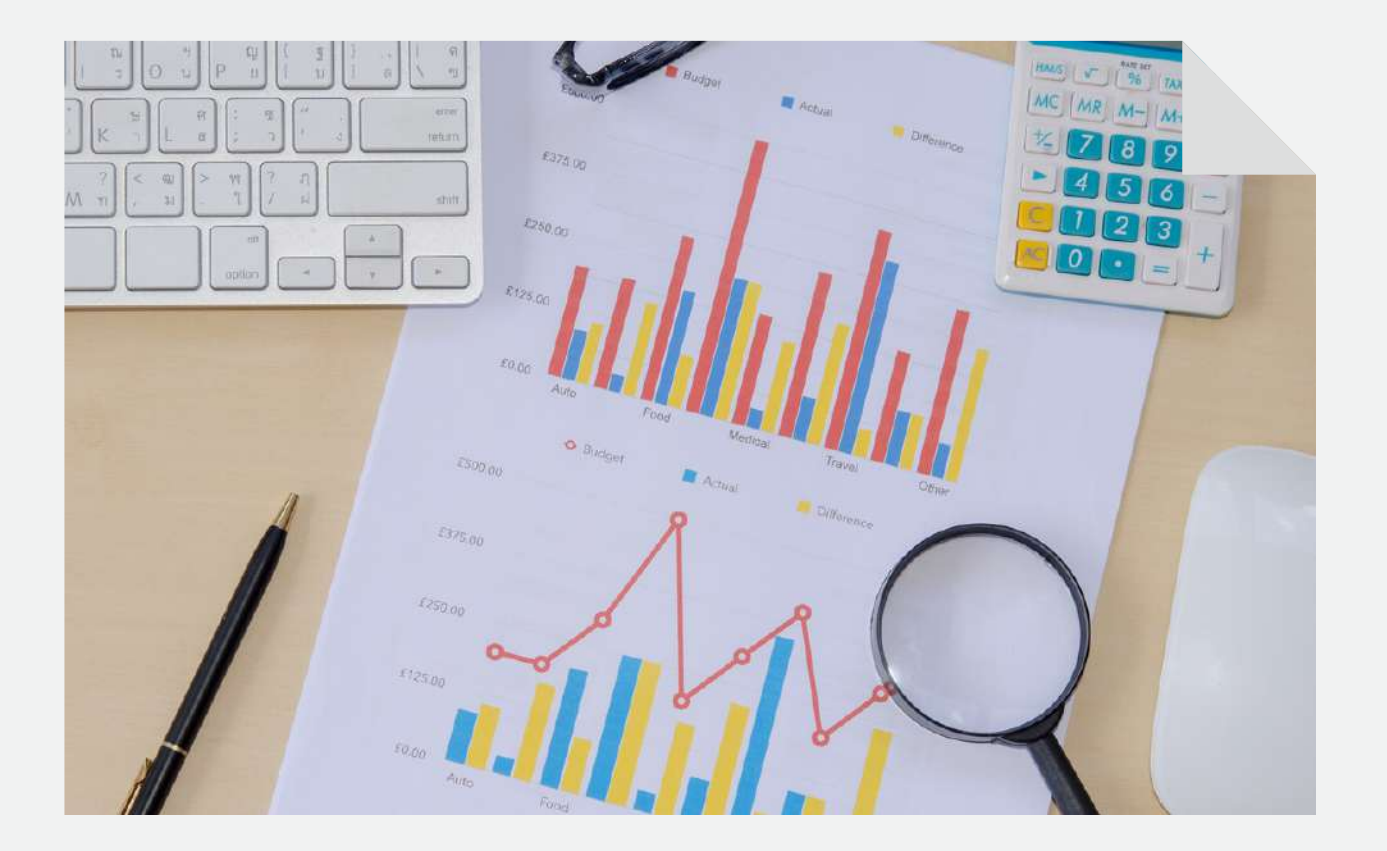

# **SETTING MAPPING OBE** BAGIAN 4 : MAPPING ASESMEN - SUBCPMK

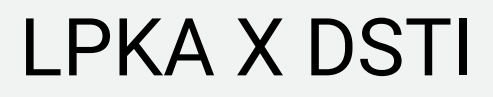

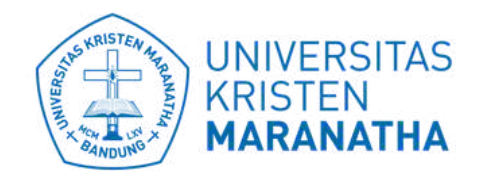

Direktorat Sistem dan Teknologi Informasi

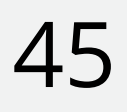

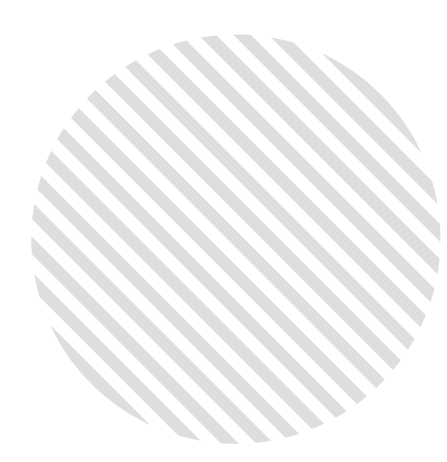

#### Tambah Daftar ASESMEN

#### 1. Klik "Tambah" untuk menambahkan daftar asesmen di MK

| aster Data    | Managing to Cub Consists Bush stati                                                                                       |                                                                                                    | the second state of the | CONTRACTOR STATE | 1000    |       |
|---------------|----------------------------------------------------------------------------------------------------|----------------------------------------------------------------------------------------------------|-------------------------|------------------|---------|-------|
|               | mapping to Sub-Capaian Pembelaji                                                                                          | aran Matakuliah (Sub-CPMK) / Sub-Co                                                                                       | urse Learning Out       | come (Sub-CLO    | 0)      |       |
| Tampilkan 100 | data Copy PDF/Print                                                                                                    | Extel Tambah                                                                                                    |                         |                  |         |       |
| Kode 11       | Nama (Indonesia)                                                                                                    | Nama (Inggris) .!!                                                                                                    | Rubrik                  | Minggil<br>ko il | Tingkat | Пре   |
| UTS_08        | Ujian Tengah Semester.                                                                                                    | Ujian Tengah Semeater.                                                                                                    |                         | 1                | 0       | UTS   |
| TGS_09        | Presentasi progress pengerjaan<br>Tugas Besar dari masing-masing<br>kelompok, minimal sudah selesai<br>dalam desain awal. | Presentasi progress pengerjaan<br>Tugas Besar dari masing-masing<br>kelompok, minimal sudah selesai<br>dalam desain awal. |                         | 1                | 0       | Tugae |
| TGS_02        | Membuat halaman web dengan<br>menggunakan text format.                                                                    | Membuat halaman web dengan<br>menggunakan text format.                                                                    |                         | 1                | 0       | Tugas |
| TGS_03        | Menggunakan link, image dan<br>menampilkan data dalam bentuk<br>tabel dalam aplikasi web.                                 | Menggunakan link, image dan<br>menampilkan data dalam bentuk<br>tabel dalam aplikaai web.                                 |                         | 1                | 0       | Tugas |
| TGS_04        | Menggunakan objek-objek input<br>data dalam aplikasi web minimal<br>80% objek input.                                      | Menggunakan objek-objek input<br>data dalam aplikasi web minimal<br>80% objek input.                                      |                         | 1                | 0       | Tugae |

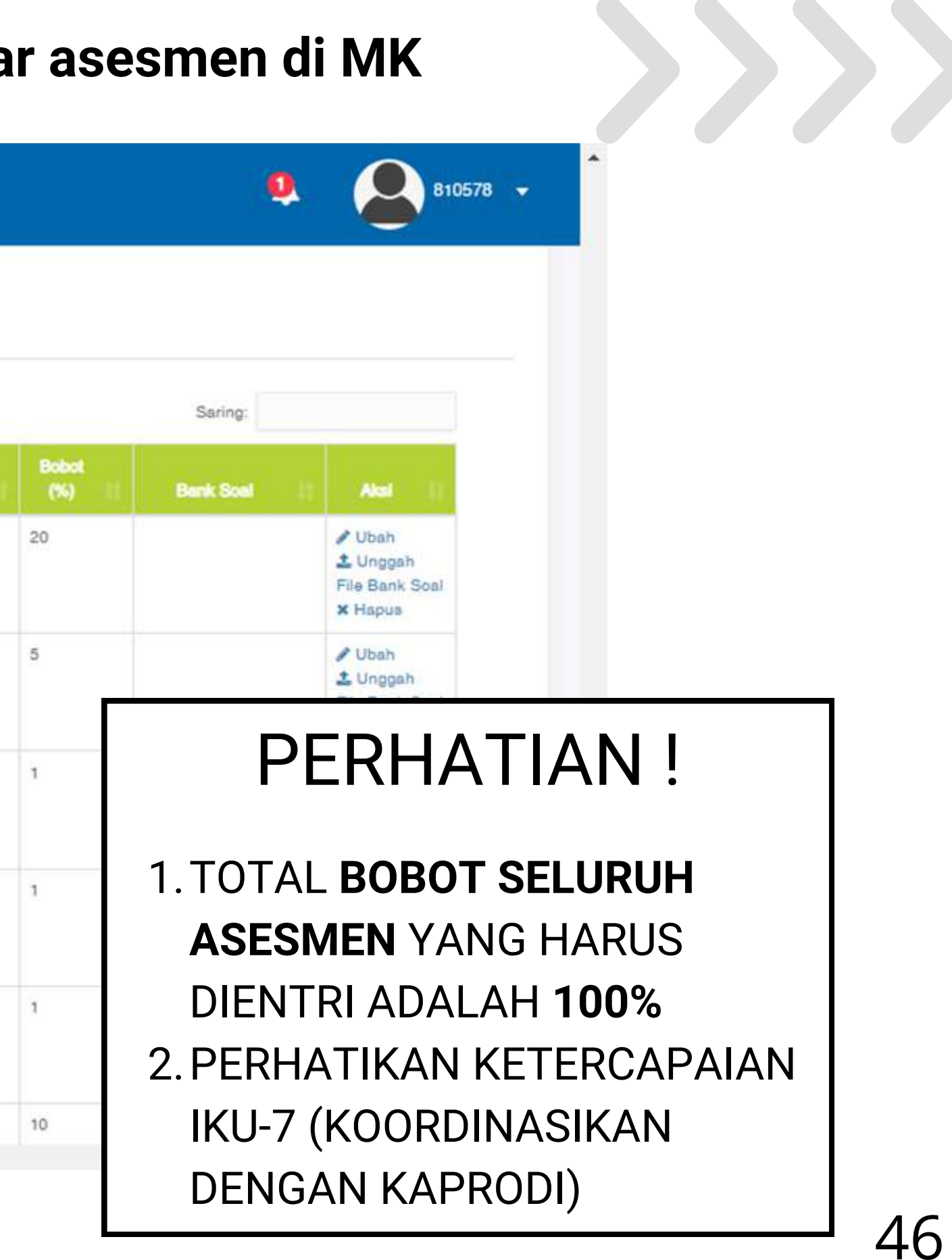

#### Tambah Daftar ASESMEN

| dengan be                                                        | Masukkan Data     |                                            |
|------------------------------------------------------------------|-------------------|--------------------------------------------|
| sebagai w<br>negara Ind<br>yang men<br>tinggi nilai<br>Pancasila | Nama (Indonesia): | 1.Nama (Indialam ba                        |
| maayarako                                                        | Nama (Inggris): 2 | 2. Nama (Ing<br>bahasa in<br>3. Rubrik : P |
| Simpar                                                           | Rubik:            | asesmen.                                   |
| 4) Task                                                          | Pilih Rubrik      | 4 Mingau k                                 |
| Master Date                                                      | Minggu ke:        | asesmen                                    |
| Tampika                                                          | Tingkat:          | 5. Tingkat : I                             |
| Kode                                                             | Tipe:             |                                            |
| UTS_08                                                           | Pilih Tipe        |                                            |
|                                                                  | Bobot (%):        | 7. Bobot : Is                              |
| TGS_09                                                           |                   |                                            |
|                                                                  |                   |                                            |

#### 2. Masukkan data ASESMEN

- ATA ASESMEN :
- donesia) : Masukkan deskripsi asesmen hasa indonesia
- ggris) : Masukkan deskripsi asesmen dalam ggris
- ilih rubrik yang digunakan untuk menilai jika tidak ada data bisa dikosongkan
- e : Pilih waktu pelaksanaan/pemberian
- lsi dengan angka "0"
- h jenis asesmen berdasarkan 6 komponen
- dengan bobot asesmen yang diberikan

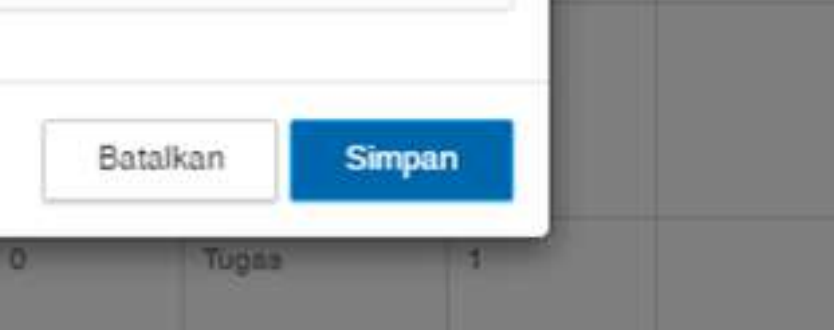

Penjelasan tipe asesmen : 1. AP - Aktivitas Partisipatif (berbasis case method) 2. HP - Hasil Proyek (berbasis team based project) 3.T - Tugas 4.Q - Kuis 5. UTS - Ujian Tengah Semester Tambah 6. UAS - Ujian Akhir Semester Daftar ASESMEN

Total asesmen berbasis AP dan HP untuk memenuhi IKU-7 adalah minimal 50%.

Info lebih lanjut mengenai IKU-7 dapat diakses di https://lpka.maranatha.edu/posts/layanan-bidang-peningkatan-kualitas-kurikulum

### Tambah Daftar ASESMEN

| 4. K                                                                         | lik "Batalkan"                                         | untuk membatalk                                        | an menyimp |
|------------------------------------------------------------------------------|--------------------------------------------------------|--------------------------------------------------------|------------|
| <b>,</b>                                                                     | Vlasukkan Data                                         |                                                        |            |
| dengan be<br>sebagai w<br>negara Inc<br>yang men<br>tinggi nilal<br>Pancasia | Vama (Indonesia):                                      |                                                        |            |
| norma dal<br>masyaraki                                                       | Nama (Inggris):                                        |                                                        |            |
| Simpar                                                                       | Rubik:                                                 |                                                        |            |
| (4) Task                                                                     | Pilih Rubrik                                           |                                                        |            |
| Master Data                                                                  | dinggu ke:                                             |                                                        |            |
|                                                                              | Pilih Minggu ke                                        |                                                        |            |
| Tampika                                                                      | lingkat:                                               |                                                        |            |
| Kodo                                                                         | Tipe:                                                  |                                                        |            |
| UTS_08                                                                       | Pilih Tipe                                             |                                                        |            |
| E                                                                            | Bobot (%):                                             |                                                        | 4          |
| TGS_09                                                                       |                                                        |                                                        |            |
|                                                                              |                                                        |                                                        | (          |
| TGS_02                                                                       | Membuat halaman web dengan<br>menggunakan text format. | Membuat halaman web dengan<br>menggunakan text format. | 1 0        |

#### 3. Klik "Simpan" untuk menyimpan data ASESMEN "Batalkan" untuk membatalkan menyimpan data ASESMEN

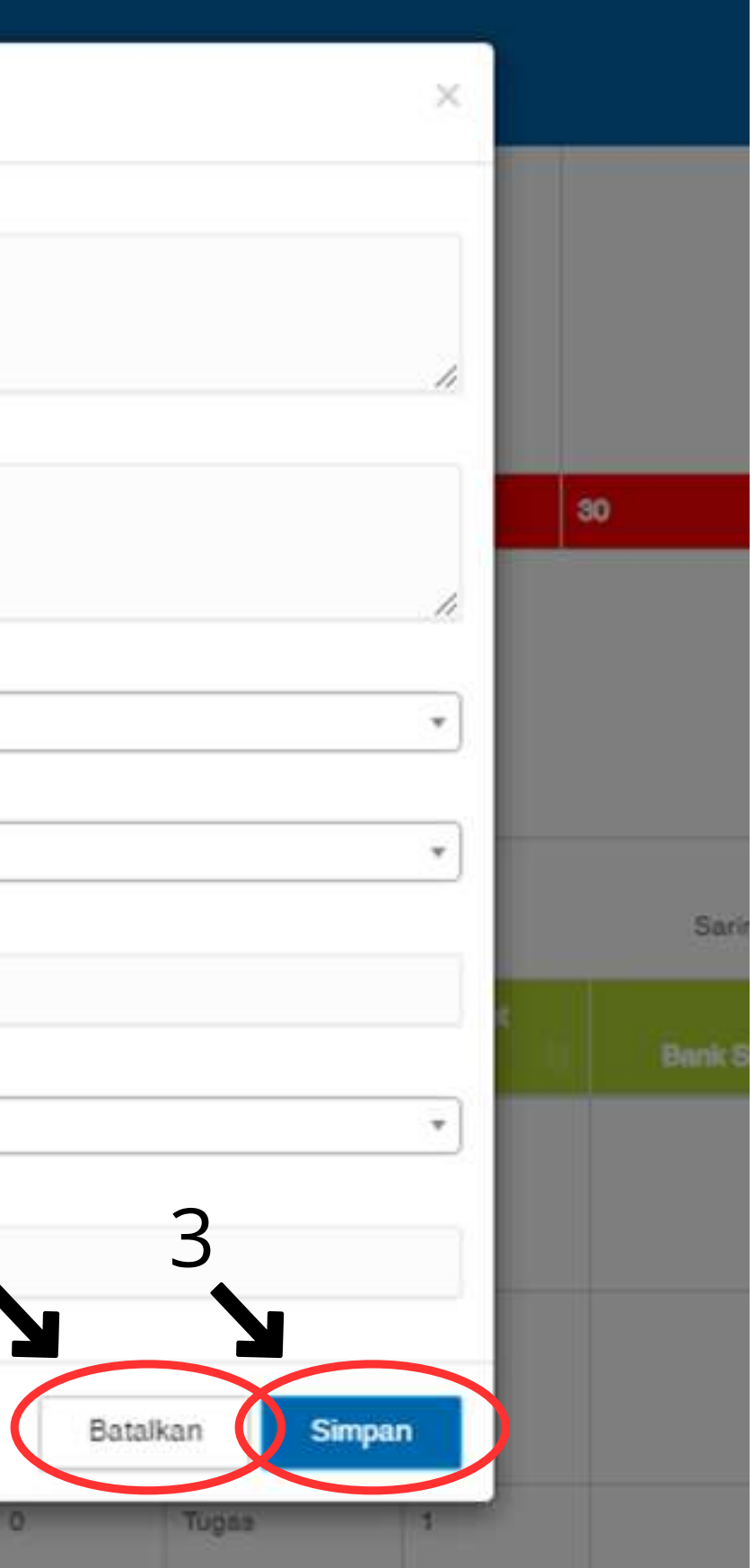

49

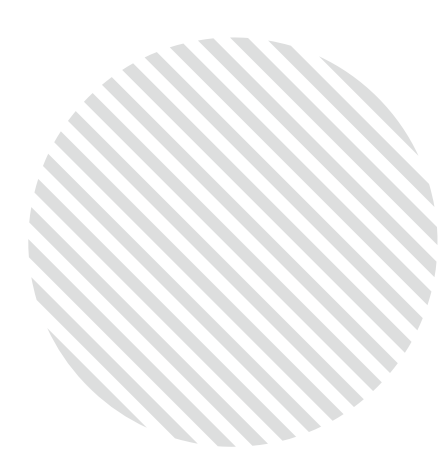

(4) Task

Master Data

#### Ubah Daftar **ASESMEN**

#### 1. Klik "Ubah" untuk mengubah daftar ASESMEN pada urutan kode yang bersesuaian di MK 0 810578 -Mapping to Sub-Capaian Pembelaiaran Matakuliah (Sub-CPMK) / Sub-Course Learning Outcome (Sub-CLO) Saring: Bobol Bank Soal 20 / Ubah File Bank Soa × Hapus / Ubah 1 Unggah **PERHATIAN**! 1 1. TOTAL BOBOT SELURUH **ASESMEN** YANG HARUS DIENTRI ADALAH 100% 1 2. PERHATIKAN KETERCAPAIAN IKU-7 (KOORDINASIKAN 10 **DENGAN KAPRODI**) 50

| Tampilkan 100 | data Copy PDF / Print                                                                                                    | Excel Tambah                                                                                                    |           |                 |            |       |
|---------------|----------------------------------------------------------------------------------------------------|----------------------------------------------------------------------------------------------------|-----------|-----------------|------------|-------|
| Kode 11       | Nama (Indonesia)                                                                                                    | Nama (Inggris)                                                                                                    | Rubrik (1 | Minggu<br>ka it | Tinglat 11 | Tipe  |
| UTS_08        | Ujian Tengah Semester.                                                                                                    | Ujian Tengah Semeater.                                                                                                    |           | 1               | 0          | UTS   |
| TGS_09        | Presentasi progress pengerjaan<br>Tugas Besar dari masing-masing<br>kelompok, minimal sudah selesai<br>dalam desain awal. | Presentasi progress pengerjaan<br>Tugaa Besar dari masing-masing<br>kelompok, minimal sudah selesai<br>dalam desain awal. |           | 1               | 0          | Tugas |
| TGS_02        | Membuat halaman web dengan<br>menggunakan text format.                                                                    | Membuat halaman web dengan<br>menggunakan text format.                                                                    |           | 1               | 0          | Tugaa |
| rgs_03        | Menggunakan link, image dan<br>menampilkan data dalam bentuk<br>tabel dalam aplikasi web.                                 | Menggunakan link, image dan<br>menampilkan data dalam bentuk<br>tabel dalam aplikasi web.                                 |           | 1               | 0          | Tugas |
| TGS_04        | Menggunakan objek-objek input<br>data dalam aplikasi web minimal<br>80% objek input.                                      | Menggunakan objek-objek input<br>data dalam aplikasi web minimal<br>80% objek input                                       |           | 1               | 0          | Tugae |
| TGS_05        | Membuat halaman web untuk                                                                                                 | Membuat halaman web untuk                                                                                                 |           | 1               | 0          | Tugas |

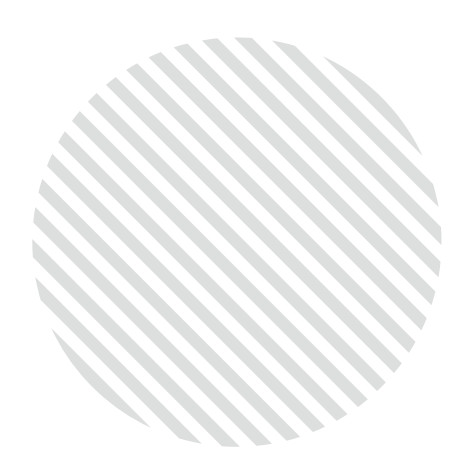

Ubah Daftar ASESMEN

| 2. | Masukkan data untuk mengedit dafta |
|----|------------------------------------|
|    | pada urutan kode yang bersesuaia   |

| Master Data  | Mapping to Sub-Co                       | Kode:                  | UBAH DA   |
|--------------|-----------------------------------------|------------------------|-----------|
| Tampikan 100 | data Copy                               | UTS_08                 | 1.Nama    |
|              |                                         | Nama (Indonesia):      | deskr     |
|              |                                         | Ujian Tengah Semester. | 2. Nama   |
| UTS_08       | Ujian Tengah Sem                        | Nama (Incoria):        | deskr     |
|              |                                         | Ujian Tengah Semester. | 3. Rubri  |
| TGS_09       | Presentasi progre<br>Tugas Besar dari r |                        | asesr     |
|              | kelompok, minima<br>dalam desain awa    | Rubik:                 | 4. Ming   |
| TGS_02       | Membuat halamar                         | Minoru ke              | asesr     |
|              | menggunakan tex                         | 1 ← 4                  | 5. Tingk  |
| TGS 03       | Manngunakan link                        | Tingkat:               | 6. Tipe : |
|              | menampilkan datu<br>tabel dalam anlika  | ● ← 5                  | 7.        |
|              |                                         | Tipe:                  | 7.Bobo    |
| TGS_04       | Menggunakan obj<br>data dalam aplika    | Bobot (%):             | diber     |
|              | aute objek input.                       | 20 🗲 7                 |           |
| TGS_05       | Membuat halaman                         |                        |           |

### ar ASESMEN In di MK

#### ASESMEN :

donesia) : Hapus, lalu masukkan perubahan asesmen dalam bahasa indonesia ggris) : Hapus, lalu masukkan perubahan asesmen dalam bahasa inggris 'ilih rubrik yang digunakan untuk menilai , jika tidak ada data bisa dikosongkan e : Pilih waktu pelaksanaan/pemberian

lsi dengan angka "0"

h jenis asesmen berdasarkan 6 komponen IKU-

apus, lalu Isi dengan bobot asesmen yang

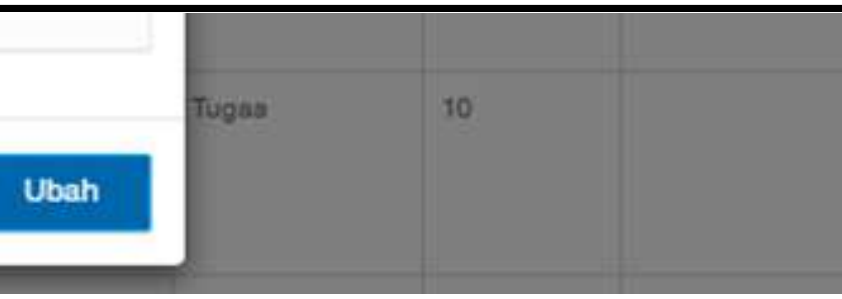

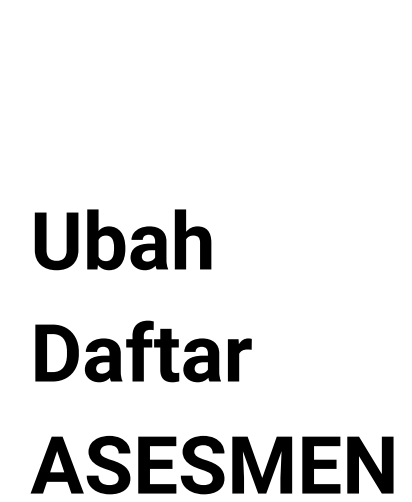

| 3. Klik "Ubah" | untuk menyimpan | perubahan |
|----------------|-----------------|-----------|
|                |                 |           |

#### 4. Klik "Batalkan" untuk membatalkan perubahan data ASESMEN

| Master Data             | Mapping to Sub-C                   | Kode:                  |   |
|-------------------------|------------------------------------|------------------------|---|
|                         |                                    | UTS_08                 |   |
| Tampilkan 100 data Copy |                                    | Name (Indonesia))      |   |
|                         |                                    | Lliisn Tanosh Samactar |   |
|                         |                                    | ojian rengan Semester. |   |
| UTS_08                  | Ujian Tengah Ser                   |                        |   |
|                         |                                    | Nama (Inggris):        |   |
|                         |                                    | Ujian Tengah Semester. |   |
| TGS_09                  | Presentasi progra                  | 30                     |   |
|                         | kelompok, minim                    | al Rubik:              |   |
| dalam desain a          |                                    | Pilih Rubrik           |   |
| TGS_02                  | Membuat halama                     | Minggu ke:             |   |
|                         | mengganakan is                     | 1                      |   |
|                         |                                    | Tingkat:               |   |
| TGS_03                  | Menggunakan lin<br>menampilkan dat | ok.<br>D               |   |
|                         | tabel dalam aplik                  | Tipe:                  |   |
| 700.01                  |                                    | UTS                    |   |
| 165_04                  | data dalam apliki                  | Bobot (%):             |   |
|                         | 80% objek input.                   | 20                     | ~ |
| TGS_05                  | Membust halams                     | 4.                     |   |
| 00012120                | menjawab studi k                   | 05                     |   |

# han data ASESMEN

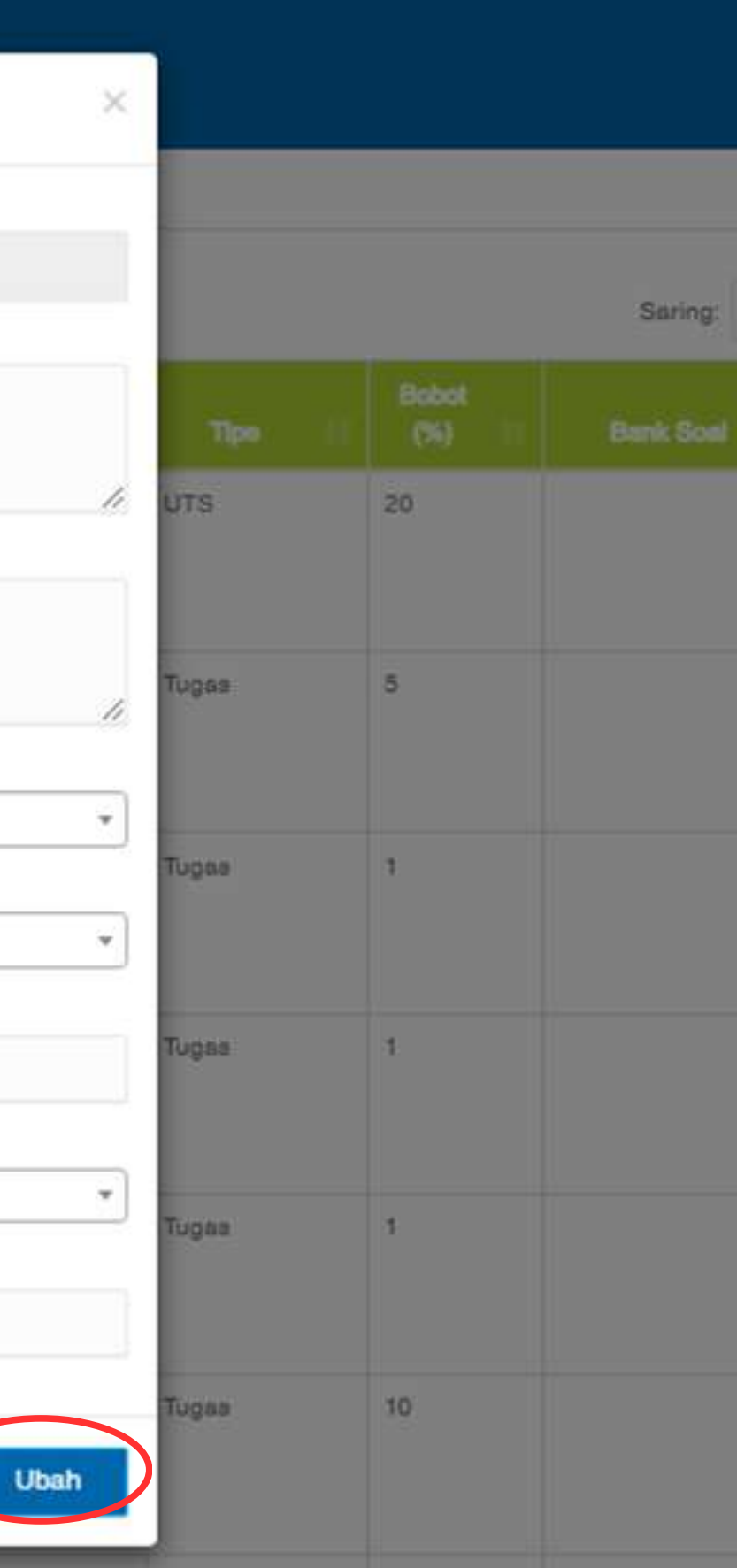

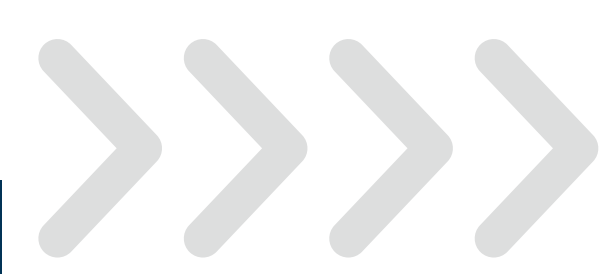

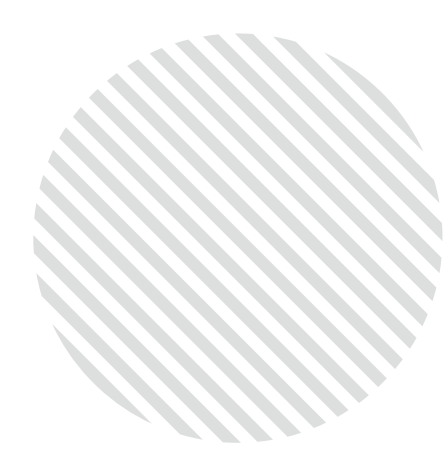

### Mapping **SUBCPMK** -ASESMEN

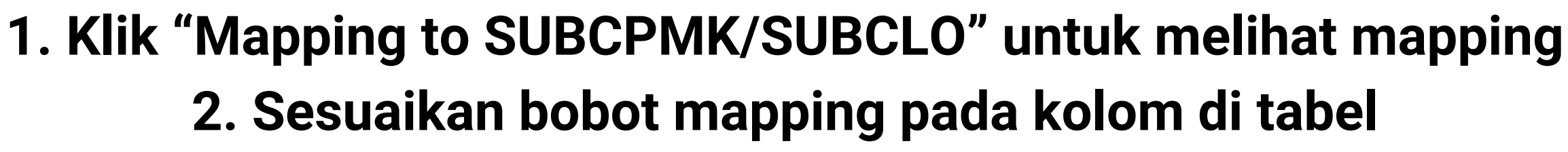

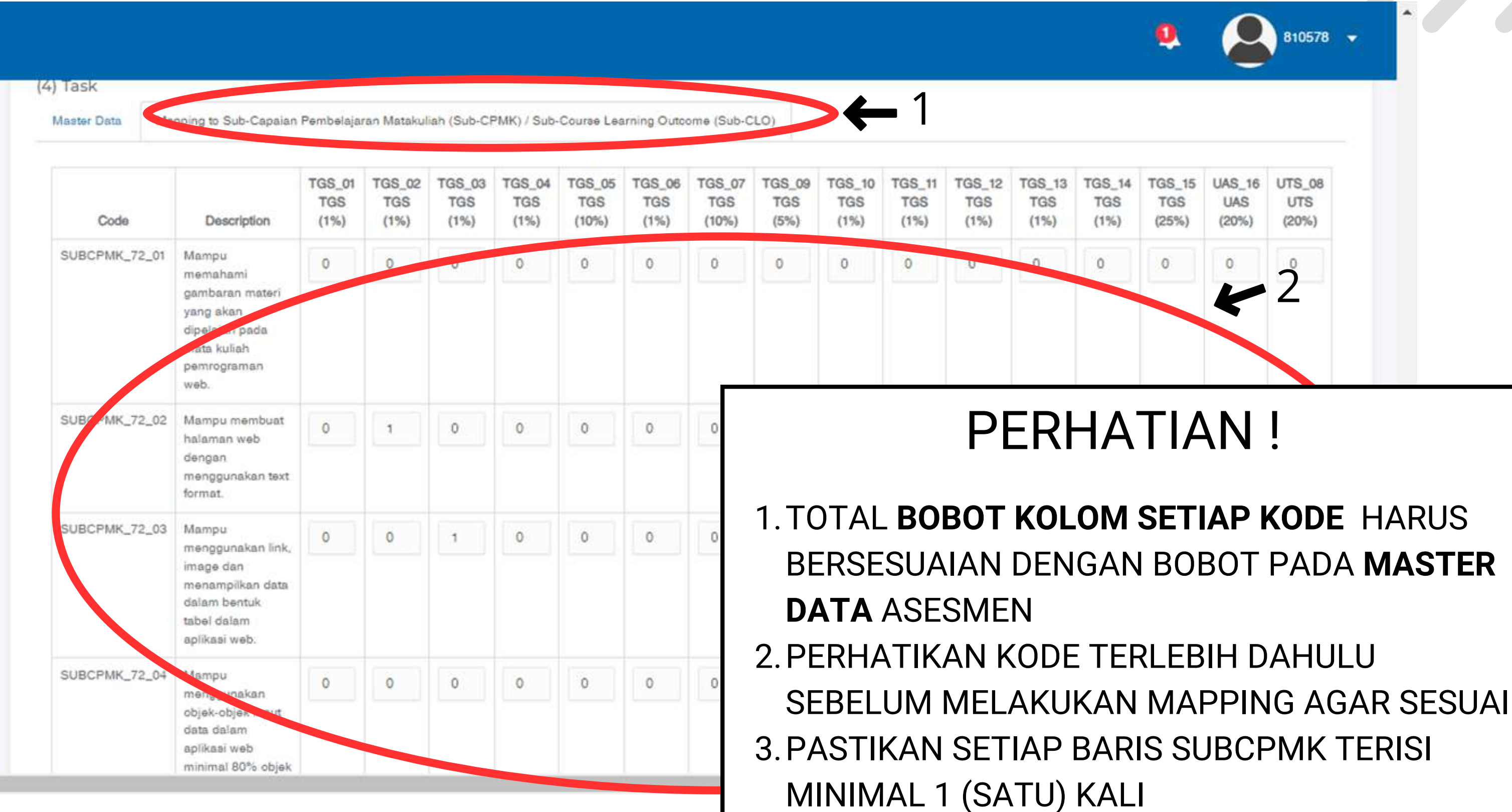

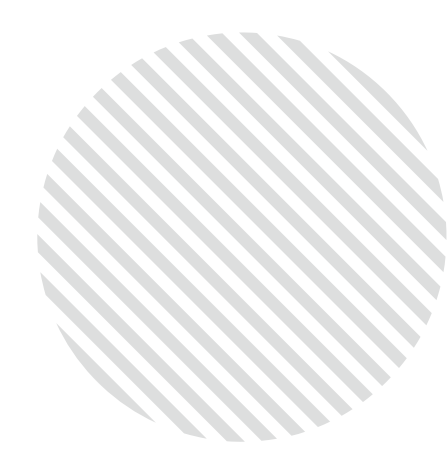

### 3. Klik "Simpan" untuk menyimpan mapping yang sudah disusun 4. Klik "Reload" untuk memuat kembali mapping terakhir yang disusun

### Mapping SUBCPMK -ASESMEN

| SUBCPMK 72 13 | Mamou                                                                                                   |   |   |   |   | 1 0 |      | 1      |            | 1 (  | 1    |       |                 |        | 1        |   |    |
|---------------|----------------------------------------------------------------------------------------------------|---|---|---|---|-----|------|--------|------------|------|------|-------|-----------------|--------|----------|---|----|
|               | menggunakan<br>Jquery untuk<br>mempermudah<br>dan mempercepat<br>pengolahan DOM<br>pada halaman<br>web. | 0 | 0 | 0 | 0 | 0   | 0    | 0      | 0          | 0    | 0    | 0     | 0               | 0      | 0        | 0 | 0  |
| SUBCPMK_72_14 | Mampu<br>menggunakan<br>JSON dalam<br>aplikasi web                                                      | 0 | 0 | 0 | 0 | 0   | 0    | 0      | 0          | 0    | 0    | 0     | 0               | 1      | 0        | 0 | 0  |
| SUBCPMK_72_15 | Mampu membuat<br>dan<br>mempresentasikan<br>aplikasi web<br>dinamis<br>sederhana.                       | 0 | 0 | 0 | 0 | 0   | 0    | 0      | 0          | 0    | 0    | 0     | 0               | 0      | 25       | 0 | 0  |
| SUBCPMK_72_16 | Mampu<br>menyelesaikan<br>evaluasi<br>pembelajaran -<br>Ujian Akhir<br>Semester                         | 0 | 0 | 0 | 0 | 0   | 0    | 0      | 0          | 0    | 0    | 0     | 0               | 0      | 20       | 0 | 0  |
| Total         | π                                                                                                    | 0 | 1 | 1 | 0 | 0   | 1    | 0      | 5          | 1    | 1    | 1     | 0               | 1      | 45       | 0 | 20 |
| Simpan        | Reload                                                                                                  | 4 |   |   |   | n   | nenu | injukl | kan t      | otal | bobc | ot pe | r kol           | om,    |          |   |    |
| SUBCPMK_72_16 | Mampu<br>menyelesaikan<br>evaluasi<br>pembelajaran -<br>Ujian Akhir<br>Semester                         | 0 | 1 | 1 | 0 | 0   |      |        | 5<br>(2n t |      |      |       | o<br>o<br>r kol | 1<br>0 | 20<br>45 | 0 |    |

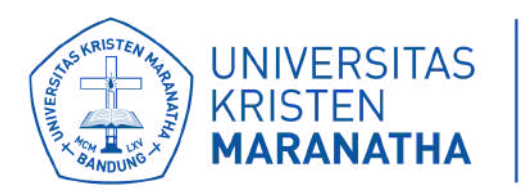

# **TERIMA KASIH**

Jika ada pertanyaan, dapat menghubungi :

- LPKA (Bapak Ivan), perihal kelengkapan dan substansi.
- DSTI (Bapak Francis), perihal sistem dan penggunaannya.

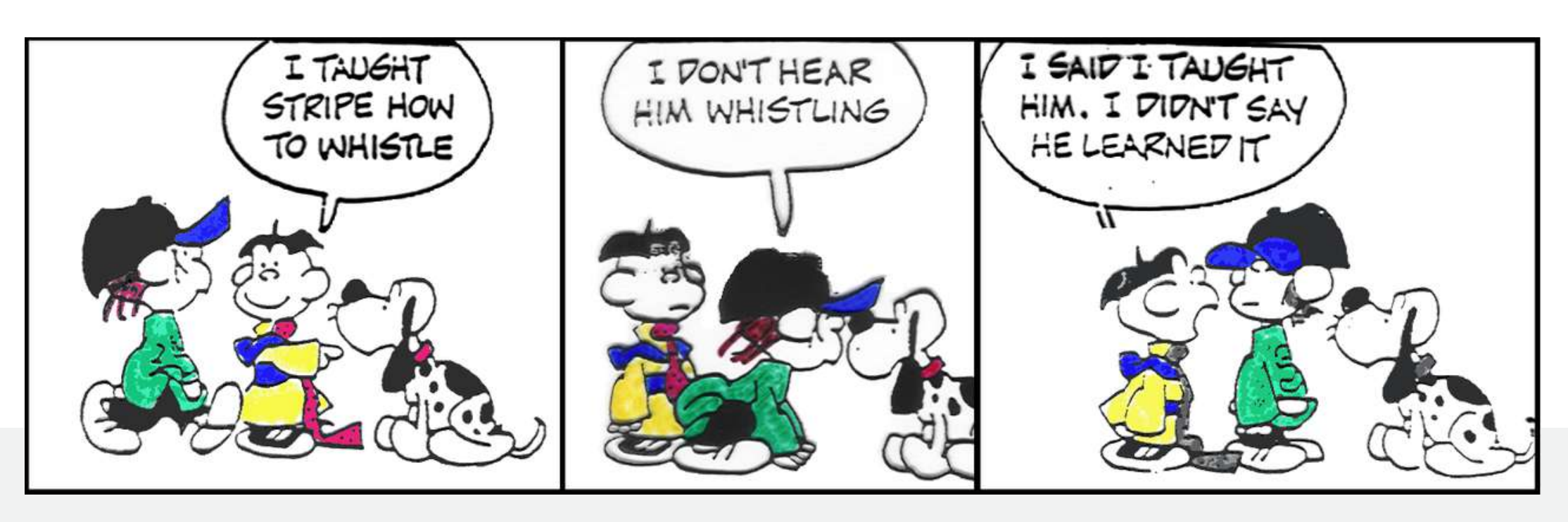

"Outcome-Based Education shifts the focus from what the teacher covers to what the student achieves." William Spady

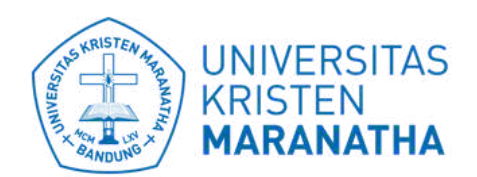

**Direktorat Sistem dan** Teknologi Informasi